# Digital Flat Panel Detector

# **User Manual**

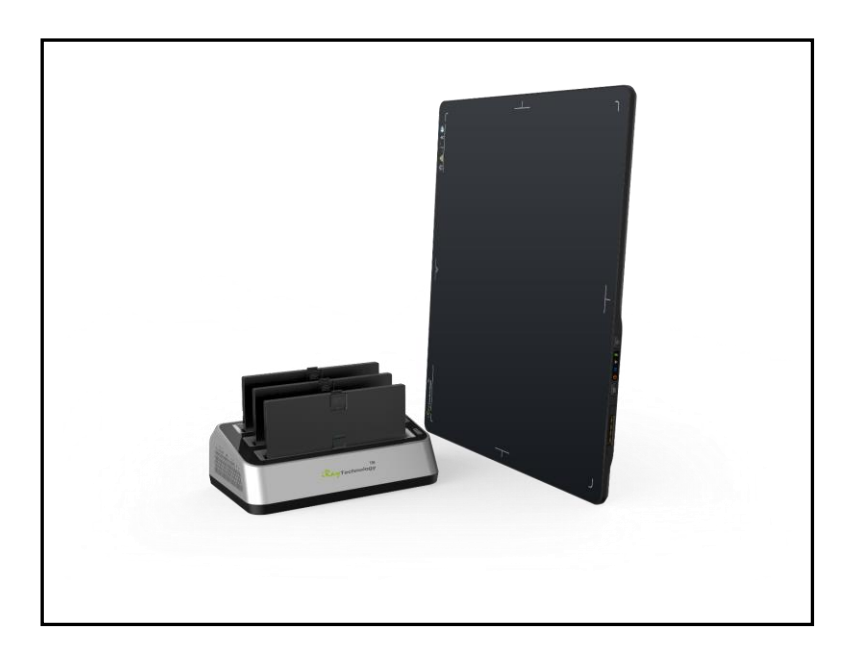

Before operating, please read this user manual and pay attention to all safety precautions. Please ensure that the user manual is properly maintained so that it can be accessed at any time. Please use correctly on the basis of full understanding of the content.

# About FCC

This device complies with Part 15 of the FCC Rules. Operation is subject to the following two conditions:

(1) This device must not cause harmful interference;

(2) This device must accept any interference received, including interference that may cause undesired operation.

Attention must be paid to the fact that changes or modifications not expressly approved by the party responsible for compliance can void the user's authority to operate the equipment.

Note: This product has been tested and found to comply with the limits for a Class B digital device, pursuant to Part 15 of the FCC Rules. These limits are designed to provide reasonable protection against harmful interference in a residential installation. This product generates, uses, and can radiate radio frequency energy and, if not installed and used in accordance with the instructions, may cause harmful interference to radio communications. However, there is no guarantee that interference will not occur in a particular installation. If this product does cause harmful interference to radio or television reception, which can be determined by turning the equipment off and on, the user is encouraged to try to correct the interference by one or more of the following measures:

-Reorient or relocate the receiving antenna.

-Increase the separation between the equipment and receiver.

-Connect the equipment to an outlet on a circuit different from that to which the receiver is connected.

-Consult the dealer or an experienced radio/TV technician for help.

This equipment complies with FCC exposure limits set forth for an uncontrolled environment.

# Sterilization and Shelf Life

This does not apply.

## Notes on usage and management of equipment

- 1. Read all instructions in the user guide before operation. Pay attention to all safety precautions.
- 2. Only a physician or a legally certified operator should use this product.
- 3. The equipment should be maintained in a safe and operable condition by

maintenance personnel.

- 4. Use only computers and image display monitors complying with IEC 60601-1 or IEC 60950-1. For details, consult our sales representative or local dealer.
- 5. Use dedicated cables. Do not use cables other than those supplied with the product.
- 6. Do not open the cover of the product without approval.
- 7. Request your sales representative or local dealer to install this product.

## Caring for your environment

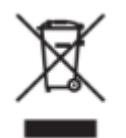

This symbol indicates that the product cannot be disposed of with your residential or commercial waste.

# **Recycling Equipment**

Please do not dispose of this product with your residential or commercial waste. Improper handling of this type of waste will have a negative impact on health and the environment. Some countries or regions, such as the European Union, have set up systems to collect and recycle electrical or electronic waste items. Contact your local authorities for information about practices established in your region. If collection systems are not available, call official dealer for assistance.

## Disclaimer

- Manufacturer shall not be liable for any damage, loss, or injury incurred to the purchaser and the third parties as a result of fire, earthquake, any accident, misuse or abuse of the product.
- Manufacturer shall not be liable for any damage, loss, or injury arising from unauthorized modifications, repairs, or alterations or failure to strictly comply with operation and maintenance instructions.
- Manufacturer shall not be liable for any damage or loss arising from use of any
  option or consumer goods other than those dedicated as original products.
- It is the responsibility of users and physicians to maintain the privacy of image data and provide a medical care service. Manufacturer shall not be responsible for the legality of image processing, reading and storage, nor shall it be responsible for loss of image data for any reason.
- Information regarding specifications, components, and appearance of the product is subject to change without prior notice.

# Copyright

All rights reserved

No part of this publication may be reproduced in any form or by any means without the written permission of manufacturer. The information included is designed only for use with product.

# Trademarks

The iRay name and iRay logo are registered trademarks of iRay Technology Co. Ltd.

# Symbols and Conventions

The following symbols and conventions are used throughout the user guide.

|                 | This symbol is used to identify conditions under<br>which improper use of the product may cause<br>death or serious injury. |
|-----------------|----------------------------------------------------------------------------------------------------|
|                 | This notice is used to identify conditions under<br>which improper use of the product may cause<br>minor injury.            |
| CAUTION         | This notice is used to identify conditions under<br>which improper use of the product may cause<br>property damage.         |
| Prohibited      | This is used to indicate a prohibited operation.                                                                            |
| •               | This is used to indicate an action that must be performed.                                                                  |
| Important       | This is used to indicate important operations and restrictions.                                                             |
| (i) Information | This is used to indicate operations for reference and complementary information.                                            |

# Labels and markings on the equipment

The labels and markings on the product are indicated below:

| $\triangle$    | Caution: please refer to instructions in the user manual.                                                                                                    |  |
|----------------|----------------------------------------------------------------------------------------------------|--|
| CE             | This symbol is used to indicate that equipment has passed CE testing, and it is followed by a CE number.                                                                                                    |  |
| SN             | This symbol is used to identify the manufacturing series<br>number which is after, below or adjacent to the symbol. The<br>series number of the product is usually composed of 13 digits<br>as shown below:<br><u>A1A2A3A4</u> <u>C1C2 M DD</u> Y XXX<br><u>Numerical Order</u><br>Year<br>Date<br>Month<br>Version<br>Product Code |  |
|                | This symbol is used to indicate the name and address of the manufacturer.                                                                                                    |  |
| EC REP         | This symbol is used to indicate the name and address of authorized representatives in the European region.                                                                                                    |  |
| Ĩ              | This symbol is used to indicate the need to consult the user guide for general information.                                                                                                    |  |
| 8              | Safety Signs: please refer to the user guide for safety instructions.                                                                                                    |  |
| 4              | Safety Signs: Dangerous voltage levels.                                                                                                    |  |
| $(\mathbf{b})$ | Stand-by.                                                                                                    |  |
| <b>\$</b>      | Handle with care.                                                                                                    |  |

| 100.           | FPD is allowed to withstand 100kg on its surface                       |
|----------------|------------------------------------------------------------------------|
| 5 °C           | This symbol is used to indicate operation temperature range.           |
| -20°C          | This symbol is used to indicate storage temperature range.             |
| (( <b>v</b> )) | Non-ionizing radiation                                                 |
| FCC            | Federal Communications Commission certificate                          |
| Ĩ              | Package symbol: fragile.                                               |
| 紊              | Package symbol: keep away from sunlight.                               |
| Ť              | Package symbol: keep dry.                                              |
|                | Package symbol: this symbol is used to indicate humidity range.        |
| <u>11</u>      | Package symbol: keep equipment upright.                                |
| 渣              | Package symbol: do not roll package.                                   |
|                | Package symbol: this symbol is used to indicate stacking limit number. |

| IPx4    | Detector symbol: the device passes IPX4 test |
|---------|----------------------------------------------|
| Rx Only | Device is for prescription use only.         |

| 1 | Safe | ety Information        |                     |
|---|------|------------------------|---------------------|
|   | 1.1  | Safety Precautions     | 11                  |
|   | 1.2  | Notes for Use          | 15                  |
| 2 | Gen  | eral Description       |                     |
|   | 2.1  | Scope                  | 17                  |
|   | 2.2  | Lineup                 | 17                  |
|   | 2.3  | Characteristics        | 18                  |
|   | 2.4  | Intended Use           | 18                  |
|   | 2.5  | Product Components     | 18                  |
|   | 2.6  | Components Description | 20                  |
|   |      | 2.6.1                  | Detector            |
|   |      | 2.6.2                  | Battery Pack        |
|   |      | 2.6.3                  | Battery Charger     |
|   | 2.7  | Product Specifications | 23                  |
|   |      | 2.7.1                  | Detector            |
|   |      | 2.7.2                  | Battery             |
|   |      | 2.7.3                  | Battery Charger     |
|   |      | 2.7.4                  | Environment27       |
| 3 | Prep | paration               |                     |
|   | 3.1  | Detector Installation  | 28                  |
|   |      | 3.1.1                  | Attach Battery Pack |
|   |      | 3.1.2                  | Booting Up28        |
|   |      | 3.1.3                  | Adapter             |
| 4 | Ope  | ration                 |                     |
|   | 4.1  | Main Operation         | 31                  |
|   |      | 4.1.1                  | Software Mode32     |
|   |      | 4.1.2                  | AED Mode            |
|   | 4.2  | Connection Build       | 36                  |
|   | 4.3  | Panel Configuration    | 36                  |

| 4.4  | Correction Template Generation 38 |                                                          |  |
|------|-----------------------------------|----------------------------------------------------------|--|
|      | 4.4.1                             | Pre-offset Template Generation                           |  |
|      | 4.4.2                             | Gain Template Generation40                               |  |
|      | 4.4.3                             | Defect Template Generation43                             |  |
| 4.5  | Image Check and Upload            | 45                                                       |  |
|      | 4.5.1                             | Local Image Check45                                      |  |
|      | 4.5.2                             | Panel Image Upload46                                     |  |
|      | 4.5.3                             | Defect Template Check and Modification48                 |  |
| 4.6  | Correction Template Mana          | gement 49                                                |  |
|      | 4.6.1                             | Template Synchronization49                               |  |
|      | 4.6.2                             | Correction Activation                                    |  |
| 4.7  | Firmware Update                   | 56                                                       |  |
| 4.8  | Short cut                         | 58                                                       |  |
| 4.9  | Software                          | 59                                                       |  |
|      | 4.9.1                             | Main GUI                                                 |  |
|      | 4.9.2                             | Home Page                                                |  |
|      | 4.9.3                             | Acquire Page60                                           |  |
|      | 4.9.4                             | SDK Page63                                               |  |
|      | 4.9.5                             | Detector Page64                                          |  |
|      | 4.9.6                             | Calibrate Page69                                         |  |
|      | 4.9.7                             | Local File Page69                                        |  |
| 4.10 | IT-network                        | 70                                                       |  |
|      | 4.10.1                            | Purpose for IT-network70                                 |  |
|      | 4.10.2                            | Required characteristics70                               |  |
|      | 4.10.3                            | Required configuration70                                 |  |
|      | 4.10.4                            | Technical specifications70                               |  |
|      | 4.10.5                            | Intended information flow71                              |  |
|      | 4.10.6<br>Network                 | Hazardous Situations Resulting from Failure of the IT 71 |  |

|                                           |                     | 4.10.7                     | Warning71                        |
|-------------------------------------------|---------------------|----------------------------|----------------------------------|
|                                           |                     | 4.10.8                     | Changes to IT Network Include:72 |
| 5                                         | Char                | ger Installation           |                                  |
| 6                                         | Regu                | latory Information         |                                  |
|                                           | 6.1                 | Manufacturer's Information | n74                              |
|                                           | 6.2                 | Medical Equipment Safety   | Standards 74                     |
|                                           | 6.3                 | Guidance and manufacture   | 's declaration for EMC 77        |
|                                           |                     | 6.3.1                      | EMI Compliance Table77           |
|                                           |                     | 6.3.2                      | EMS Compliance Table78           |
|                                           | 6.4                 | Radio Frequency Complian   | ace Information 80               |
|                                           | 6.5                 | Battery Safety Standards   | 81                               |
|                                           | 6.6                 | Product Label              | 81                               |
| 7                                         | Trou                | bleshooting                |                                  |
| 8                                         | Product Maintenance |                            |                                  |
|                                           | 8.1                 | Expected Service Life      | 86                               |
| 8.2 Regular Inspection and Maintenance 86 |                     | intenance 86               |                                  |
|                                           | 8.3                 | Repair                     | 86                               |

# **1** Safety Information

# **1.1 Safety Precautions**

Follow these safety guides and properly use the device to prevent injury and damage.

| WARNING                      |                                                                                                    |  |  |
|------------------------------|----------------------------------------------------------------------------------------------------|--|--|
| Installation and environment | Do not use or store the device near flammable chemicals such as alcohol, thinner, benzene, etc.                                                                                                    |  |  |
| Prohibited                   | If chemical is spilled or evaporates, it may result in fire or electric<br>shock through contact with electric parts inside the device. Also,<br>some disinfectants are flammable. Be sure to take care when<br>using them.           |  |  |
|                              | Do not connect the device with anything other than those specified.                                                                                                    |  |  |
|                              | Doing so may result in fire or electric shock.                                                                                                    |  |  |
|                              | All patients with active implantable medical devices should be kept away from the device.                                                                                                    |  |  |
| Power supply                 | Do not operate using any type of power supply other than those indicated on rated label.                                                                                                    |  |  |
| Prohibited                   | Otherwise, it may result in fire or electric shock.                                                                                                    |  |  |
|                              | Do not handle with wet hands.                                                                                                    |  |  |
|                              | You may experience electric shock that could result in death or serious injury.                                                                                                    |  |  |
|                              | Do not place heavy objects such as medical equipment on<br>cables and cords. Do not pull, bend, bundle, or step on the<br>cables and cords to prevent the sheath from being damaged,<br>and do not alter the cables and cords either. |  |  |
|                              | Doing so may damage the cords which could result in fire or electric shock.                                                                                                    |  |  |
|                              | Do not supply power to more than one piece of equipment using the same AC outlet.                                                                                                    |  |  |
|                              | Doing so may result in fire or electric shock.                                                                                                    |  |  |
|                              | Do not turn on system power when condensation has formed on the device.                                                                                                    |  |  |
|                              | Doing so may result in fire or electric shock.                                                                                                    |  |  |
|                              | Do not connect multiple portable socket-outlets or extension cords to system.                                                                                                    |  |  |
|                              | Doing so may result in fire or electric shock.                                                                                                    |  |  |
|                              | To avoid the risk of electric shock, the device must be<br>connected to a power supply with a protective earth.                                                                                                    |  |  |
|                              | Not doing so may result in fire or electric shock.                                                                                                    |  |  |

| •                          | Securely plug power cord into AC outlet.                                                                                                    |  |
|----------------------------|----------------------------------------------------------------------------------------------------|--|
| Y                          | If contact failure occurs or metal objects contact with exposed metal prongs of the plug, this may result in fire or electric shock.                                                                |  |
|                            | Be sure to turn off power to each piece of the device before connecting or disconnecting cords.                                                                                                    |  |
|                            | Otherwise, you may get electric shock that could result in death or serious injury.                                                                                                    |  |
|                            | Be sure to hold plug or connector to disconnect cord.                                                                                                    |  |
|                            | If you pull cords, the core wire may be damaged, resulting in fire or electric shock.                                                                                                    |  |
|                            | WARNING                                                                                                    |  |
| Handling                   | Never disassemble or modify the device. No modification is allowed.                                                                                                    |  |
| Prohibited                 | Doing so may result in fire or electric shock. Also, since the device contains components that may cause electric shock and other hazardous parts, touching them may cause death or serious injury. |  |
|                            | Do not place anything on top of the device.                                                                                                    |  |
|                            | The object may fall and cause an injury. Also, if metal objects such as needles or clips fall inside, it may result in fire or electric shock.                                                      |  |
|                            | Do not hit or drop the device.                                                                                                    |  |
|                            | The device may be damaged if receiving a strong jolt, which may result in fire or electric shock if the device is used without being repaired.                                                      |  |
|                            | Do not put the device and pointed objects together.                                                                                                    |  |
|                            | It may be damaged. The device is recommended to be used in Bucky.                                                                                                    |  |
| 0                          | Have the patient take a fixed posture and only let them touch the parts of the device they need to touch.                                                                                           |  |
| •                          | If patients touch connectors or switches, it may result in electric shock or malfunction.                                                                                                    |  |
| When problem occurs        | Should any of the following occur, immediately unplug the power cord, and contact a sales representative or local dealer:                                                                           |  |
| •                          | When there is smoke, odd smell or abnormal sound.<br>When liquid has been spilled inside or a metal object has<br>entered through an opening.<br>When the device has been dropped and damaged.      |  |
| Maintenance and inspection | Please turn off the power of the device and unplug the adaptor power cord before cleaning.                                                                                                    |  |
| Prohibited                 | For safety reasons, never use alcohol, ether and other flammable cleaning agent. Never use methanol, benzene, acid and base because they will erode the device.                                     |  |
|                            | Don't dip the device into liquid.                                                                                                    |  |
|                            | Please make sure that the device's surface and plug are dry before turning the device on.                                                                                                    |  |
|                            | Otherwise, it may result in fire or electric shock.                                                                                                    |  |
| •                          | Clean the plug of the power cord periodically by unplugging it<br>from the AC outlet and removing dust or dirt from the plug, its<br>periphery and the AC outlet with a dry cloth.                  |  |

|                              | If the cord is kept plugged in for a long time in a dusty, humid or<br>sooty place, dust around the plug will attract moisture; this could<br>cause insulation failure that may result in fire.<br>For safety reasons, be sure to turn off the power to each piece of                                                                                                    |  |
|------------------------------|----------------------------------------------------------------------------------------------------|--|
|                              | the device when performing inspections indicated in this manual.                                                                                                    |  |
|                              | Otherwise, an electric shock may occur.                                                                                                    |  |
|                              | CAUTION                                                                                                    |  |
| Installation and environment | Do not install the device in any of the locations listed below.<br>Doing so may result in failure, malfunction, falling, fire or injury.                                                                                                    |  |
|                              | Close to facilities where water is used<br>Where it will be exposed to sunlight directly<br>Close to an air outlet of an air-conditioner or ventilation<br>equipment<br>Close to a heat source such as a heater<br>Where the power supply is unstable<br>In a dusty environment<br>In a saline or sulfurous environment<br>Where the temperature or humidity is high<br>Where there is freezing water or condensation<br>In areas prone to vibration<br>On an incline or unstable area<br><b>Take care that cables do not become tangled during use. Also,<br/>be careful not to get your feet caught by the cable.</b><br>Otherwise, it may cause a malfunction of the device or injury of<br>the user due to tripping over the cable.<br><b>Non-medical equipment such as a battery charger and access<br/>point cannot be used in the patient's vicinity.</b> |  |
|                              | 2.5 m                                                                                                    |  |
| Power supply                 | Always connect the three-core power cord plug to the grounded AC power outlet.                                                                                                    |  |
|                              | To make it easy to disconnect the plug at any time, avoid putting<br>any obstacles near the outlet. Otherwise, it may be impossible to<br>disconnect the plug in an emergency.                                                                                                    |  |
|                              | Be sure to ground the device to an indoor grounded connector.<br>Also, be sure to connect all the grounds of the system together.                                                                                                    |  |
|                              | Do not use any power source other than that provided.                                                                                                    |  |
|                              | Otherwise, fire or electric shock may be caused due to leakage.                                                                                                    |  |
| Handling                     | Do not spill liquid or chemicals onto the device. In case the patient is injured, do not allow blood or other body fluids to contact the device.                                                                                                    |  |
|                              | Doing so may result in fire or electric shock.<br>In such situation, protect the device with a disposable cover as<br>necessary.                                                                                                    |  |
|                              | I urn off the power and pull out the plug to each piece of the device for safety when not used.                                                                                                    |  |

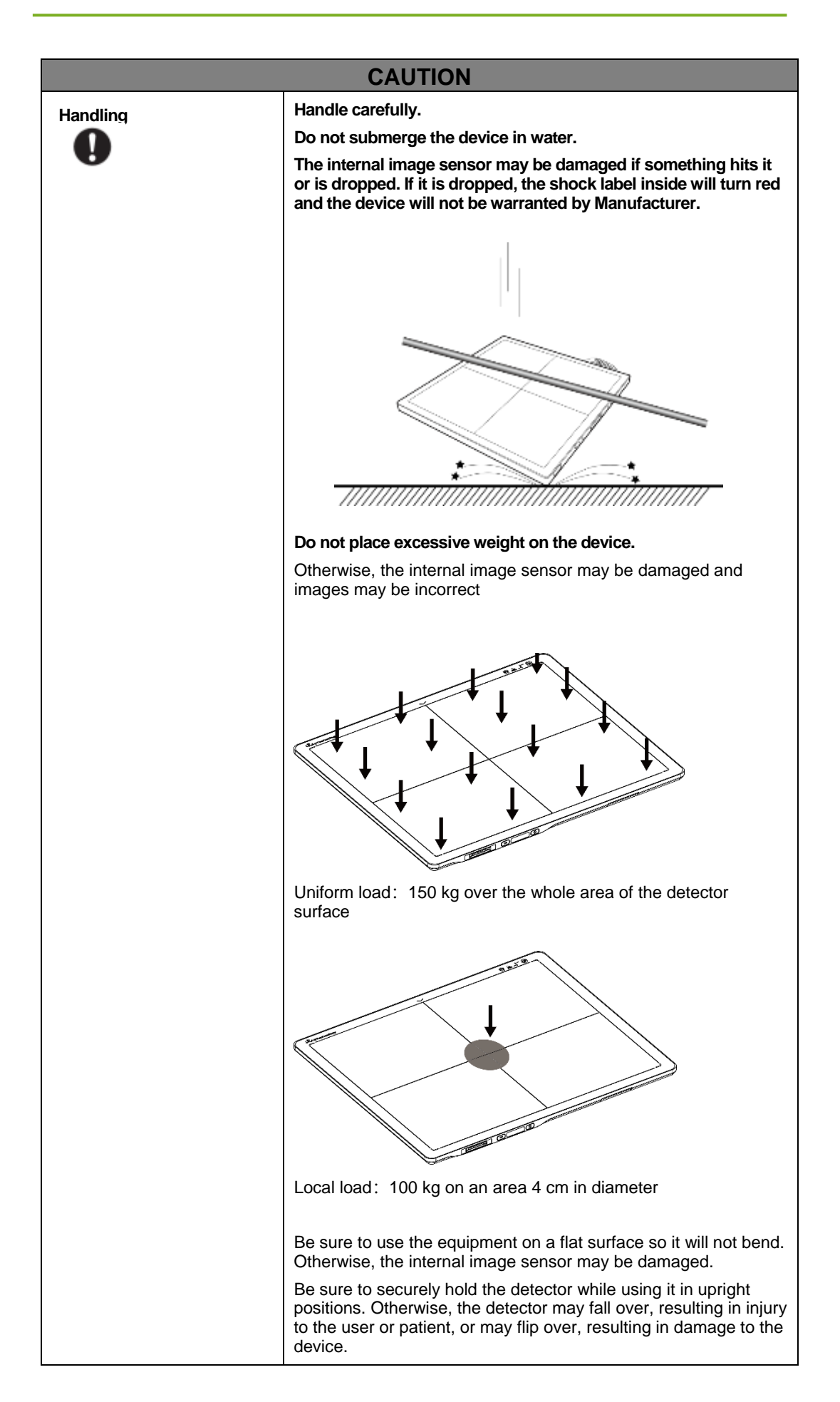

|                                                                                                    | Keep the<br>same load<br>(the same<br>pressure)<br>on the<br>detector<br>when<br>acquiring<br>an image, |
|----------------------------------------------------------------------------------------------------|----------------------------------------------------------------------------------------------------|
| image will be incorrect.                                                                                                    | or the                                                                                                  |
| CAUTION                                                                                                    |                                                                                                    |
| CAUTIONDo not operate close to fire, do not use in high temperaturesDo not invert positive and negative polesDo not contact with metal in case of a short circuitDo not insert sharp objects into the batteryDo not hit the batteryDo not stand on the batteryDo not use the battery for purposes other than those stipulated in<br>the rulesDo not dispose of the battery or change its internal structureDo not submerge the battery in water; please keep it dry in<br>storage and do not contact with water while in usePlease charge the battery with the charger provided by<br>ManufacturerDo not mix the battery with ones not provided by ManufacturerDo not charge the battery with a broken charger.Charge the battery regularly to avoid over-discharge failure.Do not use the battery when it is severe ballooning. |                                                                                                    |

# **1.2** Notes for Use

When using the device, take the following precautions. Otherwise, problems may occur and there may be a malfunction.

#### Before exposure

- Be sure to check the device daily and confirm that it works properly.
- Be sure there is a battery installed in the product to avoid a sudden power off

- Sudden heating of the room in cold areas will cause condensation to form on the device. In this case, wait until condensation evaporates before performing an exposure. If it is used while condensation is formed, problems may occur in the quality of captured images. When an air-conditioner is used, be sure to raise/lower the temperature slowly so that a difference in temperature in the room and the device does not occur, to prevent condensation.
- The detector should be warmed for more than 20 minutes before exposure or updating gain or defect template.

#### During exposure

- Do not move the power cable during exposure as it may cause image noise or artifacts, or even incorrect images.
- Do not use the equipment near detectors generating strong magnetic fields. Otherwise, it may cause image noise, artifacts or even incorrect images.
- Do not make an exposure within 60 seconds after 4 full range exposures. Otherwise, the image will be incorrect. Do not make an exposure within 30 seconds after a full-range exposure. The larger the dose used, the longer the wait should be before the next exposure.
- During image acquisition, product should not be influenced in a physical or electrical way.

#### After exposure

If the detector will not be used for 5 days, it is required to take out the battery. If the battery will not be used for a long time, it must be charged to 30%~50% every 3 months or 50%~70% every 6 months.

#### **Disinfecting and Cleaning**

- After every examination, wipe the patient contact surfaces with disinfectants such as Benzalkonium chloride or Benzalkonium bromide, to prevent the risk of infection. For details on how to sterilize the device, consult a specialist.
- Do not spray the detector directly with disinfectants or detergents.
- Wipe it with a slightly damp cloth with a neutral detergent. Do not use solvents such as alcohol, thinner, benzene, acid and base. Doing so may damage the surface of the detector.
- It's recommended to use a waterproof non-woven cover as an isolated layer between the detector and blooding patient.

# 2 General Description

The product is a cassette-size wireless X-ray flat panel detector based on amorphous silicon thinfilm transistor technologies. It is developed to provide the highest quality of radiographic images, and contains an active matrix of 2832×2836 with 150um pixel pitch. The detector's scintillator has two options: GOS (Gadolinium Sulfoxylate) and CsI (Caesium Iodide). However, the greatest improvement is wireless communication between the detectors and PC. In addition, it can be powered with a battery for portable panel use.

# 2.1 Scope

This manual contains information about the Mars1717XF. All operators must read and understand this manual before using the device. All information in this manual, including illustrations, is based on an equipment prototype. If your configuration does not have any of these items, information about these items in the manual does not apply to your detector.

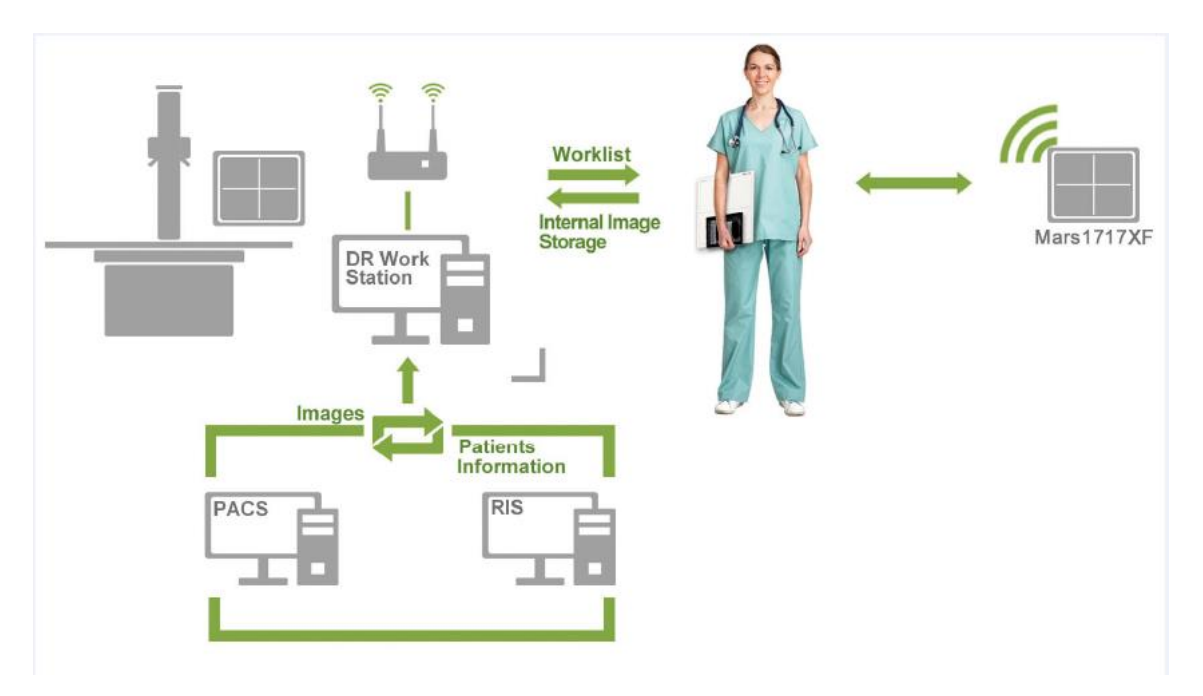

# 2.2 Lineup

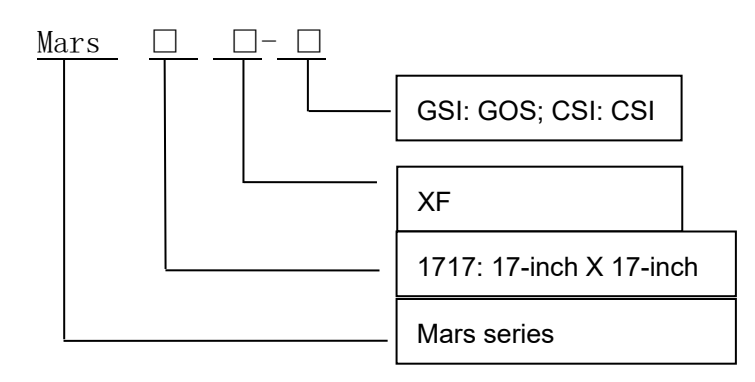

# 2.3 Characteristics

- Wireless static Flat Panel Detector used for general radiography.
- 17 × 17 inch
- AED trigger
- Easy-to-change cable and charge in tray.
- Battery rechargeable
- IPX4

# 2.4 Intended Use

Wireless Digital Flat Panel Detector is intended for digital imaging solutions and designed to provide general radiographic diagnosis of the human anatomy. It is intended to replace radiographic CR and DR systems in all general-purpose diagnostic procedures. This device is not intended for mammography or dental applications.

The detector can be used for general X-ray diagnosis of certain body parts. It is not intended for mammography, dental applications, neonatal and fluoroscopy. More care should be taken when making a diagnosis of people with allergies. In addition, it is also prohibited for use on pregnant women. Shielding of none-inspection body areas is necessary during X-ray exposure. There is no contraindication.

According to product's intended use and results of risk management, essential performance is identified and described as the following:

- To acquire dark images, product shall be not influenced by imaging acquisition.
- To maintain data transmission, product shall be not influenced by data and signal transmission.

# 2.5 Product Components

The product is configured with the components below

Item Description

| Mars1717XF Detector                                    | Mars1717XF GSI/CSI                    |
|--------------------------------------------------------|---------------------------------------|
| Medical adapter for<br>detector and battery<br>charger | 24V (DC) power adapter                |
| Battery pack                                           | 7.6V battery pack                     |
| Gigabit ethernet cable                                 | Ethernet cable for<br>wireless router |
| AC power cable                                         | AC cable for adapter                  |

| Battery charger | FUJIFILM | Battery charger             |
|-----------------|----------|-----------------------------|
| User Manual     |          | Paper print                 |
| CD-ROM          |          | User Manual<br>Service tool |

Note: The product package may be different based on requirements.

# 2.6 Components Description

## 2.6.1 Detector

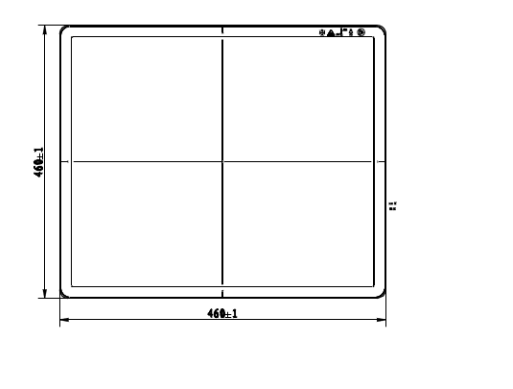

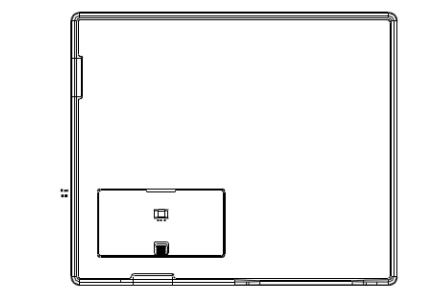

External Signals Input and Control Panel

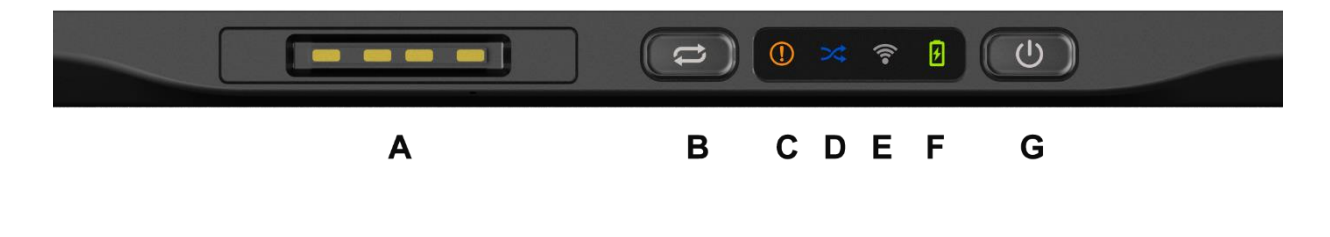

## **Control Panel**

| NO. | Item               | Description               |
|-----|--------------------|---------------------------|
| A   | DC Input Interface | 24V DC input              |
| В   | Reserved           | Reserved                  |
| С   | Status Indicator   | Detector Status indicator |
| D   | Reserved           | Reserved                  |
| E   | Link Indicator     | Detector Link indicator   |
| F   | Power Indicator    | Detector Power indicator  |
| G   | Power Button       | Power button              |

#### 2.6.2 Battery Pack

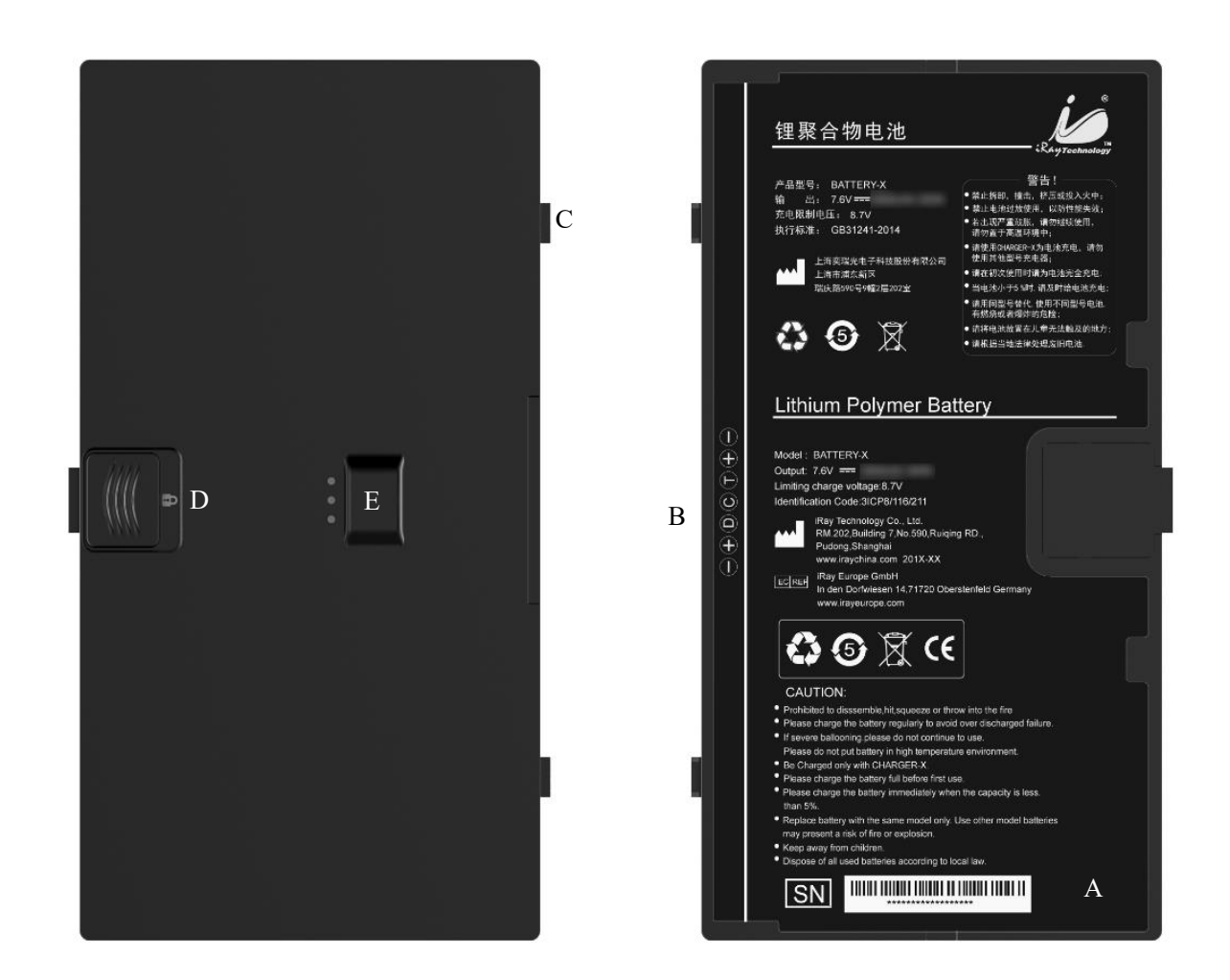

|  | NO. | Item | Description |
|--|-----|------|-------------|
|--|-----|------|-------------|

| A | Battery Label     | 1                                       |
|---|-------------------|-----------------------------------------|
| В | Battery Interface | 7-pin battery connector                 |
| С | Guide Block       | 1                                       |
| D | Latch             | Attach the battery lock to the detector |
| E | Touch Display     | Show battery level after touching       |

# 2.6.3 Battery Charger

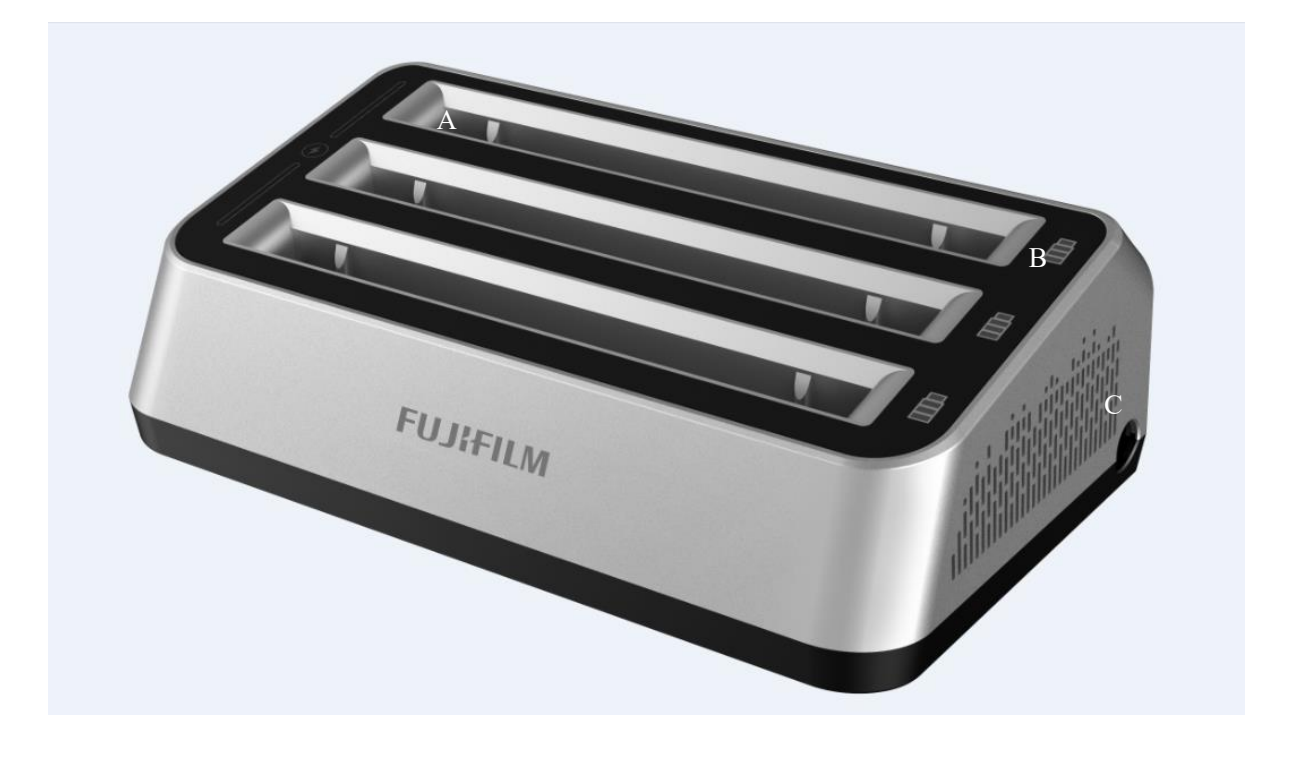

| ltem | Item               | Description                          |
|------|--------------------|--------------------------------------|
| A    | Battery Slot       | 3 batteries inserted                 |
| В    | Capacity Indicator | The indicator definition is as below |
| С    | DC Jack            | 24V DC input                         |

# The battery charging capacity indicator definition:

| Indicator | Lighting Status | Operating Status |
|-----------|-----------------|------------------|
|-----------|-----------------|------------------|

| OFF             | No battery insert                           |
|-----------------|---------------------------------------------|
| Green blinking  | Battery insert with capacity ≤95%, charging |
| Green ON        | Battery insert with capacity >95%           |
| Orange blinking | Battery slot malfunction                    |

# 2.7 Product Specifications

## 2.7.1 Detector

| Item                     | Specification                               |
|--------------------------|---------------------------------------------|
| Model                    | Mars1717XF-GSI (GOS)                        |
|                          | Mars1717XF-CSI (CsI)                        |
| Pixel Size               | 150 μm                                      |
| Effective Array          | 2832 x 2836 (Note)                          |
| Effective Area (H x V)   | 424.8mm x 425.4mm                           |
| Greyscales               | 16 bit                                      |
| Image Transfer           | Wireless: IEEE802.11a/b/g/n                 |
| Wireless Frequency Range | 2.412~2.472GHz, 5.18~5.22GHz; 5.745~5.85GHz |
| Data Transmission Power  | 13dBm (Typ.) @802.11a                       |
|                          | 16dBm (Typ.) @802.11b                       |

|                     | 14dBm (Typ.) @802.11g                   |
|---------------------|-----------------------------------------|
|                     | 13dBm (Typ.) @802.11n HT20              |
|                     | 11dBm (Typ.) @802.11n HT40              |
|                     | 16dBm@2.4GHz                            |
|                     | 13dBm@5.8GHz                            |
| Wireless Modulation | 11b: DSSS (DBPSK, DQPSK and CCK)        |
|                     | 11a/g/n: OFDM (BPSK, QPSK,16QAM, 64QAM) |
| Wireless Band       | 2.4GHz≤40MHz                            |
|                     | 5.19GHz≤40MHz                           |
|                     | 5.8GHz≤40MHz                            |
|                     |                                         |

Note: The Mars1717XF-GSI's active area and defect calculation area is 2832 x 2836; the TFT

module size is 2848 x 2840. Please see figure below

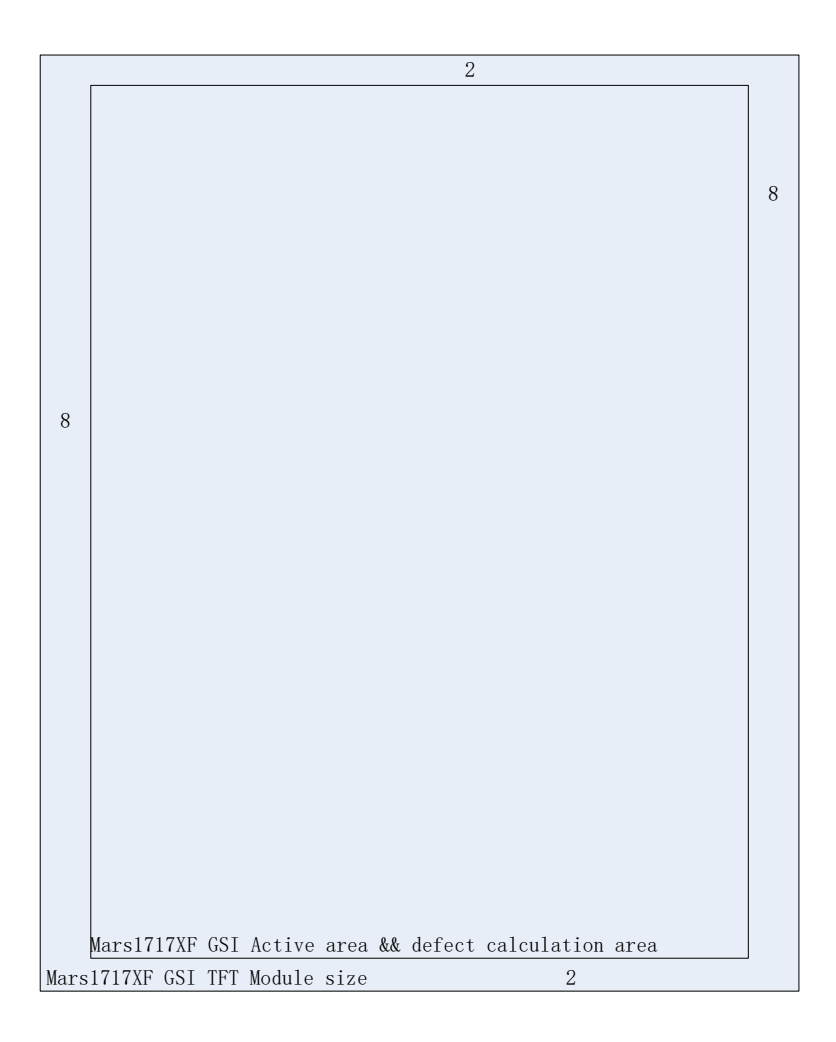

The Mars1717XF-CSI defect calculation area is 2826 x 2818, the active area is 2832 x 2836 and the

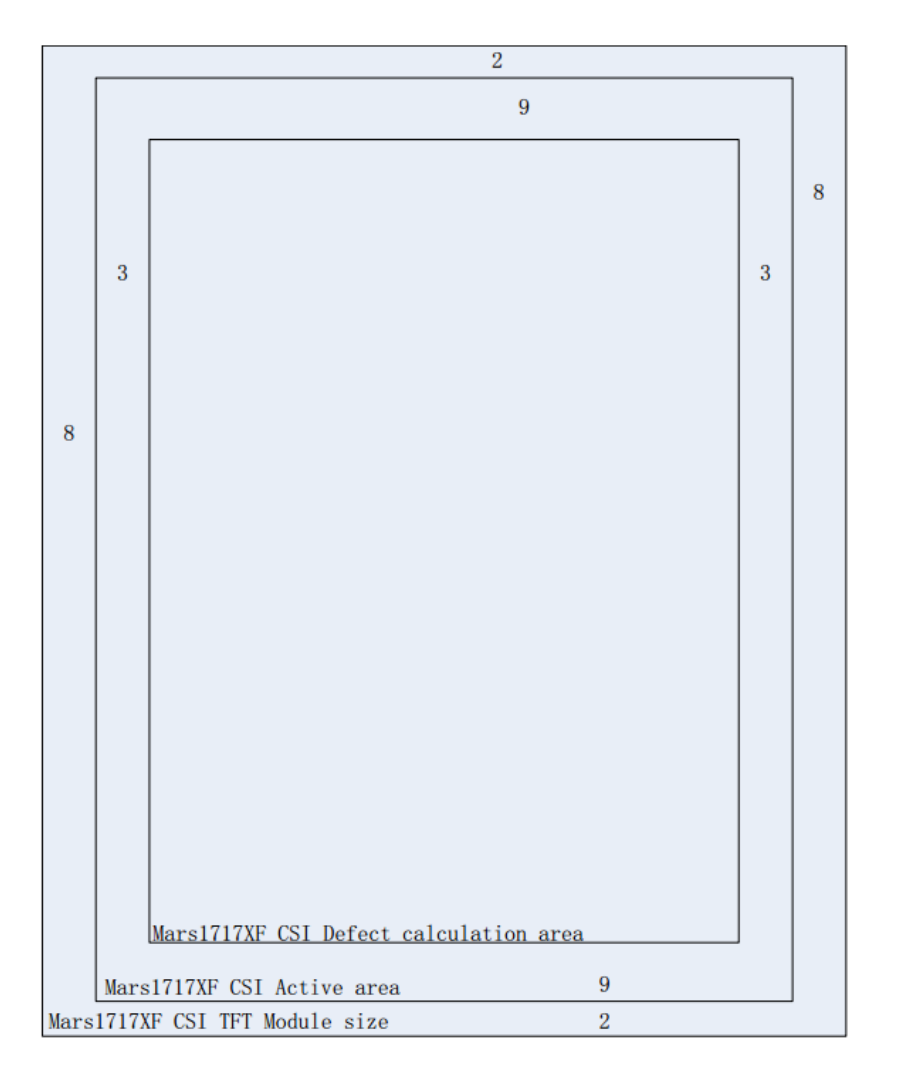

TFT module size is 2848 x 2840

# 2.7.2 Battery

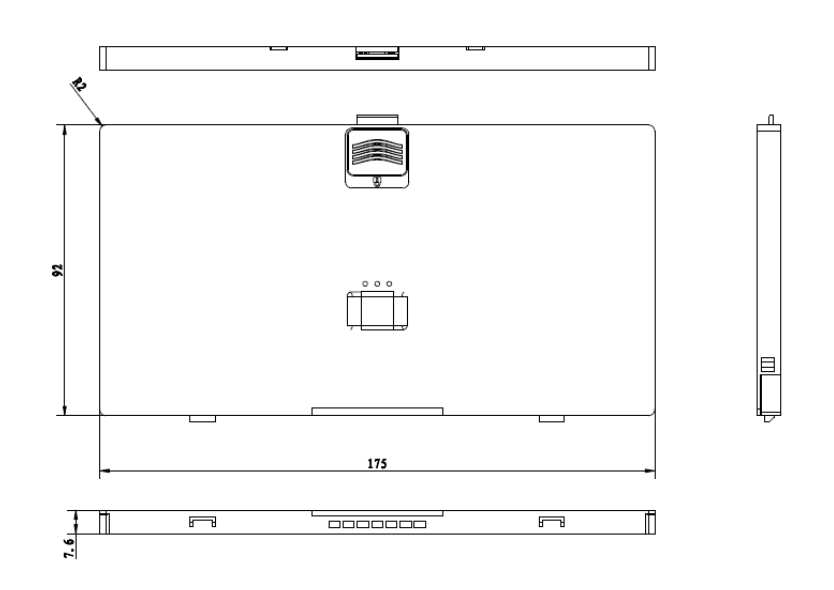

| Item           | Specifications                             |
|----------------|--------------------------------------------|
| Model          | Battery-KX                                 |
| Rated Capacity | Min. 3500mAh, Typ.3800mAh @ Discharge 0.5C |
| Rated Voltage  | 7.6V                                       |

# 2.7.3 Battery Charger

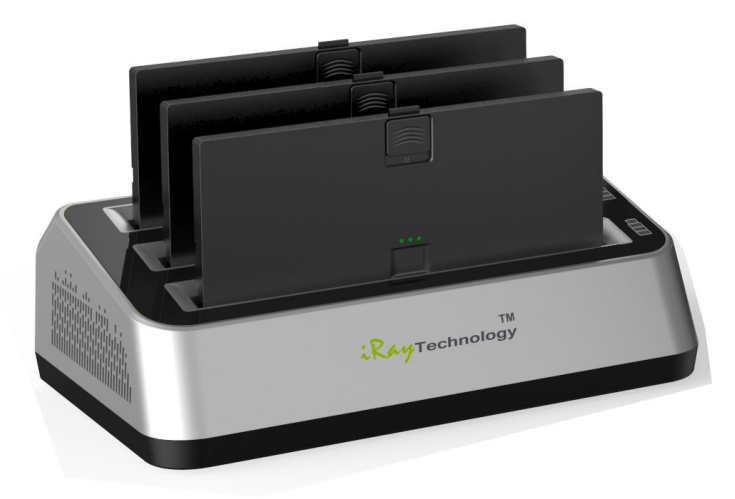

| Item  | Specifications |
|-------|----------------|
| Model | Charger-KX     |

| Simultaneous Charging | 3 battery packs |
|-----------------------|-----------------|
| Full Charging Time    | 2.5 hours       |

#### 2.7.4 Environment

|                                 | Temperature    | Temperature<br>Variation | Humidity      | Atmospheric<br>Pressure | Atmospheric<br>Pressure Variation |
|---------------------------------|----------------|--------------------------|---------------|-------------------------|-----------------------------------|
| Operating                       | <b>5~30°</b> C | <1k/min                  | 10%~80%<br>RH | 700~1060hPa             | <10kp/min<br>(1kp=1.0197E-5Pa)    |
| Storage<br>(without<br>battery) | -20~50°⊂       | <1k/min                  | 10%~90%<br>RH | 700~1060hPa             | <10kp/min<br>(1kp=1.0197E-5Pa)    |

• Detectors should operate at altitudes of not more than 3,000m; the requirement is only for the detector.

● If storing with a battery, the temperature should be in the range of -20°C~45°C when the expected storage time is less than 3 months. For -20°C~25°C, the storage time is 12 months.

# **3** Preparation

# **3.1 Detector Installation**

#### 3.1.1 Attach Battery Pack

The product can be powered by both a battery pack and DC power. Once the battery pack is inserted or DC power is connected, detectors will be turned on immediately. If neither battery nor DC power is connected, panel will power off. Please see below for battery installation.

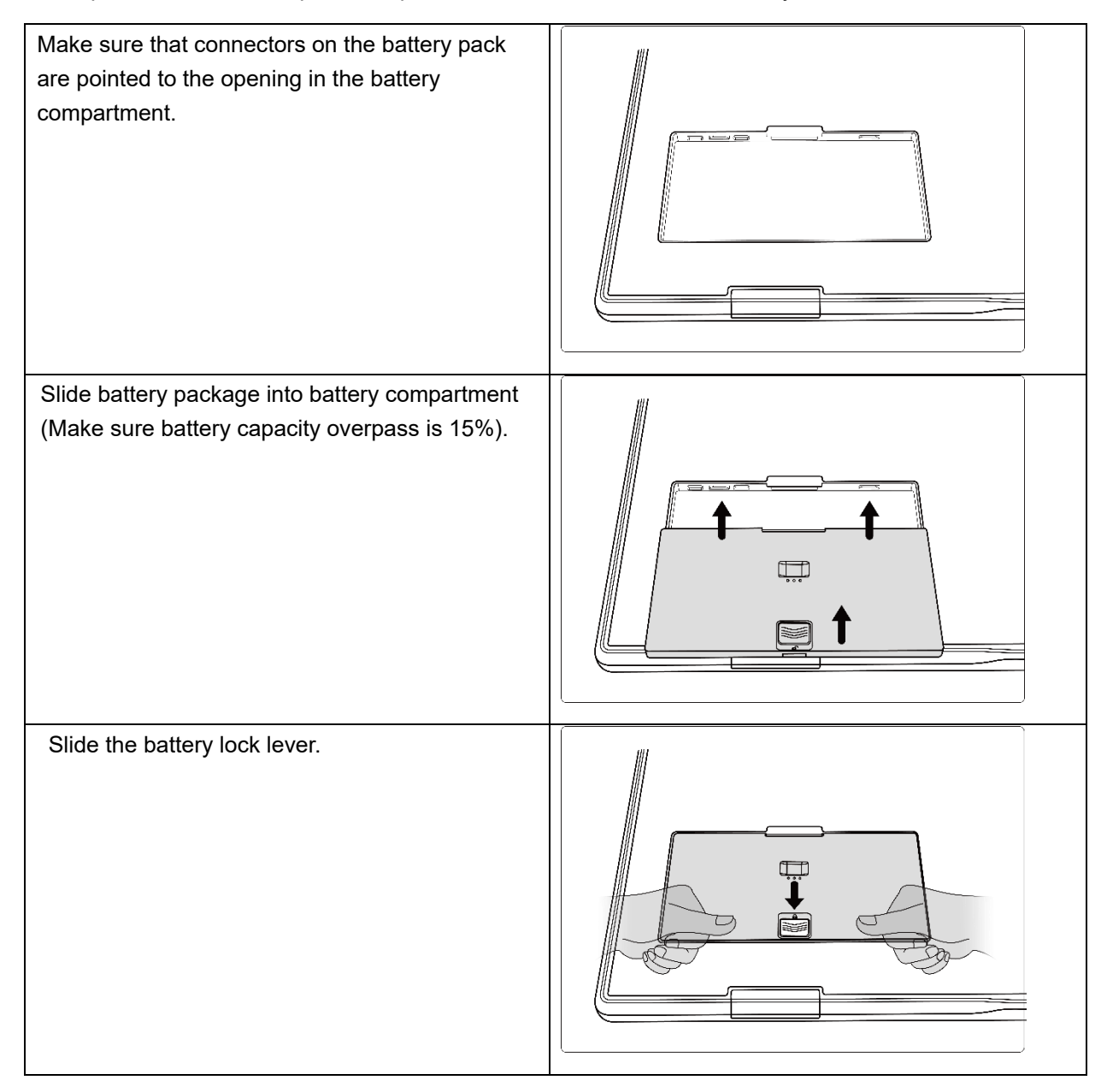

## 3.1.2 Booting Up

On the control panel, users can press the power button to turn on/off.

When the detector is powered down, the user presses the button for 4 seconds to turn on the detector if the battery is inserted and the capacity is not less than 15%, or DC power is connected.

When the detector is powered on, the user presses the button for 4 seconds to shut down the detector. On the other hand, it can also be used as a reset internal control IC when the button is activated for 8 seconds.

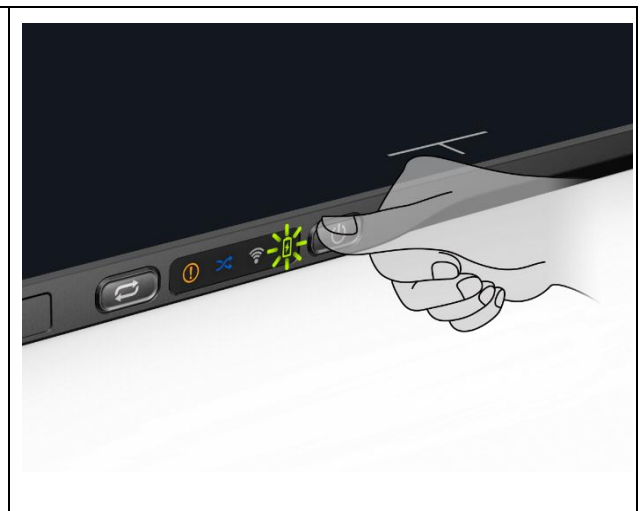

After booting up, users can check the indicator of the detector.

#### Power indicator

| Power Indicator | Lighting Status | Status           |          |                        |  |  |
|-----------------|-----------------|------------------|----------|------------------------|--|--|
|                 |                 | Battery Capacity | DC Input | Description            |  |  |
| OFF             | E               | NO               | NO       | Detector is turned off |  |  |
| Orange ON       | Ð               | ≥7% & ≤15%       | NO       | Detector is turned on  |  |  |
| Green ON        | R               | >15%             | NO       |                        |  |  |
|                 |                 | NO               | YES      | Detector is turned on  |  |  |
| Orange Blinking |                 | ≥7% & <15%       | YES      | Detector is turned on  |  |  |
| Green Blinking  |                 | ≥15% & <95%      | YES      | Detector is turned on  |  |  |
|                 |                 |                  |          | mode                   |  |  |

#### Link indicator:

| Link Indicator | Lighting Status | Description            |
|----------------|-----------------|------------------------|
| OFF            |                 | Detector is turned off |

## Operation

|                |          | Wired connection broken and wireless     connection not ready                  |
|----------------|----------|--------------------------------------------------------------------------------|
| Blue ON        | (in      | Wireless connection is enabled                                                 |
| Green ON       | <b>?</b> | Wired connection is enabled (Service Mode)                                     |
| Blue blinking  |          | <ul><li>Detector Initialization</li><li>Wireless configuration reset</li></ul> |
| Green blinking | <b>?</b> | Wireless configuration reset                                                   |

Mode indicator:

| Mode Indicator | Lighting Status | Description            |
|----------------|-----------------|------------------------|
| Blue ON        | ~               | Default                |
| OFF            | 24              | Detector is turned off |

Status indicator:

| Status Indicator | Lighting Status | Description                                                          |  |  |
|------------------|-----------------|----------------------------------------------------------------------|--|--|
| OFF              |                 | <ul><li>Detector is turned off</li><li>Exposure prohibited</li></ul> |  |  |
| Green ON         |                 | Ready for exposure                                                   |  |  |
| Orange blinking  |                 | Safety Mode                                                          |  |  |
| Orange ON        |                 | Fatal Error                                                          |  |  |

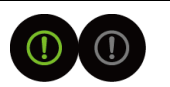

#### 3.1.3 Adapter

The detector supports an externally powered It gets CB certificate No. SG PSB-MD-00005 and NRTL certificate No. U8V 093768 0016. Port defined as bellowing:

| No. | Definition        | Voltage Range | Rated Current |
|-----|-------------------|---------------|---------------|
| P1  | DC Power Negative | 0~0.5V        | 0~0.42A       |
| P2  | DC Power Positive | 23~25V        | 0~0.42A       |
| P3  | DC Power Positive | 23~25V        | 0~0.42A       |
| P4  | DC Power Negative | 0~0.5V        | 0~0.42A       |

In order to meet the safety and function requirements of the detector, standard components are recommended.

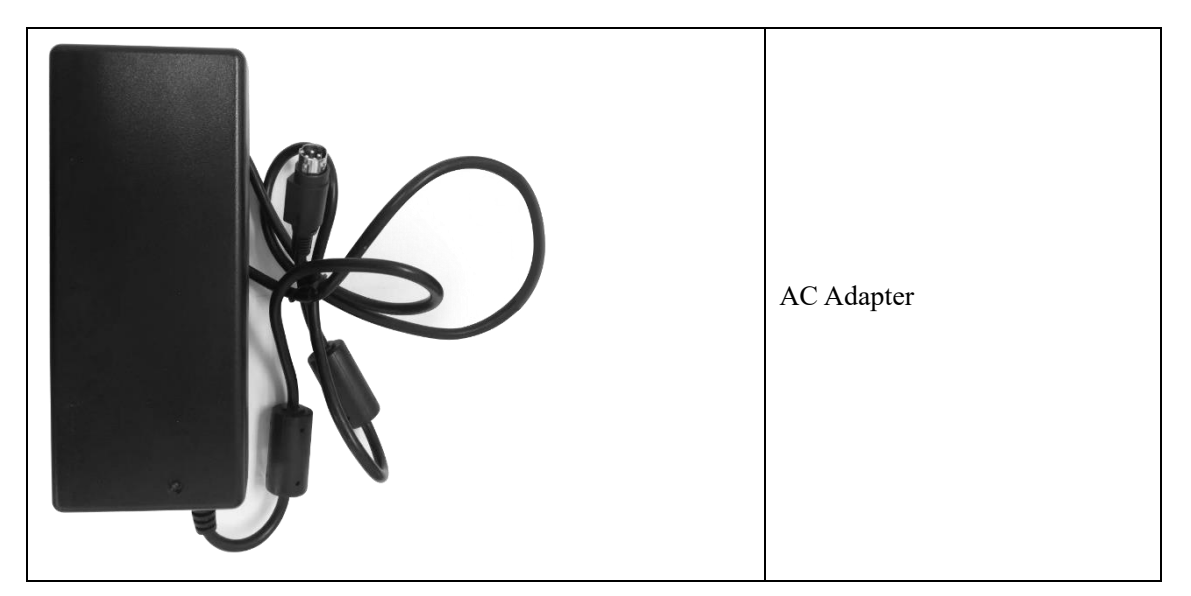

# **4** Operation

The detector provides user SDK for integration into the DR system. Additionally, it also provides application demonstration, i.e., iDetector.

# 4.1 Main Operation

The detector mainly acquires X-ray images. More importantly, the detector should build

synchronization with the X-ray generator, i.e., Software Mode and AED Mode.

#### 4.1.1 Software Mode

#### 4.1.1.1 Block Diagram

Software mode builds the first X-ray image acquisition step. Please see the figure below for general features. Software mode is configured by selecting "prep" in Trigger mode and "prepcapmode\_acq2" in Prep capmode.

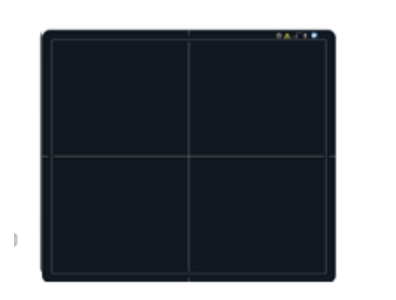

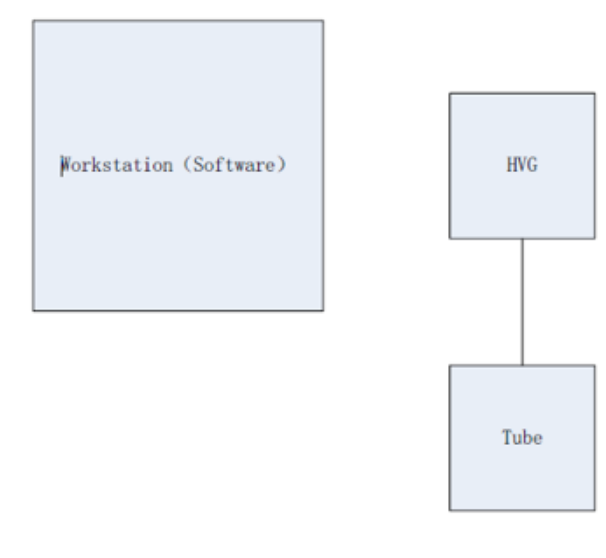

The workstation hosts the PC device installed with FDR SE Console or iDetector. Chapter 3.3 describes how to establish connection between detectors and the workstation. In Software mode, the workstation does not control the X-ray generator; users decide when to take an X-ray.

#### 4.1.1.2 Work flow

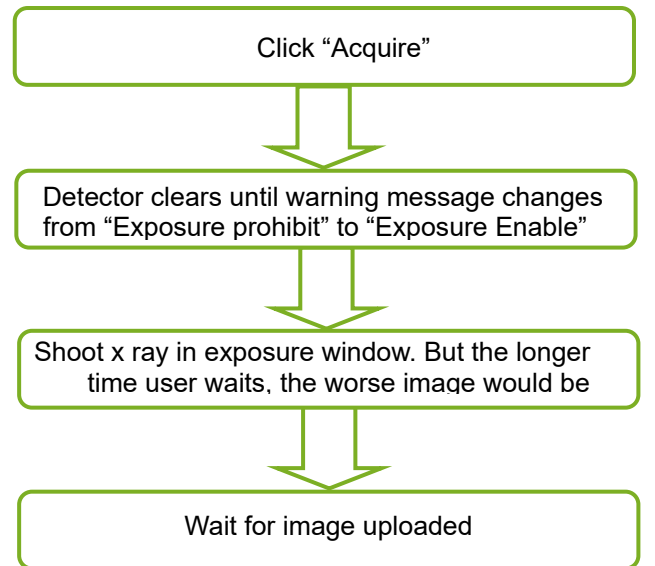

#### 4.1.1.3 Timing Setting

To get a clear view of the workflow, see the diagram below for details

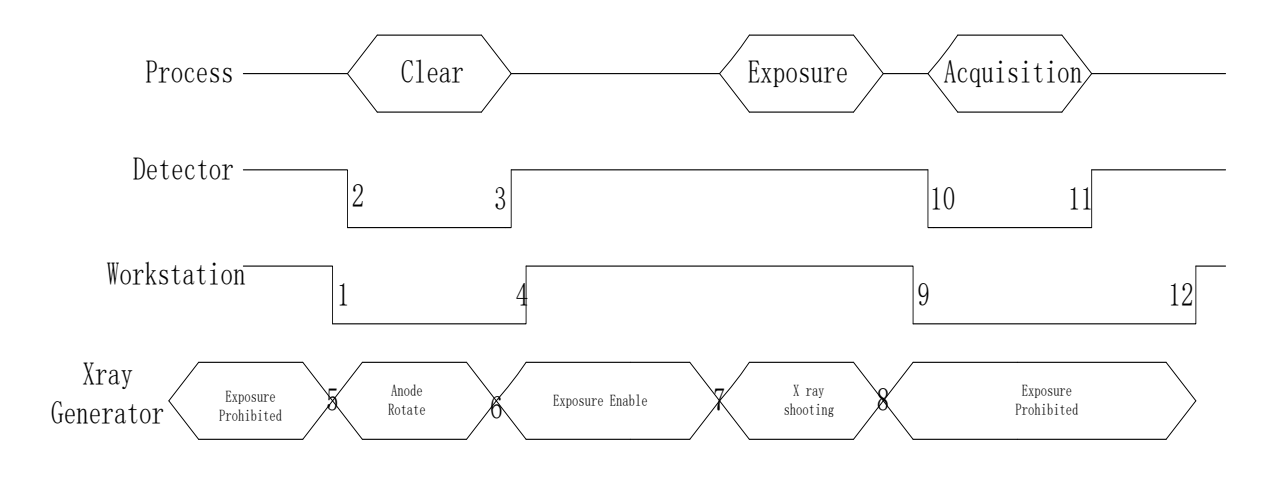

- 1. Workstation receives "Acquire" request, send command "Clear" to detector.
- 2. Detector receives "clear" from workstation and begins flushing panel. Meanwhile, replies to workstation "Exposure Prohibited".
- 3. Detector finishes "Clear" and sends message "Exposure Enable"
- 4. "Exposure Enable" is shown on iDetector's bar, user takes X-ray.
- 5. User triggers X-ray generator to initialize and do anode rotation to prepare for X-ray.
- 6. X-ray generator finishes preparation and replies to user
- 7. X-ray generator begins releasing X-ray
- 8. X-ray generator finishes taking X-rays.
- 9. Workstation prepares receiving image.
- 10. Detector begins data acquisition after time limits.
- 11. Detector completes image acquisition and begins image transmission.
- 12. Workstation receives all images.

Images received will be preview images; preview images are those without much correction which causes some stripes; they cannot be used for final diagnosis.

The detector will make another dark image acquisition for offset correction. If Hardware Post offset and Hardware calibration are selected, the detector uploads the processed image to the workstation after offset, gain and defect calibration.

If Software Post offset and Software calibration are selected, the corrected image is shown on the screen after the workstation finishes offset, gain and defect calibration.

**Note**: If the wireless condition is bad, the detector cannot send even one package in 30s. It will stop trying to send image packages. Users have to retrieve images from the detector when the wireless condition is good enough.

#### 4.1.2 AED Mode

#### 4.1.2.1 Block Diagram

Please see the figure below for general features. AED mode is configured by selecting "inner" in Trigger mode and "cycleacq" in inner trigger subflow.

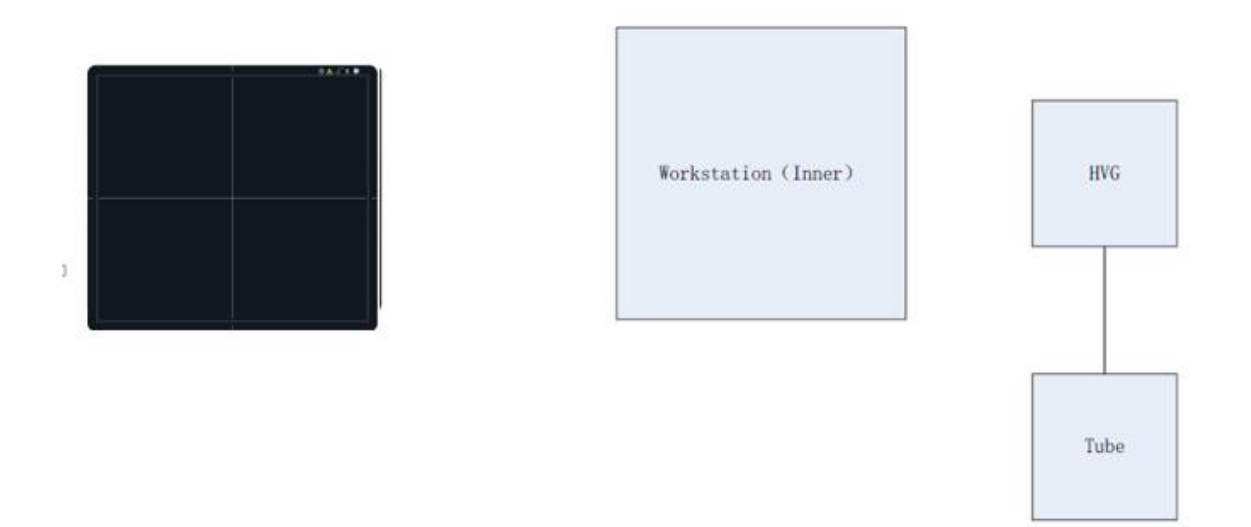

The workstation hosts the PC device installed with FDR SE Console or iDetector. Chapter 3.3 describes how to establish the connection between detectors and the workstation. In AED mode, the workstation does not control the X-ray generator; the user decides when to take the X-ray.

#### 4.1.2.2 Work Flow

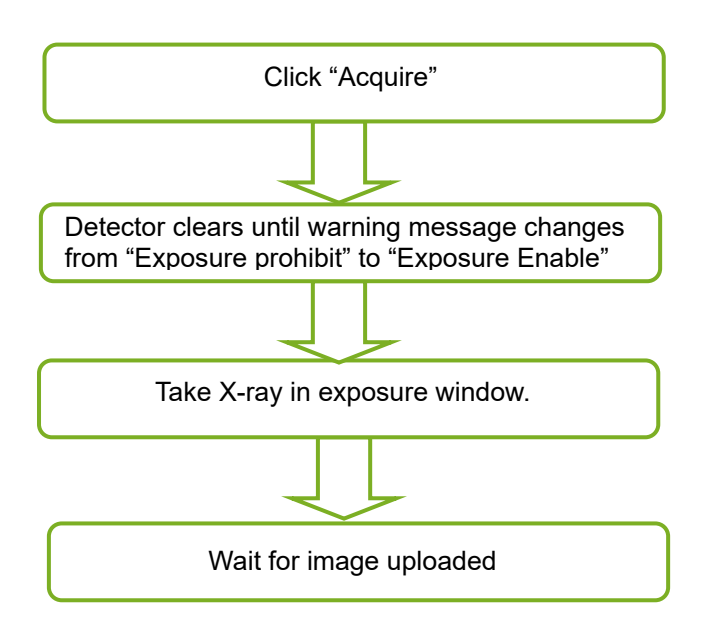

## 4.1.2.3 Timing Setting

To get a clear view of the workflow, see the diagram below for details

#### Operation

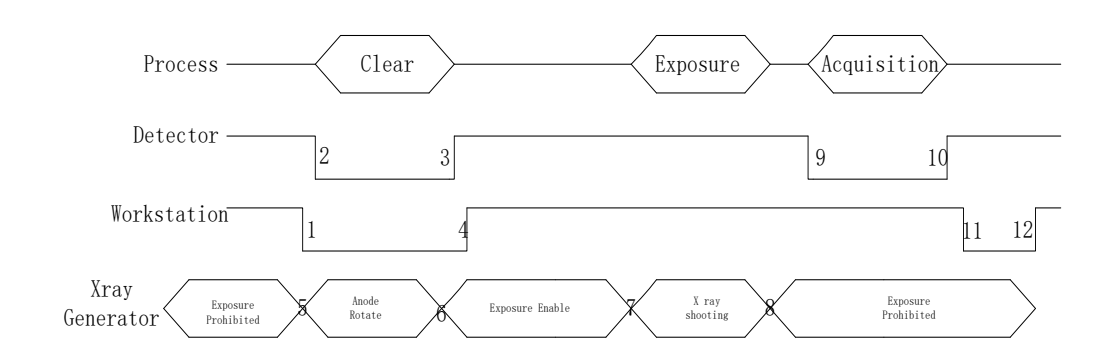

- 1. Workstation receives "Acquire" request and sends "Clear" to detectors.
- Detector receives "clear" from workstation and begins flushing panel. Meanwhile, replies to workstation "Exposure Prohibited".
- Detector finishes "Clear" and sends message "Exposure Enable".
- 4. "Exposure Enable" is shown on iDetector's bar, user takes X-ray.
- 5. User triggers X-ray generator to initialize and do anode rotation to prepare for X-ray.
- 6. X-ray generator finishes preparation and replies to user
- 7. X-ray generator begins releasing X-ray
- 8. X-ray generator finishes taking X-rays.
- 9. Detector begins data acquisition after time limits.
- 10. Detector completes image acquisition and begins image transmission.
- 11. Workstation begins receiving all images.
- 12. Workstation finishes receiving all images.

Images received will be preview images. Preview images are those without much correction which causes some stripes; they cannot be used for final diagnosis.

The detector will make another dark image acquisition for offset correction. If Hardware Post offset and Hardware calibration are selected, the detector uploads the processed image to the workstation after offset, gain and defect calibration.

If Software Post offset and Software calibration are selected, the corrected image is shown on the screen after the workstation finishes offset, gain and defect calibration.

**Note**: If the wireless condition is bad, the detector cannot even send one package in 30 seconds. It will stop trying to send an image package. Users have to retrieve images from the detector when the wireless is good enough.

#### 4.1.2.4 Abnormal Action

If users do not want to take an X-ray, it is possible to cancel the exposure window manually.

#### 4.1.2.5 Exposure Window

The exposure window can be configured with: 0.7s, 1.2s, 2.2s, 3.2s, 4.2s.

# 4.2 Connection Build

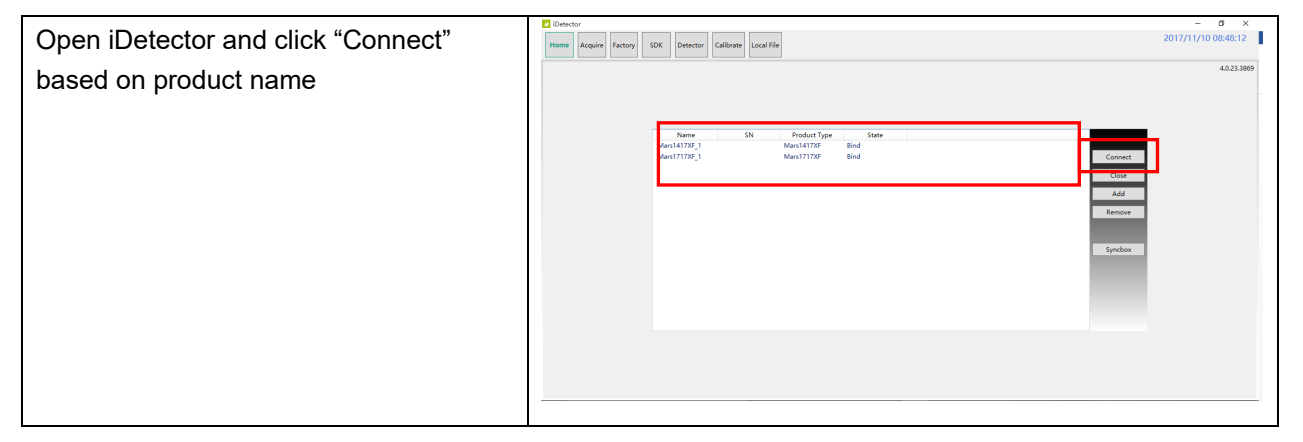

#### Notes:

1. Users must re-connect the detector with a different IP address when changing the connection from a different net card.

2. Switching between wired and wireless connection does not need any extra operation.

3. The rule of multi-share is based on the IP address. The second terminal with a different IP address is not allowed to operate when the first is connected. If there is no command transmission between the detector and the workstation (FDR SE Console or iDetector) over 5 minutes, the detector releases access authority.

# 4.3 Panel Configuration

| Choose iDetector menu-related modules | Home | Acquire | SDK | Detector | Calibrate | Local File |  |
|---------------------------------------|------|---------|-----|----------|-----------|------------|--|
|                                       |      |         |     |          |           |            |  |
| "Acquire" module:                                                                                         | e Cuincui<br>Home Angelie SDC Delector Calibrat Loui Tile                                                                                                    | Control                                     |
|----------------------------------------------------------------------------------------------------|----------------------------------------------------------------------------------------------------|---------------------------------------------|
| Choose offset mode, load gain and<br>defect template<br>Acquire images: "Prepacq", "Acquire"<br>and so on | Consult         Stage Properties           Offer         Wei         6527           Offer         Wei         527           Offer         Wei         527           Offer         Wei         527           Offer         Wei         6           Offer         Wei         6           Offer         Wei         6           Offer         Wei         6           Offer         Wei         6           Offer         Wei         76           Offer         Wei         76           Offer         Wei         76           Offer         Meine         76           Offer         Meine         76           Meine         Meine         76           Meine         Meine         76                                                                                                    | Hage (of                                    |
|                                                                                                    | Ste ROMONIUM See Test To Tak Messey (14000 Test scened Covert                                                                                                    | • • • • • • • • • • • • • • • • • • •       |
| "SDK" module:                                                                                             | Childram     Regione     Stic     Defactor     Calibran     Local Tim      WorkCV 59     KV202295394     V1200515951     Set                                                                                                    | 2016/06/20 16:10:56<br>Misit417y_1          |
| IP address, MAC address and so on                                                                         | Deletar DL ERMit<br>Connetion DL Connetiging all<br>Contention DL Calification<br>Contention DL Calification<br>Ling Intel Lingtoned Jrie                                                                                                    | e Logiand John Set                          |
|                                                                                                    | Hug P         192/248.138         152/26.818         Set           Hug Avet         2000         5et         Set           Remote Part         192/248.8         Set         Set                                                                                                    |                                             |
|                                                                                                    | COL/Fer         1         Ser           Prev Gravert Sing         5er         5er           Wraps Covert Sing         0         5er                                                                                                    |                                             |
|                                                                                                    | Pip Downlash Hast, JP         352.388.338         182.388.138         Set           Pip Downlash Hast, Put,         2000         Set         Set           Pip Downlash Usin Put,         2000         Set         Set           Pip Downlash Usin Put,         2000         Set         Set           Pip Downlash Put Put         Set         Set         Set                                                                                                    |                                             |
|                                                                                                    | Pip Downlask Carl PuB         Sec.           Pip Downlask Carl PuB         3523483.386         Sec.           Syst         0.00000000000000000000000000000000000                                                                                                    | - <b>D</b> 05                               |
| "Detector" module:                                                                                        | Concus     Home, Acquire SDC. Detectors Californi Louis File                                                                                                    | - 0 X<br>2016/06/20 16:11:50<br>Mars1417/_1 |
| Trigger module, wireless configuration                                                                    | Pounder la Searc MA Jages<br>Pocke No 2<br>Sea Poster No Searches CM<br>Sear No Norman No Norman Searches CM<br>Mah Yeshin 23.0                                                                                                    | * Read Detector<br>Read<br>Write            |
| and so on                                                                                                 | Pad Vesion 251.12<br>Mite Vesion 2522<br>Are Vesion 13134<br>Foreit Vesion 11656                                                                                                    | Upplate Remains                             |
|                                                                                                    | Togge Mode         ToggeMode/Test/pric         •           Segues observal Time (m)         5000         5000           Sed Dayr (min (m))         5000         5000           Sed Dayr (min (m))         5000         5000           Sed Dayr (min (m))         5000         5000                                                                                                    | ŕ                                           |
|                                                                                                    | A Cash Dony Tree (nd)         30           Intransition (nd)         70           Se Net         27884           Coll         10                                                                                                    |                                             |
|                                                                                                    | No.         Marcalable         No.         No. |                                             |

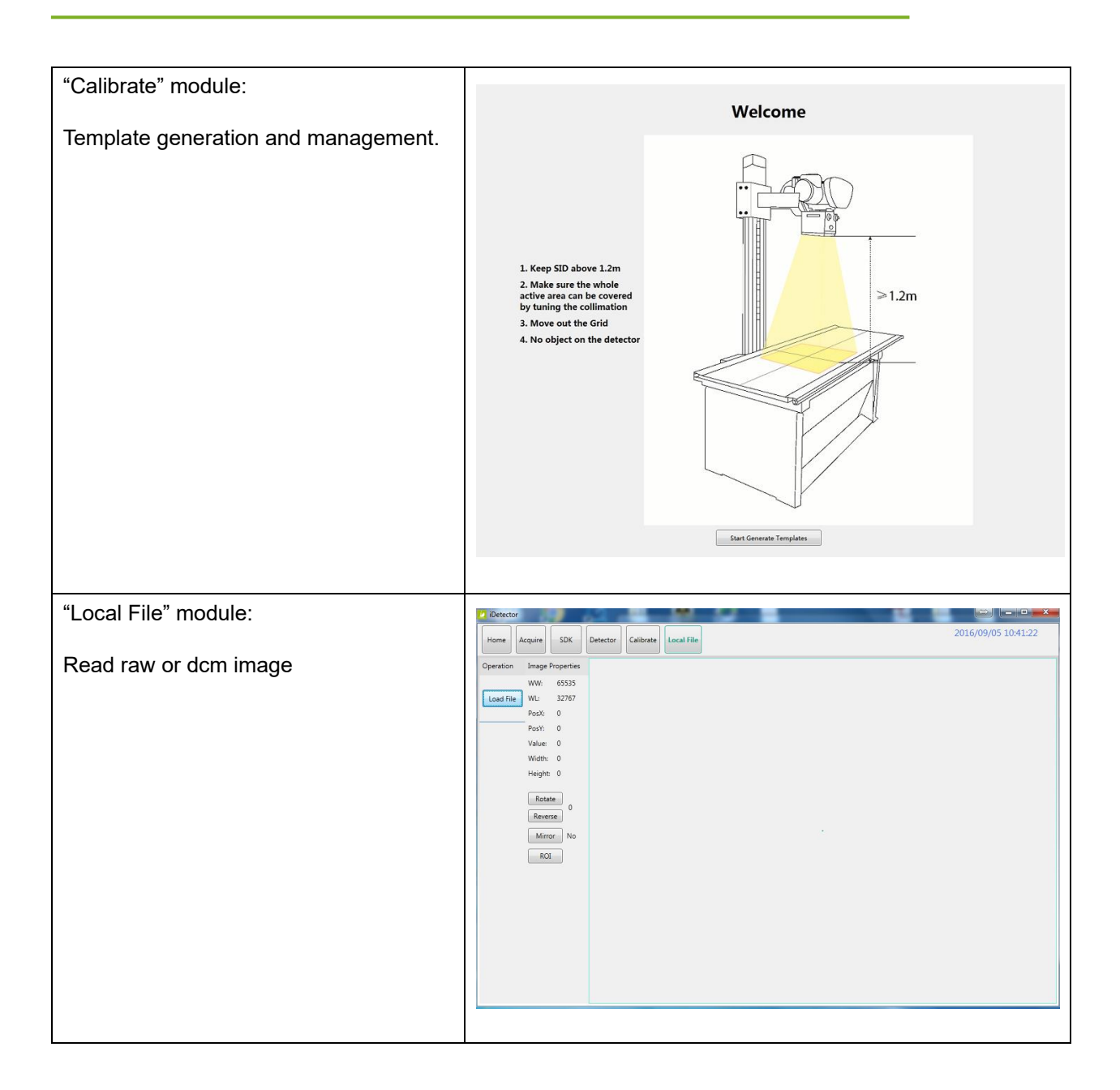

# 4.4 Correction Template Generation

Manufacturer recommends users correction template generation after installation, any major change on system settings or hardware configuration. On the other hand, it is also recommended to do template generation every 6 months.

# 4.4.1 Pre-offset Template Generation

The pre-offset template is necessary for preview image. See below

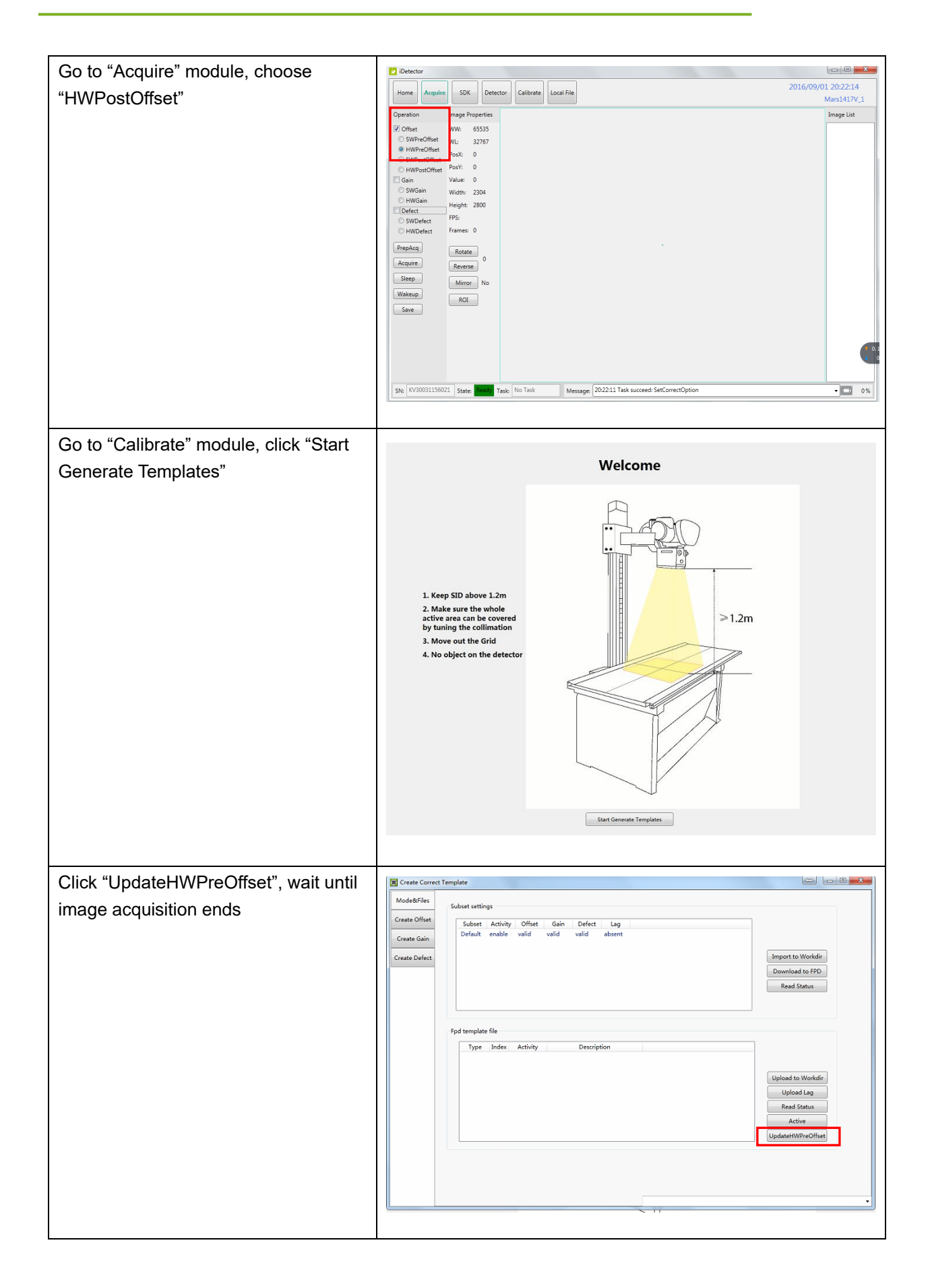

## 4.4.2 Gain Template Generation

Before gain template generation, make sure SID=1.2m; no copper is required,

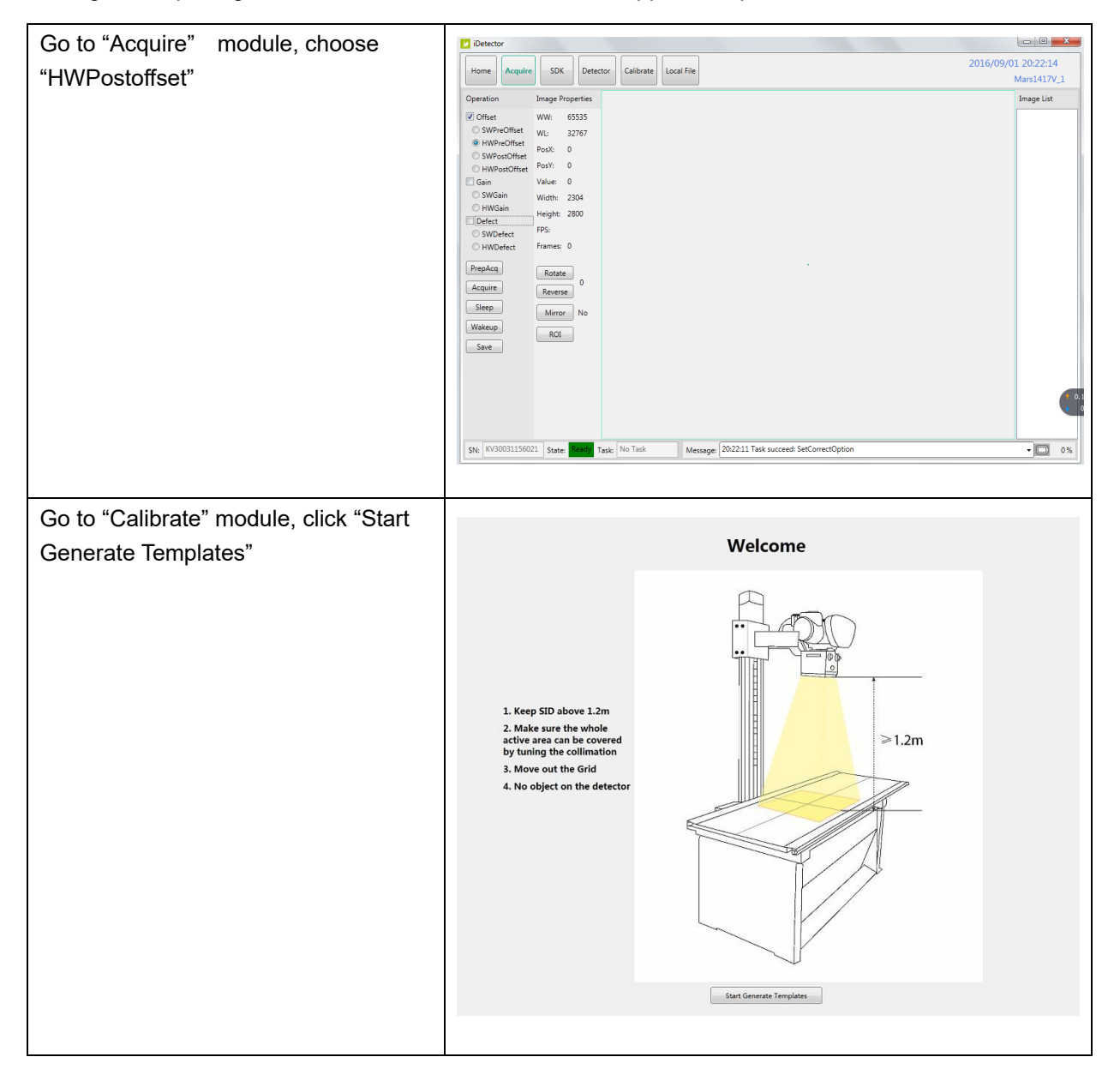

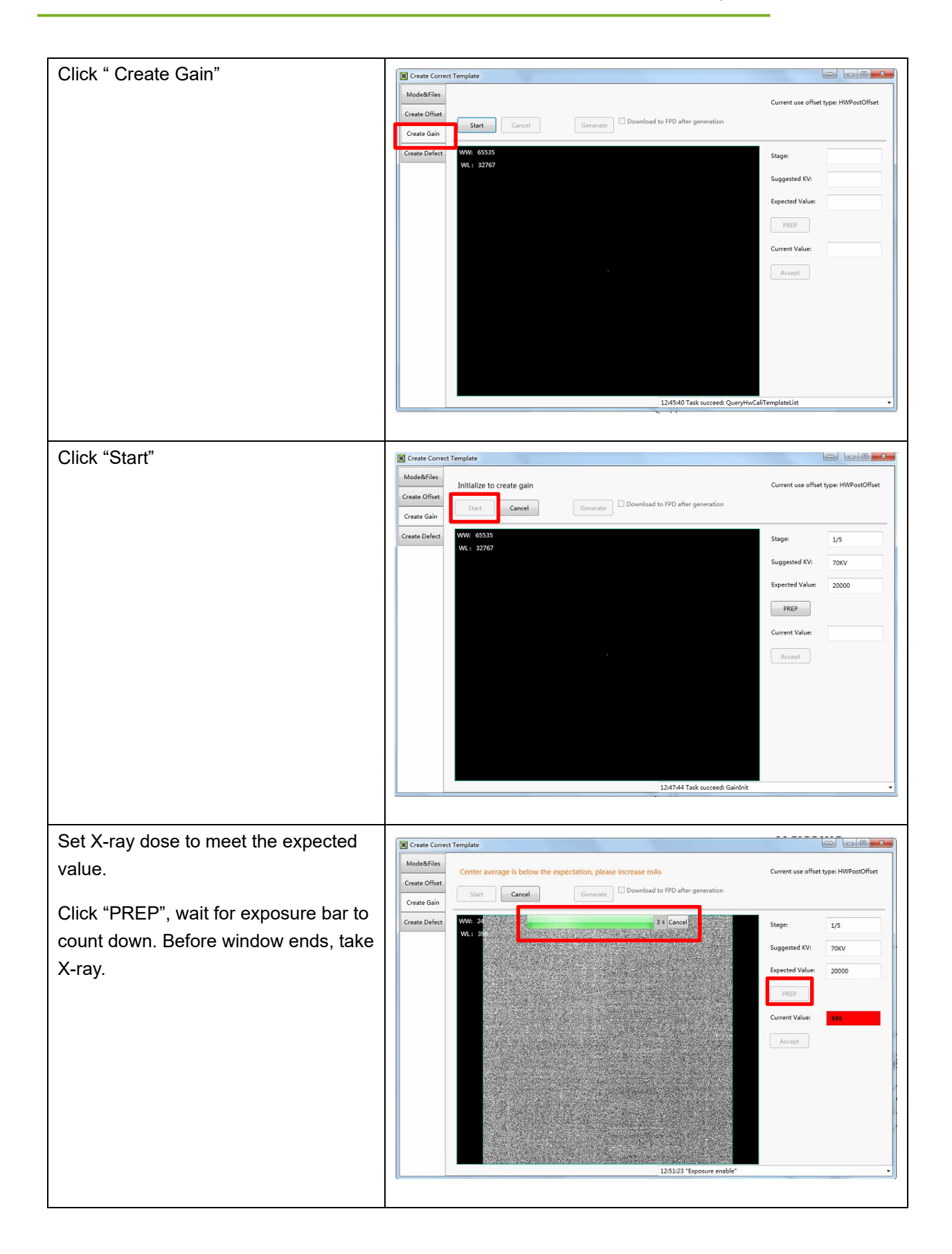

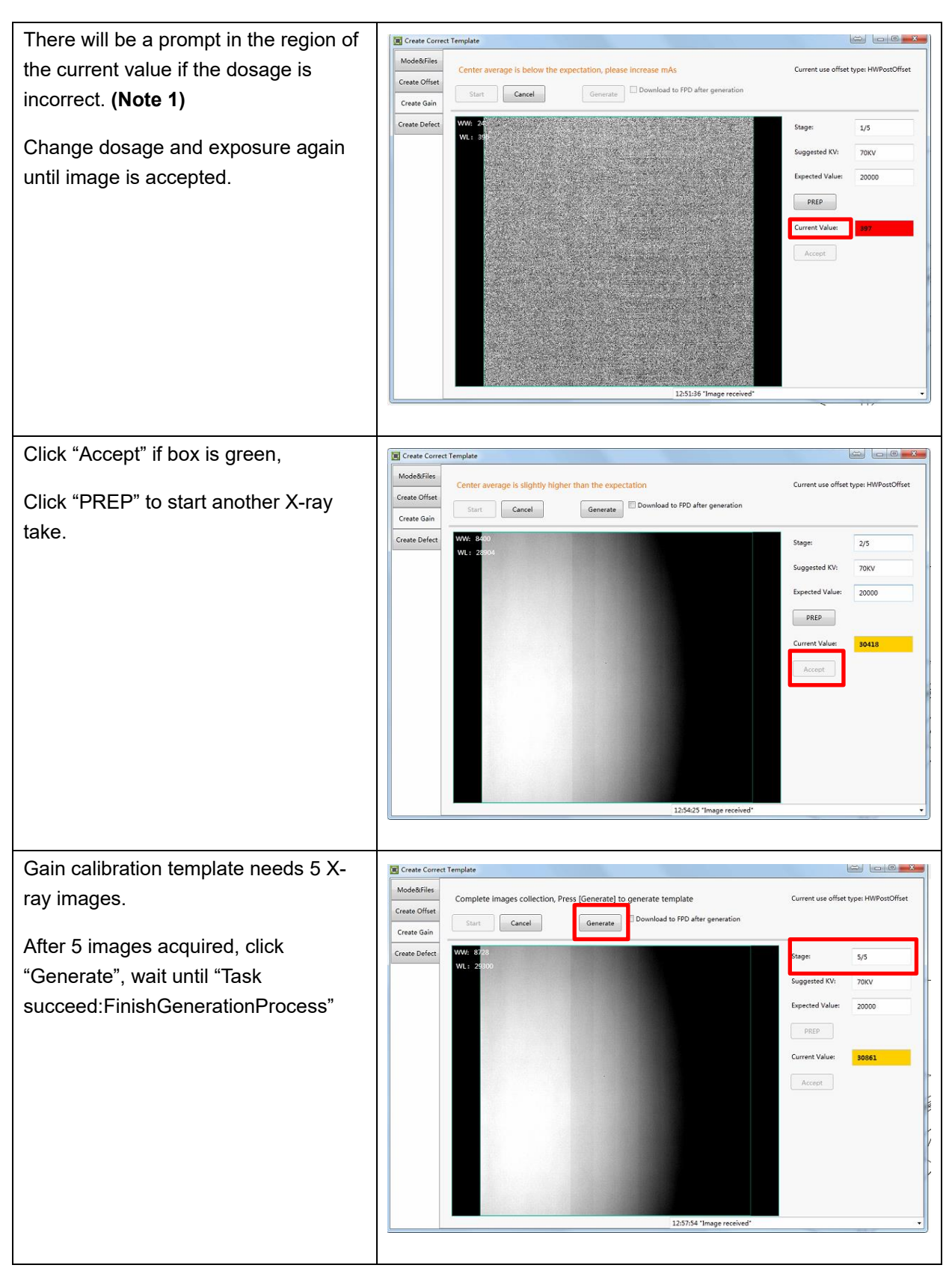

Note:

1. X-ray image has three states: green, yellow and red.

Green means image meets requirements.

Yellow means image does not meet requirements, but can generate template.

Red means image does not meet requirements, cannot generate template, must be taken again.

### 4.4.3 Defect Template Generation

Before defect template generation, make sure SID=1.2m, no copper is required,

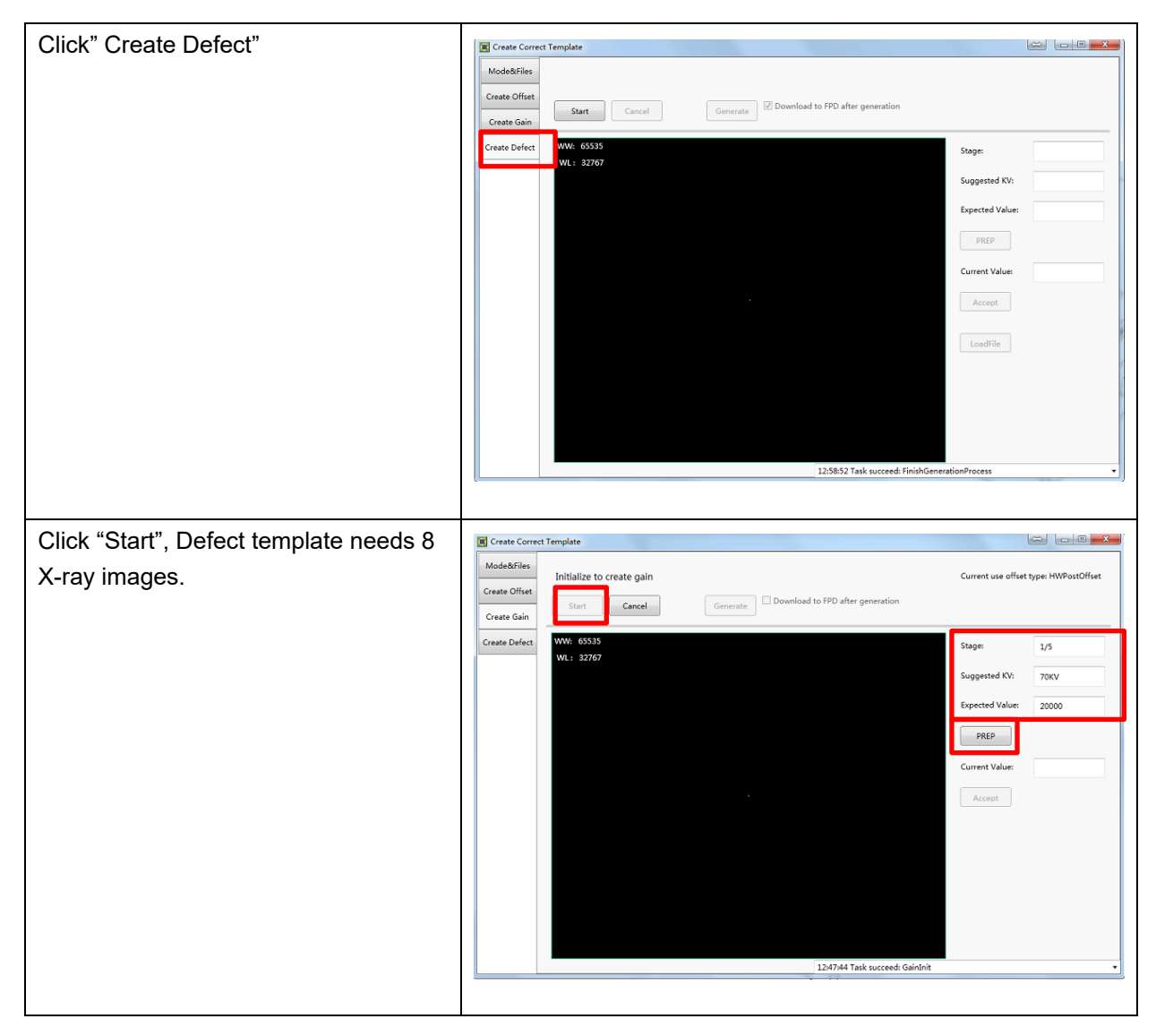

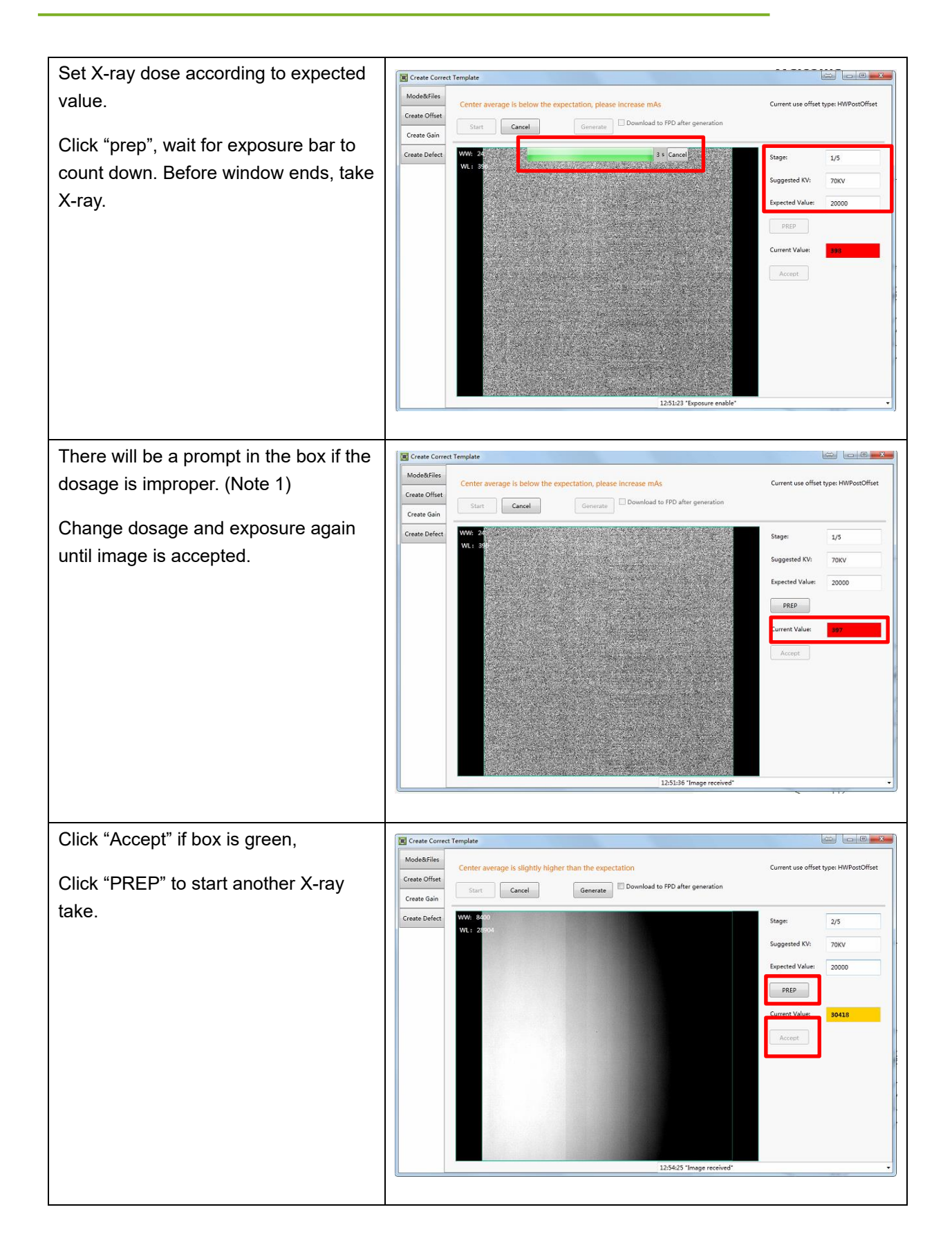

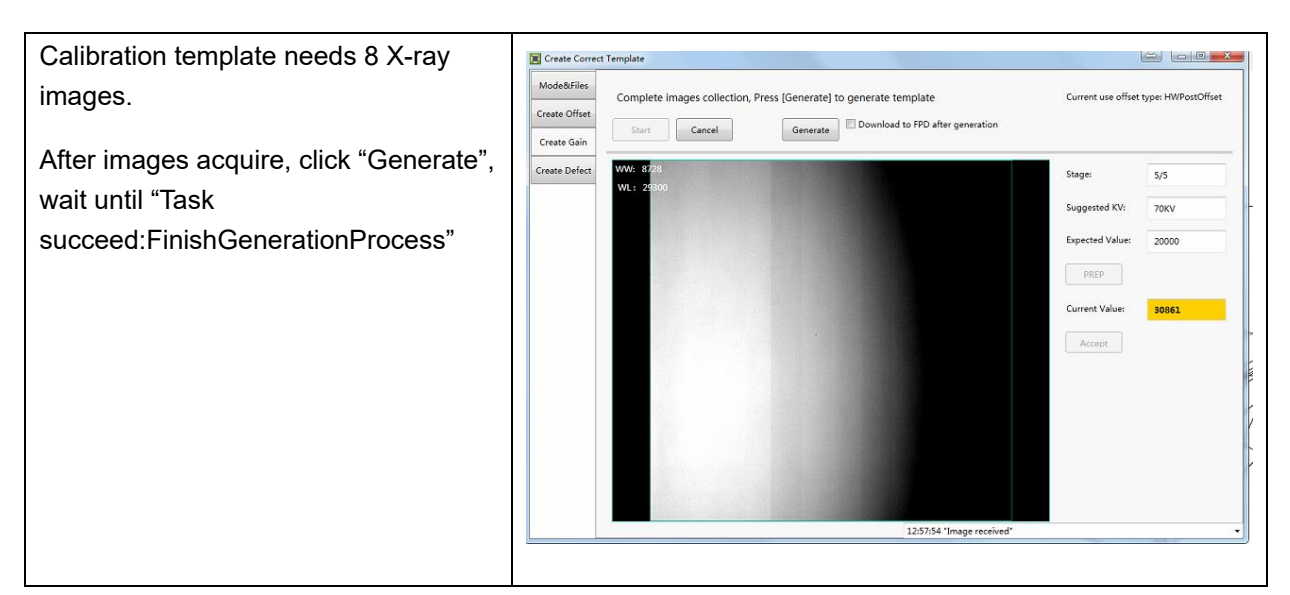

. Note:

1. X-ray image has three states: green, yellow and red.

Green means image meets requirements.

Yellow means image does not meet requirements, but template can be generated.

Red means image does not meet requirements, template cannot be generated, must take another shot.

# 4.5 Image Check and Upload

"Local Image Check" defines the function checking image saved in the workstation (FDR SE Console or iDetector). "Panel Image Upload" defines function uploading images stored in the detector.

| Choose "Local File" | Detector                                       |                     |
|---------------------|------------------------------------------------|---------------------|
|                     | Home Acquire SDK Detector Calibrate Local File | 2016/09/05 11:34:03 |
|                     |                                                | Mars1717V_1         |
|                     | Operation Image Properties                     |                     |
|                     | WW: 65535                                      |                     |
|                     | PosX: 0                                        |                     |
|                     | PosY: 0                                        |                     |
|                     | Value: 0                                       |                     |
|                     | Height: 0                                      |                     |
|                     |                                                |                     |
|                     | Rotate                                         |                     |
|                     | Neverse .                                      |                     |
|                     | Miltor                                         |                     |
|                     | ROL                                            |                     |
|                     |                                                |                     |
|                     |                                                |                     |
|                     |                                                |                     |
|                     |                                                |                     |
|                     |                                                |                     |
|                     |                                                |                     |
|                     |                                                |                     |
|                     |                                                |                     |
|                     |                                                |                     |

### 4.5.1 Local Image Check

| Click "Local File" to open dicom, Raw | Com                                                                                                    | √ 4                                                                                                    |
|---------------------------------------|----------------------------------------------------------------------------------------------------|----------------------------------------------------------------------------------------------------|
| and tif file                          | Opprint P     More:     Nore:     Def monified     type     Nore:       Marce:     Nore:     Def monified     type     Nore:       Marce:     Nore:     Def monified     type       Marce:     Def monified     type     Nore:       Marce:     Def monified     type     Nore:       Marce: <th>2 * 3 Ø</th> | 2 * 3 Ø                                                                                                    |
|                                       | Fit some                                                                                                    | decens Man(*,4en)     are the of Anny     are the of Anny     are the of Anny     of The(*,47)     decens Size(*,410) |
| Click "Open"                          | /                                                                                                    |                                                                                                    |

## 4.5.2 Panel Image Upload

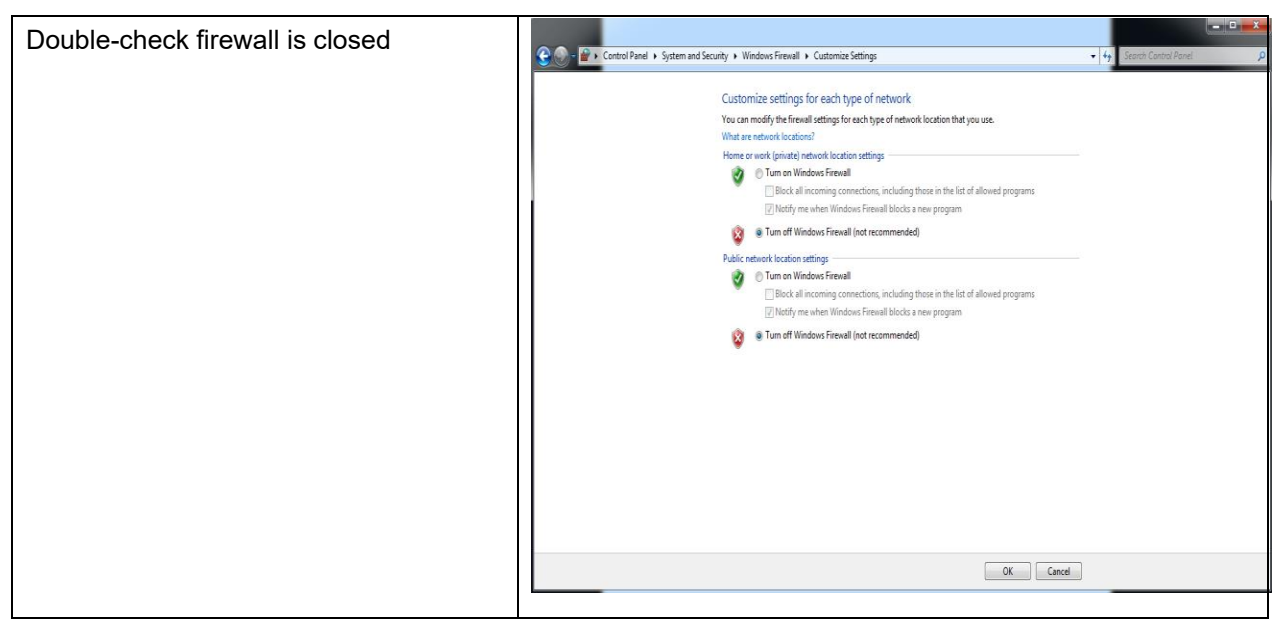

Panel Image is uploaded as below.

| Choose "Detector" -> "Images"            | 17 Detector                                                                                                    |                                                                    |                                    |
|------------------------------------------|----------------------------------------------------------------------------------------------------|--------------------------------------------------------------------|------------------------------------|
| Choose Deteotor - integes                | Home Acquire SDK Detector Calibra                                                                                                    | te Local File                                                      | 2016/09/05 13:25:36                |
| Click "Query Images", image info listed  | Parameters Sensor Wi Images                                                                                                    |                                                                    | Mars1717V_1                        |
| below                                    | Query Images Upload Images Stop Uplo                                                                                                    | ad                                                                 |                                    |
| Delow                                    | Index FileName CreateTime DelayTime<br>1 1470858273 2016-08-10 19:44:33 2169                                                                         | ImageAttr Status                                                   |                                    |
|                                          | 2 1470858286 2016-08-10 19:44:46 2167<br>3 1470858293 2016-08-10 19:44:53 2167                                                                       | 0x00000000 0x00000000                                              |                                    |
|                                          | 4 1470858306 2016-08-10 19:45:06 2125<br>5 1470858313 2016-08-10 19:45:13 2125                                                                       | 0x00000000<br>0x00000010                                           |                                    |
|                                          | 6 1470858326 2016-08-10 19:45:26 1607<br>7 1470858332 2016-08-10 19:45:32 1607                                                                       | 0x00000000<br>0x00000010                                           |                                    |
|                                          | 8 14/0858348 2016-08-10 19:45:48 2126<br>9 1470858355 2016-08-10 19:45:55 2126                                                                       | 0x00000000                                                         |                                    |
|                                          | 10 0 19/06/01/01/00/0000 0<br>11 1470862956 2016-08-10 21:02:36 0<br>12 1470862956 2016-08-10 21:02:36 0                                             | 0x0000000<br>0x00000000                                            |                                    |
|                                          | 13 1470862956 2016-08-10 21:02:36 0<br>14 1470864272 2016-08-10 21:24:32 0                                                                           | 0x0000000                                                          |                                    |
|                                          | 15 1470864272 2016-08-10 21:24:32 0<br>16 1470864363 2016-08-10 21:26:03 3000                                                                        | 0x00000000<br>0x00000000                                           |                                    |
|                                          | 17 1470864363 2016-08-10 21:26:03 3000<br>18 1470864363 2016-08-10 21:26:03 3000<br>19 1470864363 2016-08-10 21:26:03 3000                           | 0x00000001<br>0x00000001                                           |                                    |
|                                          | 19 14/0864363 2016-08-10 21:26:03 3000<br>20 1470864429 2016-08-10 21:27:09 4000<br>21 1470864429 2016 08 10 21:27:09 4000                           | 0x00000000                                                         |                                    |
|                                          | 21 1470804429 2016-08-10 21:27:09 4000<br>22 1470864429 2016-08-10 21:27:09 4000                                                                     | 0x00000001 *                                                       |                                    |
|                                          | SN: VE07107095002 State: Ready Task No Task                                                                                                    | Message: 13:25:32 Task succeed: QueryHistoricalIm                  | ageList • 🖸 38 %                   |
|                                          |                                                                                                    |                                                                    |                                    |
| Click "Upload Images"                    | iDetector                                                                                                    |                                                                    |                                    |
|                                          | Home Acquire SDK Detector Calibra                                                                                                    | te Local File                                                      | 2016/09/05 13:32:35<br>Mars1717V_1 |
| Input the index number of images         | Parameters Sensor Wifi Images                                                                                                    |                                                                    |                                    |
|                                          | Query Images Upload Images Stop Uplo                                                                                                    | ad                                                                 |                                    |
| Click "OK"                               | Index         FileName         CreateTime         DelayTime           7         1470858332         2016-08-10         19:45:32         1607          | ImageAttr Status ^                                                 |                                    |
|                                          | 8 14/0858348 2016-08-10 19:45:45<br>9 1470858355 2016-08-10 19:45:55 2126<br>10 0 1970-01-01 00:00:00 0                                              | 0x0000000 =                                                        |                                    |
|                                          | 11 1470862956 2016-08-10 21:02:36 0<br>12 1470862956 2016-08-10 21:02:36 0                                                                           | 0x00000000                                                         | -                                  |
|                                          | 13 1470862956 2016-08-10 21:02:36 0<br>14 1470864272 2016-08-10 21:24:32 0                                                                           | 0x0000 UploadImageRangeWnd                                         |                                    |
|                                          | 15         1470864272         2016-08-10         21:24:32         0           16         1470864363         2016-08-10         21:26:03         3000 | 0x0000 Startindex: 1 Endindex: 10 OK                               |                                    |
|                                          | 17 1470864363 2016-08-10 21:26:03 3000<br>18 1470864363 2016-08-10 21:26:03 3000<br>19 1470864363 2016-08-10 21:26:03 3000                           | 0x00000001 succi<br>0x00000001                                     |                                    |
|                                          | 20 1470864429 2016-08-10 21:27:09 4000<br>21 1470864429 2016-08-10 21:27:09 4000                                                                     | 0x00000000<br>0x00000000                                           |                                    |
|                                          | 22 1470864429 2016-08-10 21:27:09 4000<br>23 1470864429 2016-08-10 21:27:09 4000                                                                     | 0x00000001<br>0x00000001                                           |                                    |
|                                          | 24 1470864445 2016-08-10 21:27:25 4000<br>25 1470864445 2016-08-10 21:27:25 4000                                                                     | 0x00000000<br>0x00000001                                           |                                    |
|                                          | 26 1470864445 2016-08-10 21:27:25 4000<br>27 1470864445 2016-08-10 21:27:25 4000                                                                     | 0x00000001<br>0x00000001                                           |                                    |
|                                          | 28 1470864466 2016-08-10 21:27:46 0<br>SN: VE07107095002 State: Ready Task: No Task                                                                  | 0x00000000 *<br>Message: 13:32:09 Task succeed: UploadHistoricalIn | nages • 🗔 34 %                     |
|                                          |                                                                                                    |                                                                    |                                    |
| Maiting for status from "Pusu" into      |                                                                                                    | <u></u>                                                            |                                    |
| valling for status from Busy Into        | iDetector                                                                                                    |                                                                    | 2016/09/05 13:34:35                |
| "Ready"                                  | Home Acquire SDK Detector Calibra                                                                                                    | Local File                                                         | Mars1717V_1                        |
|                                          | Parameters Sensor Wifi Images                                                                                                    | ad                                                                 |                                    |
| Check upload images                      |                                                                                                    | Author second Author                                               |                                    |
| Click "Stop Uploading" to stop image     | iDetector_Win7 ► x64 ► work_dir ► Mar                                                                                                    | rs1717V > upload > VE07107095002                                   | ← ← Search VEQ ♀                   |
|                                          | Help                                                                                                    |                                                                    | in                                 |
| upioad                                   | Name Name                                                                                                    | Pate modified Type                                                 | Size                               |
|                                          | 1470858273.raw                                                                                                    | 9/1/2016 :34 PM RAWfile                                            | 18,432 KB                          |
|                                          | 1470858286.raw                                                                                                    | 9/5/2016 1:34 PM RAWfile                                           | 18,432 KB                          |
|                                          | 1470858306.raw                                                                                                    | 9/5/2016 1:34 PM RAWfile                                           | 18,432 KB                          |
|                                          | 1470858313.raw<br>1470858326.raw                                                                                                    | 9/5/2016 1:34 PM RAWfile<br>9/5/2016 1:34 PM RAWfile               | 18,432 KB<br>18,432 KB             |
|                                          | 1470858332.raw                                                                                                    | 9/5/2016 1:34 PM RAWfile                                           | 18,432 KB                          |
|                                          | 1470858355.raw                                                                                                    | 9/5/2016 1:35 PM RAWfile                                           | 18,432 KB                          |
|                                          | 1470864363-offset raw<br>test_pretemp.raw                                                                                                    | 9/5/2016 1:32 PM RAWfile<br>9/5/2016 1:35 PM RAWfile               | 18,432 KB<br>18,432 KB             |
|                                          |                                                                                                    |                                                                    |                                    |
|                                          |                                                                                                    |                                                                    |                                    |
| Images uploaded is stored in "work_dir \ |                                                                                                    |                                                                    |                                    |
| Mars1717XF Client \ upload \serial       |                                                                                                    |                                                                    |                                    |
| number"                                  |                                                                                                    |                                                                    |                                    |
|                                          |                                                                                                    |                                                                    |                                    |

# 4.5.3 Defect Template Check and Modification

iDetector provides function checking defect template. If the defect template has updates, the user can add and delete defect pixels or lines.

| -                                     |                                                                                                    |
|---------------------------------------|----------------------------------------------------------------------------------------------------|
| Select "Local File" module            | Detector     2012/00/05 11:34/0                                                                                                    |
| Click "Local File"                    | Home       Acquire       SDL       Detector       Calibrate       Loss File       Main 1717V_1         Operation       Image Properties       Main 1717V_1       Main 1717V_1         Detector       Postro       Postro       Postro         Postro       Postro       Postro       Postro         Memory       No       No       No         Rotate       0       No       No         Rotate       0       No       No |
| Choose template type "*.dft", open it | Const         In Benning - KE 1889 (KE LADE + Ent. + Second War + Med T2Y + Central + Solar + * * * * * * * * * * * * * * * * * *                                                                                                    |
|                                       | Gen H Cand                                                                                                    |

### 4.5.3.1 Defect Template Check

### 4.5.3.2 Defect Template Modification

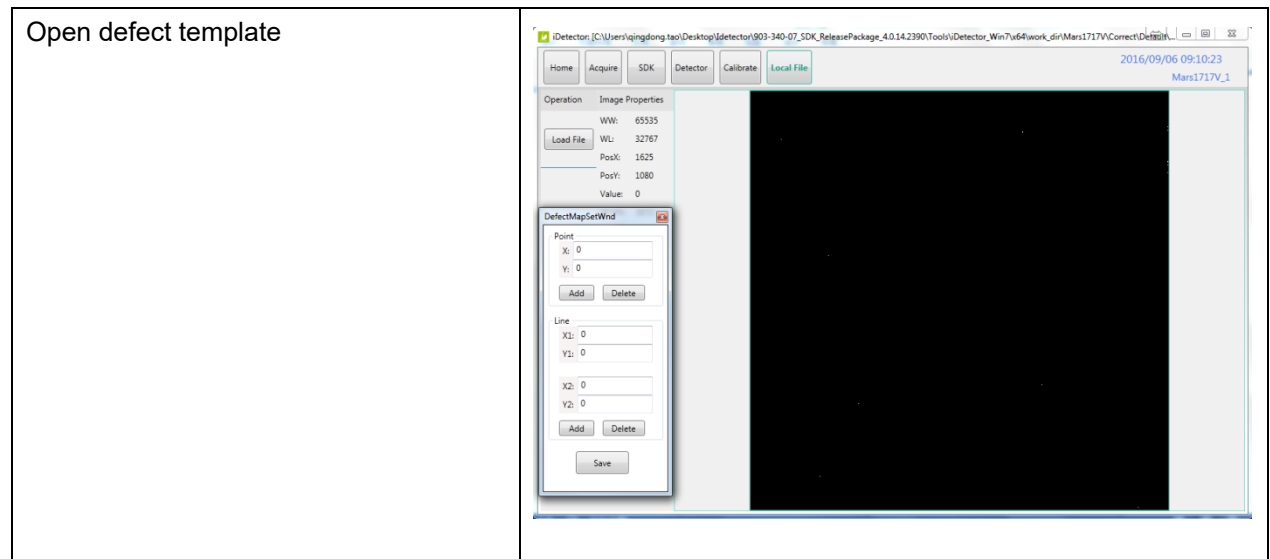

| If there are new defect pixels, type in<br>coordinates, click "Add".<br>If defect templates have dummy lines,<br>type in coordinates, click "Delete".                       | Overetor (C.V.)serialgigeons tool Deaktog Valencov(do) -340-07_SOX, ReleasePackage, 40.14.2300, Tools/Delector, Win7u64Wook, dor/Mar:1717V/Correct/Deltition, Dim 20     Outroom Response Softia Delector Calibrae Lead File                                                                                                    |
|----------------------------------------------------------------------------------------------------|----------------------------------------------------------------------------------------------------|
| If there are new defect lines, type in<br>starting and ending coordinates, click<br>"Add".<br>If defect templates have dummy lines,<br>type in coordinates, click "Delete". | Octoclor [C.W.serligingdong tao/DextopUdetector/903-340-07, SDK ReleasePackage_40.14.2390/Tools/Detector/Win7u6Rwork_dir/Mars/1717V/CorrectDetails2016/09/060 09:18:50     Detector [C.W.serligingdong tao/DextopUdetector/Win7u6Rwork_dir/Mars/1717V/CorrectDetails2016/09/060 09:18:50     Mars:1717V_1     Operation Image Properties     WWI 05355     WWI 05355     Value 0     DetectMagSetWind II     Poixt 1317     Value 0     DetectMagSetWind II     Poixt 1317     Value 0     DetectmagSetWind II     Vi 1317     Value 0     DetectmagSetWind II     Vi 1317     Value 0     DetectmagSetWind II     Vi 1317     Value 0     DetectmagSetWind II     Vi 1317     Value 0     DetectmagSetWind II     Vi 1317     Value 0     DetectmagSetWind II     Vi 1317     Value 0     DetectmagSetWind II     Vi 1317     Value 0     DetectmagSetWind II     Vi 1317     Value 0     DetectmagSetWind II     Vi 1317     Value 0     DetectmagSetWind II     Vi 1317     Value 0     Vi 1317     Value 0     DetectmagSetWind II     Vi 140     Vi 140     Vi |
| Click "Save" to save modified defect template.                                                                                                    | Save                                                                                                    |

# 4.6 Correction Template Management

## 4.6.1 Template Synchronization

The detector supports correction template storage, which means templates can be transmitted not only from the detector to the workstation(FDR SE Console or iDetector), but also from the workstation(FDR SE Console or iDetector) to the detector.

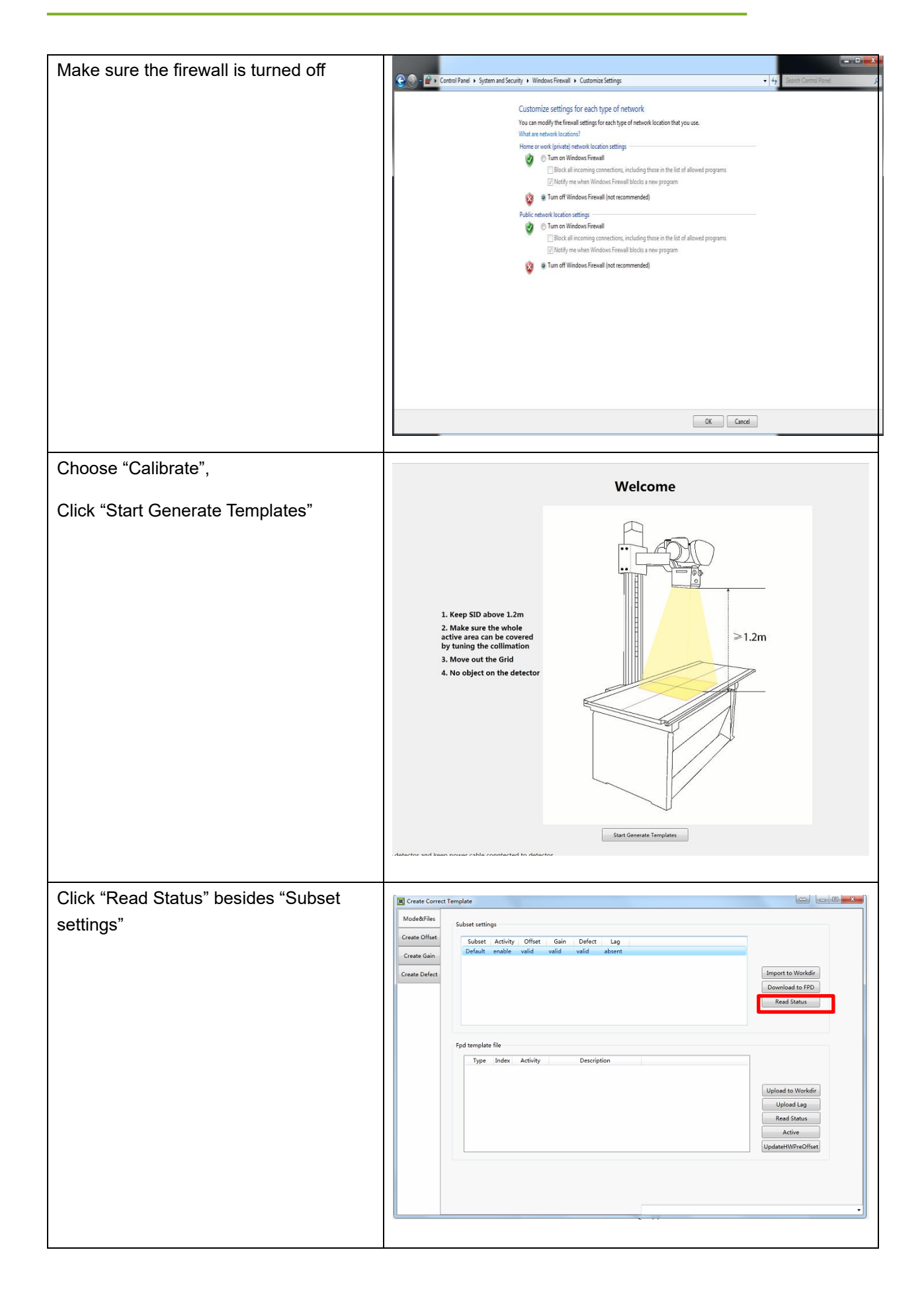

| Click the template to be downloaded             |                                                                                                    |               |
|-------------------------------------------------|----------------------------------------------------------------------------------------------------|---------------|
|                                                 | Create Correct Template                                                                                                    |               |
| Click "Download to FPD"                         | Modechies<br>Greate Offiet<br>Create Cain<br>Greate Defect<br>Greate Defect<br>Greate Defec | dir.          |
|                                                 | Fod template file  Type Index Activity Description  Upload to Work  Upload to Work  Upload to Work  UpdateHWPreOff  UpdateHWPreOff                                                                                                    | di.<br>Isat   |
| Check whether information is right.             | Create Correct Template                                                                                                    |               |
| Change Index in FPD if necessary.               | Subset settings  Create Offset Subset Activity Offset Gain Defect Lag                                                                                                    |               |
| Click "Download".                               | Create Gain     Default enable valid valid valid absent       Create Defect     DownloadToFpdWnd       Fipd template file     Ditemp for sf test/Detector-4493/v64<br>(work, di/Mars177XF, 1921.083.1008,Correct<br>Detection, 2042,643.028.04)       Type Index     Ditemp for sf test/Detector-4493/v64<br>(work, di/Mars177XF, 1921.083.008,Correct<br>Detection, 2042,643.028.04)       Ditemp for sf test/Detector-4493/v64<br>(work, di/Mars177XF, 1921.083.008,Correct<br>Detection, 2043,643.043.04)       Type Index       Detection:       Download       Cancel                                                                                                    | de<br>20      |
| Wait until "Task succeed: Download<br>CaliFile" | Create Correct Template         Mode&Files         Subject Activity Offset Gain         Create Carle         Default enable valid valid absent         Import to Work         Default enable valid valid absent         Fpd template file         Type Index Activity Description         Upload to Vicio         Upload to Vicio <td< th=""><th>v<br/>kdr<br/>ž</th></td<>                                                                                                    | v<br>kdr<br>ž |
|                                                 | 13:15:31 Task succeed: DownloadCaliFile                                                                                                    | •             |

| Click "Read Status" to read template                                                       | _                                                                             |                                                                                                    |                                                                                                    |
|--------------------------------------------------------------------------------------------|-------------------------------------------------------------------------------|----------------------------------------------------------------------------------------------------|----------------------------------------------------------------------------------------------------|
|                                                                                            | Create Correct                                                                | Femplate                                                                                                    |                                                                                                    |
|                                                                                            | Create Offret                                                                 | Subset settings                                                                                                    |                                                                                                    |
|                                                                                            | Create Gain                                                                   | Subset Activity Offset Gain Defect Lag<br>Default enable valid valid valid absent                                                                                                    |                                                                                                    |
|                                                                                            | Create Defect                                                                 | in                                                                                                    | mport to Workdir                                                                                                    |
|                                                                                            |                                                                               |                                                                                                    | Download to FPD                                                                                                    |
|                                                                                            |                                                                               |                                                                                                    | Read Status                                                                                                    |
|                                                                                            |                                                                               | Ford template file                                                                                                    |                                                                                                    |
|                                                                                            |                                                                               | Type Index Activity Description Que                                                                                                    | ery FPD file                                                                                                    |
|                                                                                            |                                                                               | Gain 1 in use<br>Gain 2 disable<br>Gain 3 disable                                                                                                    |                                                                                                    |
|                                                                                            |                                                                               | Defect 1 disable                                                                                                    | Upload Lag                                                                                                    |
|                                                                                            |                                                                               | Defect 3 disable                                                                                                    | Read Status                                                                                                    |
|                                                                                            |                                                                               | Up                                                                                                    | pdateHWPreOffset                                                                                                    |
|                                                                                            |                                                                               |                                                                                                    |                                                                                                    |
|                                                                                            |                                                                               |                                                                                                    |                                                                                                    |
|                                                                                            |                                                                               | 13:22:53 Task succeed: QueryHwCaliTemplateLis                                                                                                    | st 🗸                                                                                                    |
|                                                                                            |                                                                               |                                                                                                    |                                                                                                    |
|                                                                                            |                                                                               |                                                                                                    |                                                                                                    |
| Choose template number according to                                                        | Create Correct                                                                | Template                                                                                                    |                                                                                                    |
| Choose template number according to<br>requirements                                        | Create Correct                                                                | Template<br>Subset settings                                                                                                    |                                                                                                    |
| Choose template number according to requirements                                           | Create Correct                                                                | Femplate<br>Subset settings<br>Subset Activity Offset Gain Defect Lag<br>Default mobile valid valid absent                                                                                                    |                                                                                                    |
| Choose template number according to<br>requirements<br>Click "Active" to activate template | Create Correct<br>Mode&Files<br>Create Offset<br>Create Gain<br>Create Defect | Femplate<br>Subset settings<br>Subset Activity Offset Gain Defect Lag<br>Default enable valid valid valid absent                                                                                                    | moort to Workdir                                                                                                    |
| Choose template number according to requirements<br>Click "Active" to activate template    | Create Correct                                                                | Subset settings<br>Subset Activity Offset Gain Defect Lag<br>Default enable valid valid absent                                                                                                    | mport to Workdie<br>Downlaad to FPD                                                                                                    |
| Choose template number according to<br>requirements<br>Click "Active" to activate template | Create Correct                                                                | Subset Activity Offset Gain Defect Lag<br>Default enable valid valid absent                                                                                                    | mport to Workdir.<br>Downlad to FPD<br>Read Status                                                                                                    |
| Choose template number according to<br>requirements<br>Click "Active" to activate template | Create Correct<br>Mode&Files<br>Create Offset<br>Create Gain<br>Create Defect | Subset settings           Subset Activity Offset Gain Defect Lag           Default enable valid valid absent                                                                                                    | mport to Workdle<br>Journlaad to FPD<br>Reed Status                                                                                                    |
| Choose template number according to<br>requirements<br>Click "Active" to activate template | Create Correct<br>Mode&Files<br>Create Offset<br>Create Gain<br>Create Defect | Femplate Subset settings Subset Activity Offset Gain Defect Lag Default enable valid valid absent  Fpd template file Type Index Activity Description Quit                                                                                                    | mport to Workdie<br>Download to FPD<br>Read Status                                                                                                    |
| Choose template number according to<br>requirements<br>Click "Active" to activate template | Create Correct<br>Mode&Files<br>Create Offset<br>Create Gain<br>Create Defect | Subset settings       Subset settings       Default enable valid valid absent       Image: Subset settings       Fpd template file       Type     Index Activity       Gain     1       Gain     1       Gain     1       Subset     3                                                                                                    | mport to Workdir<br>Download to FPD<br>Read Status                                                                                                    |
| Choose template number according to<br>requirements<br>Click "Active" to activate template | Create Correct<br>Mode&Files<br>Create Offset<br>Create Gain<br>Create Defect | Subset settings       Subset Activity Offset Gain Defect Lag       Default enable valid valid absent       Im       Pd template file       Type Index Activity Description       Gain 1 in use       Gain 3 diable       Defect I diable                                                                                                    | mport to Workdir<br>Download to FPD<br>Read Status<br>ery FPD file<br>cered                                                                                                    |
| Choose template number according to<br>requirements<br>Click "Active" to activate template | Create Correct<br>Mode&Files<br>Create Offset<br>Create Gain<br>Create Defect | Template Subset settings Subset Activity Offset Gain Defect Lag Default enable valid valid absent Fod template file Type Index Activity Description Gain 2 disable Gain 3 disable U U Defect 1 disable U U Defect 3 disable                                                                                                    | mport to Worklir<br>Journland to FPD<br>Read Status<br>repy FPD File<br>ccerd<br>Upload to Worklir<br>Upload tag<br>Read Status                                                                                                    |
| Choose template number according to<br>requirements<br>Click "Active" to activate template | Create Correct<br>Mode&Files<br>Create Offset<br>Create Gain<br>Create Defect | Subset settings       Subset activity:       Orfsult enable       Valid       Valid                                                                                                    | mport to Workdir<br>Journlaad to FPD<br>Read Status<br>app FPD Gle<br>cccedi<br>Upload to Workdir<br>Upload to Workdir<br>Upload tag<br>Read Status                                                                                                    |
| Choose template number according to<br>requirements<br>Click "Active" to activate template | Create Correct<br>Mode&Files<br>Create Offset<br>Create Defect                | Subset settings         Subset settings         Default enable valid valid absent         Image: Subset settings         Fpd template file         Type       Index Activity         Description       Quint 1 in use         Gain 3 disable       Quint 2 disable         Defect 2 in use       Defect 3 disable         Defect 3 disable       Quint 2 disable                                                                                                    | mport to Workdir<br>Download to FPD<br>Read Status<br>ery FPD file<br>ccced li<br>Upload to Workdir<br>Upload to Workdir<br>Upload to Workdir<br>upload to Workdir<br>upload to Workdir<br>upload to Workdir                                                                                                    |
| Choose template number according to<br>requirements<br>Click "Active" to activate template | Create Correct<br>Mode&Files<br>Create Offset<br>Create Gain<br>Create Defect | Subset settings       Subset settings       Default enable valid valid absent       Image: Subset settings       Fpd template file       Type     Index Activity       Description       Gain 1     In use       Gain 3     disable       Defect 2     in use       Defect 3     disable                                                                                                    | mport to Workdie<br>Jownlaad to FPD<br>Read Status<br>ery FPD file<br>credi<br>liplead to Workdie<br>Upload Lag<br>Read Status<br>Active<br>adatetiWPreOffset                                                                                                    |
| Choose template number according to<br>requirements<br>Click "Active" to activate template | Create Correct<br>Mode&Files<br>Create Offset<br>Create Gain<br>Create Defect | Subset settings         Subset settings         Default enable valid valid absent         Ppd template file         Type Index Activity Description         Gain 1 in use         Gain 2 disable         Defect 1 disable         Defect 2 in use         Defect 3 disable         Umable         Image: Defect 3 disable         Image: Defect 3 disable         Image: Defect 3 disable         Image: Defect 3 disable         Image: Defect 3 disable         Image: Defect 3 disable         Image: Defect 3 disable         Image: Defect 3 disable         Image: Defect 4 disable         Image: Defect 5 disable         Image: Defect 6 disable         Image: Defect 7 disable         Image: Defect 8 disable         Image: Defect 8 disable         Image: Defect 8 disable         Image: Defect 8 disable         Image: Defect 8 disable         Image: Defect 8 disable         Image: Defect 8 disable         Image: Defect 8 disable         Image: Defect 8 disable         Image: Defect 8 disable         Image: Defect 8 disable         Image: Defect 8 disable         Image: Defect 8 disable | mport to Workdir<br>Download to FPD<br>Read Status<br>ery FPD file<br>coord<br>Upload to Workdir<br>Upload to Workdir<br>Upload to Workdir<br>Upload to Borkdir<br>Upload to Borkdir<br>Upload to Borkdir<br>Upload to Borkdir<br>Upload to Borkdir<br>Upload to Borkdir<br>Upload to Borkdir<br>Upload to Borkdir<br>Upload to Borkdir<br>Upload to Borkdir<br>Upload to Borkdir<br>Bead Status |

# Upload templates

| Make sure firewall is turned off |                                                                                                    |                          |
|----------------------------------|----------------------------------------------------------------------------------------------------|--------------------------|
| Make sure firewall is turned off | Control Panel I System and Security I Windows Firewall I Cutatomics Stitting:   Cutatomics settings for each type of network   Vo can modify the firewall settings for each type of network location that you use.   Windows Firewall I Cutatomics Settings   Imme or work (pinital) network location settings   Imme or work (pinital) network location settings   Imme or work (pinital) network location settings   Imme or work (pinital) network location settings   Imme or work (pinital) network location settings   Imme or work (pinital) network location settings   Imme or work (pinital) network location settings   Imme or work (pinital) network location settings   Imme or work (pinital) network location settings   Imme or work (pinital) network location settings   Imme or work (pinital) network location settings   Imme or Windows Firewall (hot recommended)   Dettain Incoming connections, including these in the list of allowed programs   Imme or Windows Firewall (hot recommended)   Imme or Windows Firewall (hot recommended) | - 4 Storch Cantral Panel |
|                                  |                                                                                                    |                          |

| Choose "Calibrate"                                                                   |                                                                                                    |
|--------------------------------------------------------------------------------------|----------------------------------------------------------------------------------------------------|
| Choose Calibrate,                                                                    | Create Correct Template     Mode&Files                                                                                                    |
| Click "Start Generate template"<br>Click "Read status" besides FPD<br>template file. | Nobescrites         Subset settings           Create Offset         Subset settings           Create Gain         Default enable valid valid absent           Create Defect         Import to Workdin           Download to FPD         Read Status                                                                                                    |
| Click template which needs to be uploaded.                                           | Fpd template file         Type Index: Activity         Operation         Query FPD file         Succeed         Upload to Workdin         Upload to Workdin         Upload to Workdin         Upload to Workdin         Uplett 2 in use         Defect 3 disable         Uplett 2 in use         Uplett 3 disable         UpdatettWheOffset                                                                                                    |
| Click subset settings                                                                | Create Correct Template                                                                                                    |
| Click "upload to Workdir".                                                           | Mode&Files<br>Create offset<br>Create Cain<br>Create Defect<br>Fpd template file<br>Type Index Activity Description<br>Cain 2 enable<br>Defect 1 enable<br>Uplead to Modulir<br>Uplead to Workdir<br>Description<br>Cain 2 enable<br>Defect 1 enable<br>Uplead to Workdir<br>Uplead to Workdir<br>Read Status<br>Active<br>Uplead to Workdir<br>Uplead to Workdir<br>Workdir<br>Workdir<br>Workdi |
| If information listed is right, click "OK".                                          | Create Correct Template                                                                                                    |
| Wait until "Upload FPD file succeed!"                                                | Subset settings<br>Create Offet<br>Create Offet<br>Create Offet<br>Create Offet<br>Create Offet<br>Default enable valid valid absent absent<br>Upload for Workdir<br>To: Default<br>To: Default<br>To: Default<br>Netice: Overwrite exits file!<br>Defett 1<br>OK Cancel<br>Upload to Workdir.<br>Upload to Workdir.<br>Upload                                                                     |

| Check template uploaded in                                                            | See 6         ▲                ⓐ C → (1 + 100-100,100,000,000,000,000,000,000,000,                                                                                                    |
|---------------------------------------------------------------------------------------|----------------------------------------------------------------------------------------------------|
| Check template uploaded in<br>"work_dir\Mars1717XF_192.168.100.8\<br>Correct\Default" | Since     Interface       Operate     Non-Notice       Operate     Non-Notice       Determine     Non-Notice       Determine     NOTICE NOTICE       Determine     NOTICE NOTICE                                                                                                    |
|                                                                                       | Serve type Advis Birly (24)<br>(2) Note holder<br>(2) Note holder<br>(3) Sec. (4)<br>(4) Sec. (4)<br>(5) Sec. (4)<br>(5) Sec. (4)<br>(5) Sec. (4)<br>(5) Sec. (5)<br>(5) Sec. (5) Sec. (5)<br>(5) Sec. (5) Sec. (5)<br>(5) Sec. (5) Sec. (5) |

# 4.6.2 Correction Activation

The detector supports two ways to do corrections. Software correction defines a scenario in which the workstation(FDR SE Console or iDetector) finishes a correction. If the detector does itself, that is hardware correction and calibration.

### 4.6.2.1 Software Correction

| 'work_dir\Mars1717XF_192.168.100.8\ | Very Tools Help     Ormonia - Include information - Share with - New folder                                                                                                    |                                  |  |
|-------------------------------------|----------------------------------------------------------------------------------------------------|----------------------------------|--|
| Correct\Default"                    | Image: Strate Sector     Name     Date modified     Type     Size       Image: Sector     Image: Sector     Image: Sector     Size     Size       Image: Sector     Image: Sector     Image: Sector     Size     Size       Image: Sector     Image: Sector     Image: Sector     Size     Size       Image: Sector     Image: Sector     Image: Sector     Size     Size       Image: Sector     Image: Sector     Size     Size     Size       Image: Sector     Image: Sector     Size     Size     Size       Image: Sector     Image: Sector     Size     Size     Size       Image: Sector     Image: Sector     Size     Size     Size       Image: Sector     Image: Sector     Size     Size     Size       Image: Sector     Image: Sector     Size     Size     Size       Image: Sector     Image: Sector     Size     Size     Size       Image: Sector     Image: Sector     Size     Size     Size       Image: Sector     Image: Sector     Size     Size     Size       Image: Sector     Image: Sector     Size     Size     Size       Image: Sector     Image: Sector     Size     Size     Size       Image: Sector                                                 |                                  |  |
| Choose "Acquire"                    | I Detector         Calibrate         Calibrate         Calibrate         Calibrate         20           Home         Anage Properties         Operation         Image Properties         20           SWW-ROTHER         Wu         5335         0         100           SWW-ROTHER         Pool         0         100         100           SWW-ROTHER         Pool         0         100         100         100           SWW-Rother         Frames         0         100         100         100         100         100         100         100         100         100         100         100         100         100         100         100         100         100         100         100         100         100         100         100         100         100         100         100         100         100         100         100         100         100         100         100         100         100         100         100         100         100         100         100         100         100         100         100         100         100         100         100         100         100         100         100         100         100         100 | 16/09/06 11:15:15<br>Mars1717V,1 |  |
|                                     | SN: VE07107095002 State: Ready Task: No Task Message: 10:50:19 Task succeed: UploadCaliFile                                                                                                    | • D 36                           |  |

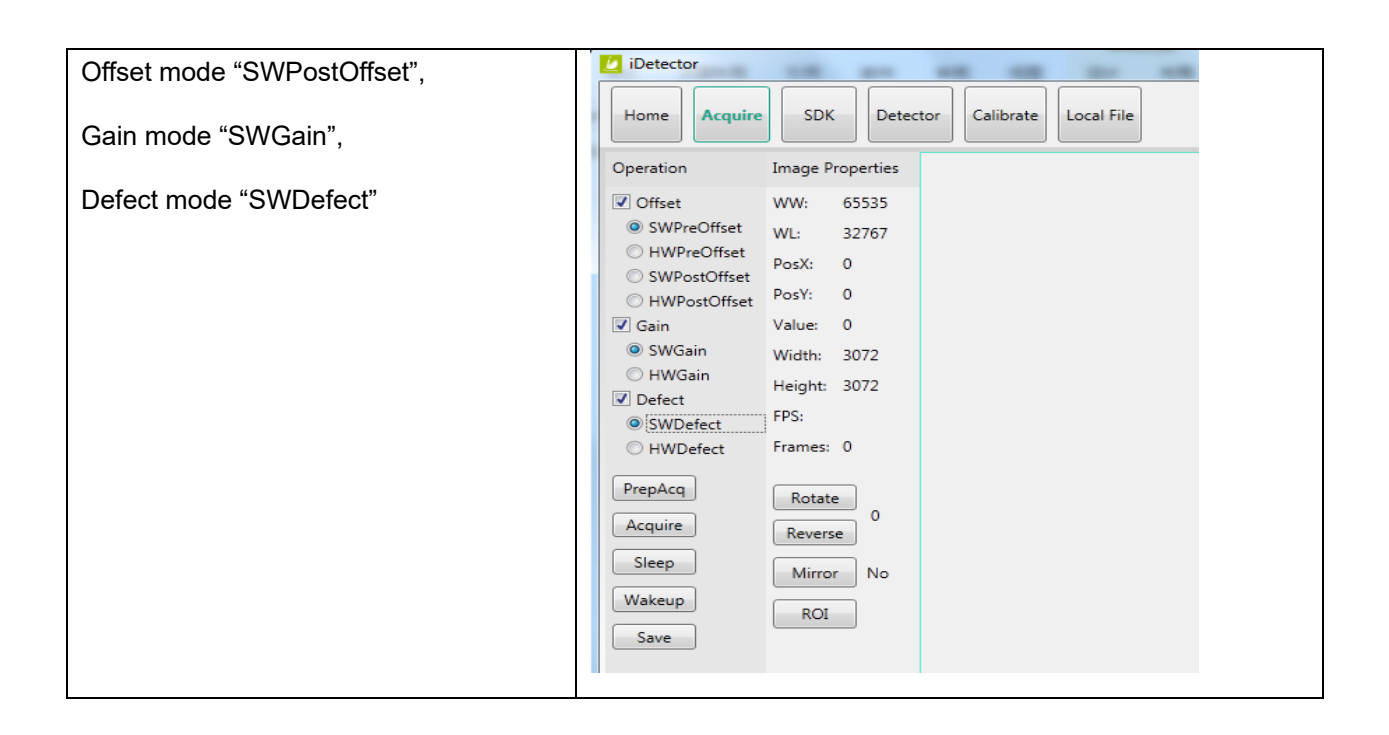

# 4.6.2.2 Hardware Correction

| Click "Read Status" to read template | Create Correct Template  Mode&Files  Create Correct Template  Create Correct Correct C |
|--------------------------------------|----------------------------------------------------------------------------------------------------|
|                                      | Fod template file           Type Indexi Activity         Description         Query FPD file           Gain 1 in use         Gain 2 disable         Upload to Workdir           Defect 2 disable         Upload tag         Read Status           Defect 3 disable         Upload tag         Read Status           Defect 3 disable         Upload tag         Read Status           Defect 3 disable         Upload tag         Read Status                                                                                                    |

| Choose template number according to |                                                     |                                                 |
|-------------------------------------|-----------------------------------------------------|-------------------------------------------------|
|                                     | Create Correct Template                             |                                                 |
| requirements                        | Mode&Files<br>Subset settings                       |                                                 |
|                                     | Create Gain Default enable valid valid valid absent |                                                 |
| Click "Active" to activate template | Create Defect                                       | Import to Workdir                               |
|                                     |                                                     | Download to FPD                                 |
|                                     |                                                     | Read Status                                     |
|                                     | End template file                                   |                                                 |
|                                     | Type Index Activity Description                     | Query FPD file<br>succed1                       |
|                                     | Gain 2 disable<br>Gain 3 disable                    | Lielead to Workdin                              |
|                                     | Defect 1 disable<br>Defect 2 in use                 | Upload Lag                                      |
|                                     | Defect 3 disable                                    | Read Status                                     |
|                                     |                                                     | UpdateHWPreOffset                               |
|                                     |                                                     |                                                 |
|                                     |                                                     |                                                 |
|                                     | 1                                                   | 3:22:53 Task succeed: QueryHwCaliTemplateList 🔹 |
|                                     |                                                     |                                                 |
| Offset mode "HWPostOffset"          |                                                     |                                                 |
| Gain mode "HWGain"                  |                                                     |                                                 |
|                                     |                                                     |                                                 |
| Defect mode "HWDefect"              |                                                     |                                                 |
|                                     |                                                     |                                                 |

# 4.7 Firmware Update

The detector supports firmware updating with the website; if the user needs to update firmware, please follow the steps below

Preparation before updating

| Co to page "Detector" | -       |             |                                       |          |               |            |                             |           |   |                    |
|-----------------------|---------|-------------|---------------------------------------|----------|---------------|------------|-----------------------------|-----------|---|--------------------|
| So to page Detector   | [ iDete | ctor        |                                       |          |               |            |                             |           |   |                    |
|                       | Home    | Acquire     | e SDK                                 | Detector | Calibrate     | Local File |                             |           | 2 | 017/12/29 15:45:24 |
|                       |         |             |                                       |          |               |            | J                           |           |   | Mars1417XF_Client  |
|                       | Param   | eters Sens  | sor Wifi                              | Images   |               |            |                             |           |   | 121                |
|                       | Produ   | t No        |                                       | 52       |               |            |                             |           |   | Reset Detector     |
|                       | Sub Pr  | oduct No    |                                       | SubPro   | iductNo_GoS   |            |                             |           |   | Read               |
|                       | Serial  | io.         |                                       | KX010    | DC117025      |            |                             |           |   |                    |
|                       | Main 1  | ersion      |                                       | 1.7.4.4  |               |            |                             |           |   | Write              |
|                       | Read    | ersion      |                                       | 0.0.0.0  |               |            |                             |           |   | Write RAM          |
|                       | Mcu V   | ersion      |                                       | 0.0.1.0  |               |            |                             |           |   | 1                  |
|                       | Arm V   | rsion       |                                       | 1.6.0.1  | 0             |            |                             |           |   |                    |
|                       | Kernel  | Version     |                                       | 1.17.10  | .11           |            |                             |           |   | Upgrade Hirmware   |
|                       | Inner 1 | ubFlow      |                                       | InnerS   | abFlow_ClearA | cq In      | nerSubFlow_ClearAcq         | •         |   | L                  |
|                       | Prep C  | aoMode      |                                       | PrepC    | oMode Cleari  | kca Pr     | repCapMode ClearAcq         | •         |   | -                  |
|                       | Self Ca | pEnable     |                                       | On       |               |            | in .                        |           |   |                    |
|                       | Self Ca | n Soan Tim  | e (ms)                                | 100      |               | 10         | 00                          | _         |   |                    |
|                       | Trippe  | Mode        |                                       | Trippe   | Mode Inner    | Te         | riggerMode Inner            |           |   |                    |
|                       | Same    | ve Interval | Time (ms)                             | 4200     |               | 4          | 200                         |           |   |                    |
|                       | Set De  | w Time (m   | · · · · · · · · · · · · · · · · · · · | 1000     |               | 10         |                             |           |   |                    |
|                       | Set De  | ay time (m  | 16.)                                  | 1000     |               | -          | 000                         |           |   |                    |
|                       | Exp W   | ndow lime   | (ms)                                  | 2200     |               | 4          | 200                         |           |   |                    |
|                       | Acouit  | Delay Tim   | se (ms)                               | 100      | No Task       | 10         | 00                          | ad Canada |   |                    |
|                       | SNU     |             | State:                                | Tasi     | 110.1054      | Mess       | salle: Lawrence Lase succes | en commen |   | 0%                 |

| TriggerMode_Prep"<br>Change Prep Capmode to<br>PrepCapMode_Acq2"<br>Click "Write"<br>Click "Write"<br>Click "Urite"<br>Click "Urite"<br>Click "Urite"<br>Click "Contact Contact Contac | Findinger Higger Hidder to Trigger Mode_Prep Change Prep Capmode to PrepCapMode_Acq2" Click "Write" Click "Write"                                                                                                    | Change Trigger mode to  |                           |                         |                                       |                                          |
|----------------------------------------------------------------------------------------------------|----------------------------------------------------------------------------------------------------|-------------------------|---------------------------|-------------------------|---------------------------------------|------------------------------------------|
| TriggerMode_Prep"         Change Prep Capmode to         PrepCapMode_Acq2"         Click "Write"         Click "Write"                                                                                                    | TriggerMode_Prep"         Shange Prep Capmode to         PrepCapMode_Acq2"         Shick "Write"         Shick "Write"                                                                                                    | mange mgger mode to     | 2 iDetector               |                         |                                       | 2017/12/29 15:48:07                      |
| Change Prep Capmode to       PrepCapMode_Acq2"       Click "Write"       Dick "Write"                                                                                                    | PrepCapMode_Acq2"<br>PrepCapMode_Acq2"<br>Plick "Write"<br>PrepCapMode_Acq2"<br>Plick "Write"<br>PrepCapMode_Acq2"<br>Plick "Write"<br>PrepCapMode_Caekq2<br>PrepCapMode_Caekq2<br>PrepC                                                                                      | TriggerMode Pren"       | Home Acquire SDK          | Detector Calibrate Loca | al File                               | 2017/12/29 15:48:07<br>Mars1417XF_Client |
| Change Prep Capmode to<br>PrepCapMode_Acq2"<br>Click "Write"<br>Click "Write"<br>Click to the state of the state of t         | Change Prep Capmode to<br>PrepCapMode_Acq2" Click "Write" An Yerinin <u>Kaudi</u><br>Grand Version <u>Listics</u> Write" Kerner Statics Kerner Statics Strick "Write" Kerner Statics Kerner Statics                                                                                                    |                         | Parameters Sensor Wifi In | lages                   |                                       |                                          |
| Change Prep Capmode to<br>PrepCapMode_Acq2"<br>Click "Write"                                                                                                    | change Prep Capmode to<br>PrepCapMode_Acq2" click "Write" click "Write" click "Write" click "Catalate click "Write" click "Write" <                                                                                                    |                         | Arm Version               | 1.6.0.10                |                                       | * Reset Detector                         |
| PrepCapMode_Acq2"       Interkilditor, Clasking       Interkilditor, Clasking                                                                                                    | Initialing energy Capitrio de to         PrepCapMode_Acq2"         Stick "Write"         Stick "Write"         Ising to fail the fail the fail the fail to fail the fail to fail the fail the fail the fail to fail the fail to fail the fail to fail the fail the fail to fail the fail the fail to fail the fail to fai                                                                                                    | Shanga Dran Canmada ta  | Kernel Version            | 1.17.10.11              |                                       | Read                                     |
| PrepCapMode_Acq2"     PrepCapMode_CharG     PrepCapMode_CharG     PrepCapMode_Acaq2"       Click "Write"     B00     B00     B00     B00       Click "Write"     B00     B00     B00     B00       Bay Mode_Day The (m)     B00     B00     B00     B00       Bay Mode_Day The (m)     <                                                                                                    | PrepCapMode_Acq2"  Procunded Under Under U                                                                                                    | Shange Prep Capinode to | Inner SubFlow             | InnerSubFlow_ClearAcq   | InnerSubFlow_ClearAcq •               | Write                                    |
| Sel Capitality indice_Accq2     Sel Capitality indice     Bit     In     In       Sel Capitality indice     Sel Capitality indice     Sel Capitality indice     Sel Capitality indice     Sel Capitality indice       Click "Write"     Sequence Internal Time (m)     Bit     Bit     Dit       Sequence Internal Time (m)     Bit     Bit     Bit       Sequence Internal Time (m)     Bit     Bit     Bit                                                                                                    | Stick "Write"       Ist Coptadate       Ist Coptadate<                                                                                                    | DranCanMada Agg?"       | Prep CapMode              | PrepCapMode_ClearAcq    | PrepCapMode_Acq2 +                    | Write BAM                                |
| Inf Car Separities (m)       100       100         Click "Write"       TogerMode (m)       200       400         Sequence Internet Time (m)       200       200         Sequence Internet Time (m)       200       200         Acquire Delay Time (m)       100       100         Imagenet Time (m)       200       200         Acquire Delay Time (m)       100       100         Imagenet Time (m)       200       200         Acquire Delay Time (m)       100       100         Imagenet Time (m)       200       200         Acquire Delay Time (m)       100       100         Imagenet Time (m)       200       0         Ge Fort       27888       102.266.30.08         Set Point       102.266.30.08       100         Set Point       27888       100.0004/H7488         Set Point       2000       10004/H7488         Set Point       102.266.30.08       100         Set Point       102.266.30.08       100         Set Point       102.266.30.08       100         Set Point       102.266.30.08       100         Set Point       102.266.30.08       100         Set Point       100                                                                                                    | Sali Ga yaan Timo 100<br>Tigger Mode Time (m) 400<br>Sectory Time (m) 400<br>Sectory Time (m) 400<br>Sect | PrepCapiviode_Acq2      | Self CapEnable            | On                      | On •                                  |                                          |
| Inger Mode         IngerMode         IngerMode         <                                                                                                    | Click "Write" Inger Moder Inger Moder Inger Inger Moder Inger Mode                                                                                                    |                         | Self Cap Span Time (ms)   | 100                     | 100                                   |                                          |
| Subjector strate mining         2000         2000           Subjector strates mining         2000         2000           Subjector strates mining         2000         2000           Subjector strates mining         2000         2000           Subjector strates mining         2000         2000           Subjector strates mining         2000         2000           Subjector strates mining         2000         2000           Subjector strates mining         2000         2000           Subjector strates mining         2000         2000           Subjector strates mining         2000         2000           Subjector strates mining         2000         2000           Subjector strates mining         2000         2000           Subjector strates mining         2000         000           Subjector strates mining         2000         000           Subjector strates mining         2000         000           Subjector strates mining         2000         000           Subjector strates mining         2000         000           Subjector strates mining         2000         000           Subjector strates mining         2000         000           Subjector strates mining                                                                                                    | Stick "Write"       sequence stream in state       1000         Steptene stream in state       1000         Steptene stream in state       1000         Steptene stream in state       1000         Steptene stream in state       1000         Steptene stream in state       1000         Steptene stream in state       1000         Steptene stream in state       1000         Steptene stream in state       000         Steptene stream in state       000         Steptene stream in state <td></td> <td>Ingger Mode</td> <td>TriggerWode_Inner</td> <td>TriggerMode_Prep •</td> <td>Upgrade Firmware</td>                                                                                                    |                         | Ingger Mode               | TriggerWode_Inner       | TriggerMode_Prep •                    | Upgrade Firmware                         |
| and Configuration (main)     2200       Eq: Widewort Time (main)     2200       Accycline Drawy Time (main)     180       Integratifier (act)     180       Image and the configuration (act)     0       Image and the configuration (act)     0       Size Part     22888       Size Part     22888       Size (main)     1002       Size (main)     1002 </td <td>Intervention     Intervention       Exp     Vector       Acquire Delay Timer (mol)     2200       Acquire Delay Timer (mol)     200       Interget PLG State (mol)     300       Interget PLG State (mol)     300       State Plot     2200       State Plot     2200       State Plot     200       State Plot     200       State Plot     200       State Plot     200       State Plot     2200       State Plot     2200       State Plot     2200       State Plot     2200       State Plot     2200       State Plot     2200       State Plot     200       State Plot     200</td> <td>Click "Write"</td> <td>Set Delay Time (ms)</td> <td>1000</td> <td>1000</td> <td>۴ د</td>                  | Intervention     Intervention       Exp     Vector       Acquire Delay Timer (mol)     2200       Acquire Delay Timer (mol)     200       Interget PLG State (mol)     300       Interget PLG State (mol)     300       State Plot     2200       State Plot     2200       State Plot     200       State Plot     200       State Plot     200       State Plot     200       State Plot     2200       State Plot     2200       State Plot     2200       State Plot     2200       State Plot     2200       State Plot     2200       State Plot     200       State Plot     200                                                                                                    | Click "Write"           | Set Delay Time (ms)       | 1000                    | 1000                                  | ۴ د                                      |
| Acquire Delay Time (m)         100         100           BreggmenTere (m)         100         100           BreggmenTere (m)         0         0           BreggmenTere (m)         2         0           Sie Fort         2         2           Sie Fort         22888         0           Sie Fort         102.288.00.8         0           Sie Fort         102.288.00.8         0           Sie Fort         102.288.00.8         0           Sie Fort         102.288.00.8         0                                                                                                    | Acquire Delay Time (ms)     100       IntegrateTime (ms)     200       IntegrateTime (ms)     00       IntegrateTime (ms)     00       IntegrateTime (ms)     00       IntegrateTime (ms)     00       IntegrateTime (ms)     00       IntegrateTime (ms)     192.168.100.8       IntegrateTime (ms)     192.168.100.8       IntegrateTime (ms)     00074447488       IntegrateTime (ms)     0ms       IntegrateTime (ms)     100                                                                                                    |                         | Exp Window Time (ms)      | 2200                    | 2200                                  |                                          |
| IntegrateTime (ac)         100         100           Image PRI Gap Time (ac)         0         0           Sire Fort         27888         192.2469.100.8           Sire MAC         000FLARF#978         000FLARF#978           Sire MAC         000FLARF#978         000FLARF#978                                                                                                    | Integrate Time (sc)         300         100           Integrate Time (sc)         0         0           Integrate Time (sc)         0         0           Size Port         27888         0           Size Port         1923 481 00.8         1923 461 00.8           Size NAC         00078447698         0           Full Picture Time Time         0         0           Die (NO20000110255)         State         Task (No Task         Maxinger (154500 Task succeed: Gonnect         0                                                                                                    |                         | Acquire Delay Time (ms)   | 100                     | 100                                   |                                          |
| Integer PML Gap Time Luci         0         0           Size Fort         2788         192.2565.00.0.8           Size Fort         192.2566.00.0.8         192.2565.00.0.8           Size Funda         000704415978         000704415978           Truth Trutor Trutor T                                                                                                    | Smage PRE Gap Time (an)         0         0           Ser Port         2788                                                                                                    |                         | IntegrateTime (us)        | 100                     | 100                                   |                                          |
| Ser Port 2288<br>Ser IP 192.546.00.8<br>Ser MAC 000FARF9782<br>Put Fruit Function 1 Fruit Fruit            | Sic Port         2788           Sic IP         192.368.100.8           Sic MAC         0000F64.6F8F8           out France         nut           Sic INDE         502.000.000F64.0F8F8           out France         nut           Sic INDE         Size Max           Size INDE         Size Index                                                                                                    |                         | Image Pkt Gap Time (us)   | 0                       | 0                                     |                                          |
| See pr         193.288.0508         193.288.0508           See MAC         000004AP0788         00004AP0788           ************************************                                                                                                    | Ser IP 192.264.00.0 192.240.00.0 Soverarsers converter converter c                                                                                                    |                         | Src Port                  | 27888                   |                                       |                                          |
|                                                                                                    | Ser MAC 000FARFWER<br>C-MT-un-r-s.h. One r<br>DN 0000000137035 State Task: No Task Message [356:00 Task access? Connect • 0 01                                                                                                    |                         | Sec IP                    | 192.168.100.8           | 192.168.100.8                         |                                          |
|                                                                                                    | Ford Procession         Ford         Ford                                                                                                    |                         | Src MAC                   | 000FEAEF6FBE            | 000FEAEF6FBE                          |                                          |
| The Little Tasks Do 149 Massaca 150501 149 Doctor 100007                                                                                                    | The function of the state of the state of th                                                                                                    |                         | ent elisses the           | All Task No Task        | Marcante 154500 Task succeed: Connect |                                          |
|                                                                                                    |                                                                                                    |                         | are rooted citroza statel | Taski 113 Task          | message: Losson rask succeed connect  |                                          |

# Firmware updating

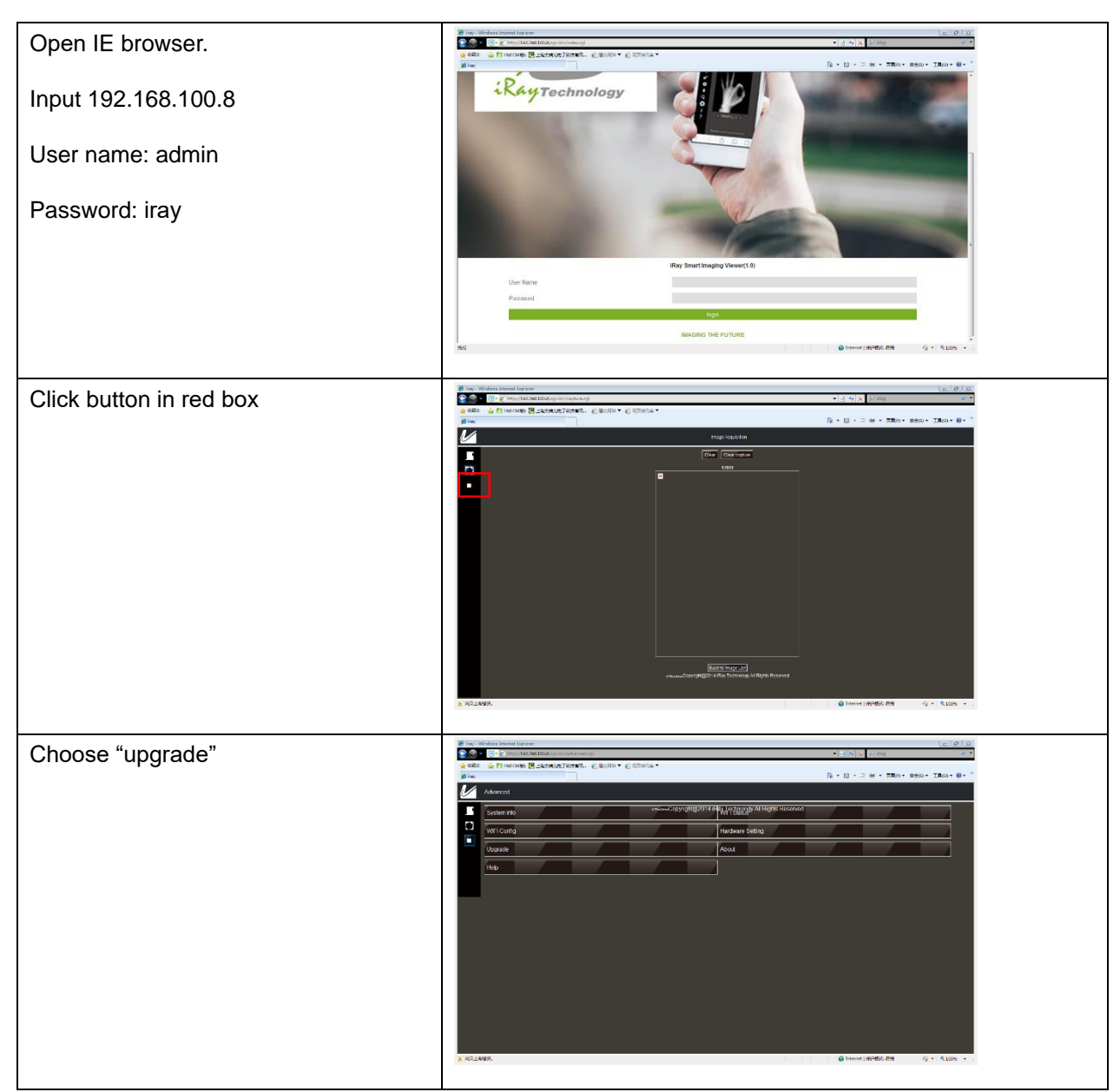

| Click "browse" on the right                                                         | Image: Set in the Set in the Set in th |
|-------------------------------------------------------------------------------------|----------------------------------------------------------------------------------------------------|
| Choose"<br>Mars1717XF_IMAGE_41_ALL_XXXX<br>_XX_XX.ifrm"<br>Click "upgrade"          | Image: Section Section                |
| Click "close" when "upload image<br>success" pops up<br>Wait until upgrade is done. | Image: Section Linear Contraction Contraction Contrection Contrection Contraction Contraction Contraction C               |

## Note:

1. Please insert the battery (more than 25%) in the detector, in case power is down when upgrading. On the other hand, the detector should reboot after updating.

# 4.8 Short cut

iDetector supports some shortcuts as follows:

•Double-click left mouse: image displayed in center with maximum size.

•Press and drag left mouse: drag image displayed.

•"F3": Quickly adjust the image window width and window level.

# 4.9 Software

# 4.9.1 Main GUI

Double-click iDetector, main interface is shown on the screen. See the table below for a detailed function description.

| 🙋 iDetec | tor     |         |      |           |           |            |              |      |       |  |         | - 6           | ×          |
|----------|---------|---------|------|-----------|-----------|------------|--------------|------|-------|--|---------|---------------|------------|
| Home     | Acquire | Factory | SDK  | Detector  | Calibrate | Local File |              |      |       |  |         | 2017/11/10 08 | :48:12     |
|          |         |         |      |           |           |            |              |      |       |  |         | 4             | .0.23.3869 |
|          |         |         |      |           |           |            |              |      |       |  |         |               | -          |
|          |         |         |      |           |           |            |              |      |       |  |         |               |            |
|          |         |         |      | Name      |           | SN         | Product Type |      | State |  |         |               |            |
|          |         |         | Mars | s1417XF_1 |           |            | Mars1417XF   | Bind |       |  |         |               |            |
|          |         |         | Mars | s1717XF_1 |           |            | Mars1717XF   | Bind | l.    |  | Connect |               |            |
|          |         |         |      |           |           |            |              |      |       |  |         |               |            |
|          |         |         |      |           |           |            |              |      |       |  | Close   |               |            |
|          |         |         |      |           |           |            |              |      |       |  | Add     |               |            |
|          |         |         |      |           |           |            |              |      |       |  |         |               |            |
|          |         |         |      |           |           |            |              |      |       |  | Remove  |               |            |
|          |         |         |      |           |           |            |              |      |       |  |         |               |            |
|          |         |         |      |           |           |            |              |      |       |  |         |               |            |
|          |         |         |      |           |           |            |              |      |       |  | Syncbox |               |            |
|          |         |         |      |           |           |            |              |      |       |  |         |               |            |
|          |         |         |      |           |           |            |              |      |       |  |         |               |            |
|          |         |         |      |           |           |            |              |      |       |  |         |               |            |
|          |         |         |      |           |           |            |              |      |       |  |         |               |            |
|          |         |         |      |           |           |            |              |      |       |  |         |               |            |
|          |         |         |      |           |           |            |              |      |       |  |         |               |            |
|          |         |         |      |           |           |            |              |      |       |  |         |               |            |
|          |         |         |      |           |           |            |              |      |       |  |         |               |            |
|          |         |         |      |           |           |            |              |      |       |  |         |               |            |
|          |         |         |      |           |           |            |              |      |       |  |         |               |            |

| ltem       | Function description                                             |
|------------|------------------------------------------------------------------|
| Home       | Connect detector, check connection status                        |
| Acquire    | Image acquisition, correction mode, image storage and processing |
| SDK        | Config.ini setting and Log level setting                         |
| Detector   | Detector configuration, synchronization methods, etc.            |
| Calibrate  | Correction template generation and management                    |
| Local File | Local image check and image processing                           |

# 4.9.2 Home Page

Item and button description are shown as follows.

| ltem | Function description |
|------|----------------------|
| Name | Detector name        |
| SN   | Detector SN number   |

| Product Type | Product type                            |
|--------------|-----------------------------------------|
| State        | Three states: Bind, Unknown, Ready      |
| Button       | Function description                    |
| Connect      | Build connection with specific detector |
| Close        | Disconnect with specific detector       |
| Add          | Add additional working directory        |
| Remove       | Delete working directory                |

# 4.9.3 Acquire Page

This page works mainly for image acquisition. In the "operation" box, the user chooses the image correction method according to requirements. "image properties" shows simple information of the image acquired. "Image list" shows the last 5 images; if the user wants to check an image, then double click. The user can rotate images and do other image processing with "ROI".

| Detector                                                                                                    |                                                                             |                 |
|----------------------------------------------------------------------------------------------------|-----------------------------------------------------------------------------|-----------------|
| Home Acquire SDK                                                                                                    | Detector Calibrate Local File 2016/06/13 19:<br>Detector Calibrate Detector | 20:19<br>ector2 |
| Operation Image Pr                                                                                                    | perties Image                                                               | List            |
| Offset     WW:       SWPreOffset     WL:       HWPreOffset     PosX:       Gain     PosY:       SWGain     Value:       HWWGain     Width:       Defect     Height:       SWDefect     FPS:       PrepAcq     Reverse       Save     Mirror       SeqSaveSet     ROI | 5535<br>2767<br>024<br>024<br>026                                           |                 |
| SN: State:                                                                                                    | Ready Task: No Task Message: 19:20:08 Task succeed: SetCaliSubset           | •               |

#### Figure 4.13.2

The state of the detector, SN and Message is on the bottom of the page.

| ltem | Function description         |
|------|------------------------------|
| SN   | Connected detector SN number |

| State   | Detector status, such as Busy or Ready                   |
|---------|----------------------------------------------------------|
| Task    | What detector is doing                                   |
| Message | Feedback of detector action, such as succeeded or failed |

# Image operation and property of SDK is shown below

| Correction Menu                    |              | Function description                                   |  |
|------------------------------------|--------------|--------------------------------------------------------|--|
|                                    | SWPreOffset  | Reserved                                               |  |
| Offset                             | HWPreOffset  | Reserved                                               |  |
| Oliset                             | SWPostOffset | DR Software does post offset correction                |  |
|                                    | HWPostOffset | Detector does post offset correction                   |  |
| Gain                               | SWGain       | DR Software does gain correction                       |  |
| Call                               | HWGain       | Detector does gain correction                          |  |
| Defect                             | SWDefect     | DR Software does defect correction                     |  |
| Doroot                             | HWDefect     | Detector does gain correction                          |  |
| A                                  | cquisition   | Functional description                                 |  |
| PrepAcq                            |              | Flush the panel and then do image acquisition          |  |
| Acquire                            |              | Start image acquisition                                |  |
| Stop                               |              | Stop continuous image acquisition                      |  |
| Save                               |              | Save images                                            |  |
| SeqSaveSet                         |              | Save image frames in continuous image acquisition mode |  |
|                                    |              | (document type and path can be set)                    |  |
| Image Properties/<br>Image Process |              | Functional description                                 |  |
|                                    | WW           | Window width                                           |  |
| WL                                 |              | Window level                                           |  |
| PosX                               |              | Cursor X coordination                                  |  |
| PosY                               |              | Cursor Y coordination                                  |  |
| Value                              |              | Value of cursor                                        |  |
| Width                              |              | Image width                                            |  |

| Height     | Image height                                          |
|------------|-------------------------------------------------------|
| FPS        | Frame rate                                            |
| Frames     | Frame number                                          |
| Rotate     | Rotate image 90 degrees in clockwise direction        |
| Reverse    | Rotate image 90 degrees in counterclockwise direction |
| Mirror     | Mirror image horizontally                             |
| ROI        | Statistic of image such as AVG and SV                 |
| Image List | Latest 5 images                                       |

Image preview shortcut is stated below:

- Double left click: image displayed in center with maximum size.
- Double right click: window level and width adjusted to WL: 32767/WW: 65535.
- Drag left mouse: drag image displayed.
- Lateral drag right mouse: adjust window width
- Vertical drag right mouse: adjust window level
- F3: Quickly adjust window width and level.

Note: correlation between image acquired and physical panel direction

| Image | Panel |
|-------|-------|
| А     | A     |
| В     | D     |
| С     | С     |
| D     | В     |

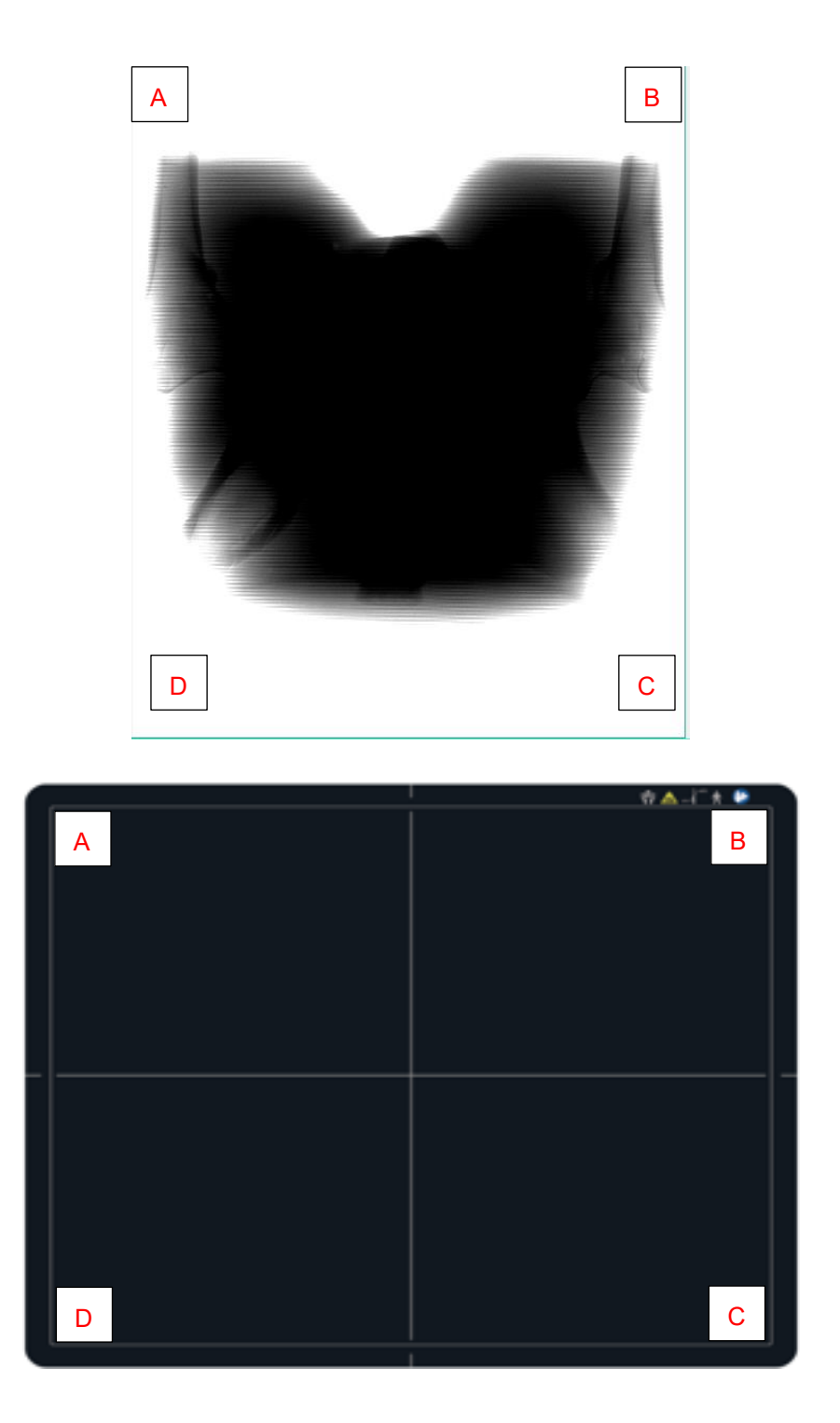

# 4.9.4 SDK Page

The page is used to configure config.ini and set log level in real time, as shown below

| iDetector                | to the other the        | the set of the                  |               |                                  |
|--------------------------|-------------------------|---------------------------------|---------------|----------------------------------|
| Home Acquire SDK         | Detector Calibrate Loca | l File                          |               | 2016/06/13 19:24:01<br>Detector2 |
| WorkDir Protocol Edition | 4                       |                                 |               | SetLogLevel                      |
| WorkDir ProdNo           | 1                       |                                 |               | LogLevel_Debug 👻 Set             |
| WorkDir SN               |                         |                                 | Set           |                                  |
| Detector DLL             | E4.dll                  |                                 |               | E                                |
| Connection DLL           | ConnGigEVision.dll      |                                 |               |                                  |
| Calibration DLL          | CaliDynamic.dll         |                                 |               |                                  |
| Log Level                | LogLevel_Debug          |                                 |               |                                  |
| Host IP                  |                         |                                 | Set           |                                  |
| Host Port                | 0                       | 0                               | Set           |                                  |
| Remote IP                |                         |                                 |               |                                  |
| Remote Port              | 0                       |                                 |               |                                  |
| COM Port                 | 1                       | 1                               | Set           |                                  |
| Pleora Connect String    | 169.254.96.136          | 169.254.96.136                  | Set           |                                  |
| Pleora Packet Size       | 1444                    | 1444                            | Set           |                                  |
| Winpcap Connect String   |                         |                                 | Set           |                                  |
| Ftp Download Host IP     |                         |                                 | Set           |                                  |
| Ftp Download Host Port   | 0                       | 0                               | Set           |                                  |
| Ftp Download User Name   |                         |                                 | Set           | T                                |
| SN: State: Rea           | Idy Task: No Task       | Message: 19:20:08 Task succeed: | SetCaliSubset | •                                |

## 4.9.5 Detector Page

#### 4.9.5.1 Parameters

Parameter tab is activated in default. Five boxes on the page are defined as follows:

- Zone 1: parameters
- Zone 2: parameters reading from detector
- Zone 3: parameters written into detector

Zone 4: function button

Zone 5: simple message from detector and state

| lome Acquire SDI          | K Detector Calibrate    | Local File                | 2015/11/17 11:25:0 |
|---------------------------|-------------------------|---------------------------|--------------------|
| arameters Sensor Wifi     | Images                  |                           |                    |
| Sest MAC                  | OEE35FDDF95C            |                           | Paul Datates       |
| Netector Year             | 2015                    |                           | Reset Detector     |
| Detector Month            | 11                      |                           | Read               |
| Detector Day              | 16                      |                           | Write              |
| lynamic Mode              | Enm_DynaMode_Static     | Enm_DynaMode_Static •     |                    |
| rigger Mode               | Enm_TriggerMode_FreeSyn | Enm_TriggerMode_FreeSyn × |                    |
| luro Sync                 | Enm_FluroSync_FreeRun   | Enm_FluroSync_FreeRun •   | E Upgrade Firmware |
| Sinning Mode 1            | Enm_Binning_Null        | 2                         |                    |
| Zoom Mode                 | Enm_Zoom_Null           | 3                         |                    |
| low Pre Delay Time (us)   | 0                       | 0                         |                    |
| low Post Delay Time (us)  | 0                       | 0                         | 4                  |
| ntegrate Time (us)        | 70                      | 70                        |                    |
| evel Signal               | Enm_LevelSignal_Low     | Enm_LevelSignal_Low •     |                    |
| Auto Clear                | 0                       | •                         |                    |
| Auto Clear Span Time (us) | 5000                    | 5000                      |                    |
| equence Interval Time     | 5000                    | 5000                      |                    |

# Configuration parameter items

| ParmName       | Description                        | Modifiable |
|----------------|------------------------------------|------------|
| Main Version   | Detector FPGA version              | NO         |
| Read Version   | Detector Read version              | NO         |
| Product No     | Product number                     | NO         |
| SN             | Serial number                      | NO         |
| Trigger Mode   | Static X-ray synchronization mode  | YES        |
| Fluro Sync     | Dynamic X-ray synchronization mode | YES        |
| Set Delay Time | Delay time for "prepacq"           | YES        |
| Acquire Delay  | Reserved                           | YES        |
| Integrate Time | Reserved                           | YES        |
| Tube Ready     | Reserved                           | YES        |

# Function button description

| Function Button | Description     |
|-----------------|-----------------|
| Reset Detector  | Reboot detector |

| Read             | Read configuration  |
|------------------|---------------------|
| Write            | Write configuration |
| Upgrade Firmware | Reserved            |

## 4.9.5.2 Sensor

This page includes temperature and humidity information.

| Sensor      | Description                  | Modifiable |
|-------------|------------------------------|------------|
| Temperature | Read temperature in detector | NO         |
| Humidity    | Read humidity in detector    | NO         |

| 💽 iDetector - CK1417                                                   |                     |
|------------------------------------------------------------------------|---------------------|
| Home Acquire SDK Detector Calibrate Local File                         | 2015/11/16 10:56:05 |
| Parameters Sensor Wifi Images                                          |                     |
| Temperature                                                            |                     |
| Humidity Read                                                          |                     |
|                                                                        |                     |
|                                                                        |                     |
|                                                                        |                     |
|                                                                        |                     |
|                                                                        |                     |
|                                                                        |                     |
|                                                                        |                     |
|                                                                        |                     |
|                                                                        |                     |
|                                                                        |                     |
|                                                                        |                     |
| SN: KV07071305021 State: Ready Task: No Task Message: Connect succeed! | •                   |

# 4.9.5.3 Wireless configuration

Mode should be checked with client.

| iDetector - CK1417                                                                                                    |                                                                                                    |                     |
|----------------------------------------------------------------------------------------------------|----------------------------------------------------------------------------------------------------|---------------------|
| Home Acquire SDK Detector Calib                                                                                          | rate Local File                                                                                                    | 2015/11/16 10:55:28 |
| Parameters Sensor Wifi Images<br>Mode<br>© Client • AP<br>Add<br>Del<br>Up<br>Down<br>Select<br>Read Config Write Config | Wifi Status Info       Wireless Network         Interface:       Unknown         LinkedAP:       Band:       0         SignalIntensity:       0       SSID SignalLevel         LinkQuality:       0       TxPower:       0         Read Wifi Status       Scan from FPD |                     |
| SN: KV07071305021 State: Ready Task: No Ta                                                                               | sk Message: Connect succeed!                                                                                                    | •                   |

| Parameters       | Description                                                                                     |
|------------------|-------------------------------------------------------------------------------------------------|
| Client           |                                                                                                 |
| Add              | Add default SSID in wifi list                                                                   |
| Del              | Delete specified SSID in wifi list                                                              |
| Up               | Move up                                                                                         |
| Down             | Move down                                                                                       |
| Select           | Set specified SSID as default one which means it will be loaded automatically after powering up |
| SSID Key         | List 10 optional SSID names                                                                     |
| Others           |                                                                                                 |
| Read Config      | Read wireless configuration from detector                                                       |
| Write Config     | Write wireless configuration to detector                                                        |
| Read WiFi Status | Check wireless link status in detector                                                          |
| Scan from FPD    | Scan SSID in air with FPD wifi module                                                           |
| Wifi Status Info | Wireless link status is shown in this area                                                      |
| Wireless Network | Available wireless networks are shown in this area                                              |

#### 4.9.5.4 Images

|   | iDete                         | ector - CK1417 |                     |            |              |                                                      |  |
|---|-------------------------------|----------------|---------------------|------------|--------------|------------------------------------------------------|--|
|   | Home                          | Acquire        | SDK Detector        | Calibrat   | e Local File | 2015/12/30 16:11:57                                  |  |
| P | Parameters Sensor Wifi Images |                |                     |            |              |                                                      |  |
|   |                               |                |                     |            |              |                                                      |  |
| l | Que                           | ry Images      | Upload Images St    | top Upload |              |                                                      |  |
| I | index                         | FileName       | CreateTime          | DelayTime  | ImageAttr    | A                                                    |  |
|   | 1                             | 1451473454     | 2015-12-30 11:04:14 | 2478       | 0x00000000   |                                                      |  |
|   | 2                             | 1451473502     | 2015-12-30 11:05:02 | 0          | 0x00000000   | -                                                    |  |
|   | 3                             | 1451473547     | 2015-12-30 11:05:47 | 1616       | 0x00000000   |                                                      |  |
|   | 4                             | 1451473635     | 2015-12-30 11:07:15 | 1483       | 0x00000000   |                                                      |  |
|   | 5                             | 1451473680     | 2015-12-30 11:08:00 | 1000       | 0x00000000   |                                                      |  |
|   | 6                             | 1451473681     | 2015-12-30 11:08:01 | 1000       | 0x00000000   |                                                      |  |
|   | 7                             | 1451473682     | 2015-12-30 11:08:02 | 1000       | 0x00000000   |                                                      |  |
|   | 8                             | 1451473737     | 2015-12-30 11:08:57 | 1000       | 0x00000000   |                                                      |  |
|   | 9                             | 1451473739     | 2015-12-30 11:08:59 | 1000       | 0x00000000   |                                                      |  |
|   | 10                            | 1451473740     | 2015-12-30 11:09:00 | 1000       | 0x0000000    |                                                      |  |
|   | 11                            | 1451473759     | 2015-12-30 11:09:19 | 1000       | 0x0000000    |                                                      |  |
|   | 12                            | 1451473760     | 2015-12-30 11:09:20 | 1000       | 0x0000000    |                                                      |  |
|   | 13                            | 1451473762     | 2015-12-30 11:09:22 | 1000       | 0x0000000    |                                                      |  |
|   | 14                            | 1451473786     | 2015-12-30 11:09:46 | 0          | 0x0000000    |                                                      |  |
|   | 15                            | 1451473801     | 2015-12-30 11:10:01 | 1358       | 0x0000000    |                                                      |  |
|   | 16                            | 1451474235     | 2015-12-30 11:17:15 | 0          | 0x0000000    |                                                      |  |
|   | 17                            | 1451474263     | 2015-12-30 11:17:43 | 2009       | 0x00000000   |                                                      |  |
|   | 18                            | 1451474423     | 2015-12-30 11:20:23 | 1000       | 0x00000000   |                                                      |  |
|   | 19                            | 1451474425     | 2015-12-30 11:20:25 | 1000       | 0x00000000   |                                                      |  |
|   | 20                            | 1451474426     | 2015-12-30 11:20:26 | 1000       | 0x00000000   |                                                      |  |
|   | 21                            | 1451474634     | 2015-12-30 11:23:54 | 1579       | 0x00000000   |                                                      |  |
|   | 22                            | 1451474660     | 2015-12-30 11:24:20 | 0          | 0x00000000   | ·                                                    |  |
| s | SN: K                         | V0707130502    | 1 State: Ready Task | : No Task  | Messa        | age: 16:11:44 Task succeed: Cmd_QueryHistoric 🗸 🗔 0% |  |

| Parameters    | Description                                      |
|---------------|--------------------------------------------------|
| Query images  | Query image list in detector                     |
| Upload images | Upload specific images in detector               |
| Stop upload   | Stop uploading accidently                        |
| Index         | Item No. which is roll counting                  |
| Filename      | Image No. which is defined and saved in detector |
| Create time   | Time image is saved                              |
| Delay time    | Acquisition delay time                           |
| Image attr    | Image type                                       |

Note:

1. If "HWPostoffset" is chosen, the image saved in the detector will be the corrected one. If not or "SWPostoffset" is chosen, it will be the incorrect one.

# 4.9.6 Calibrate Page

This page works for template management and generation.

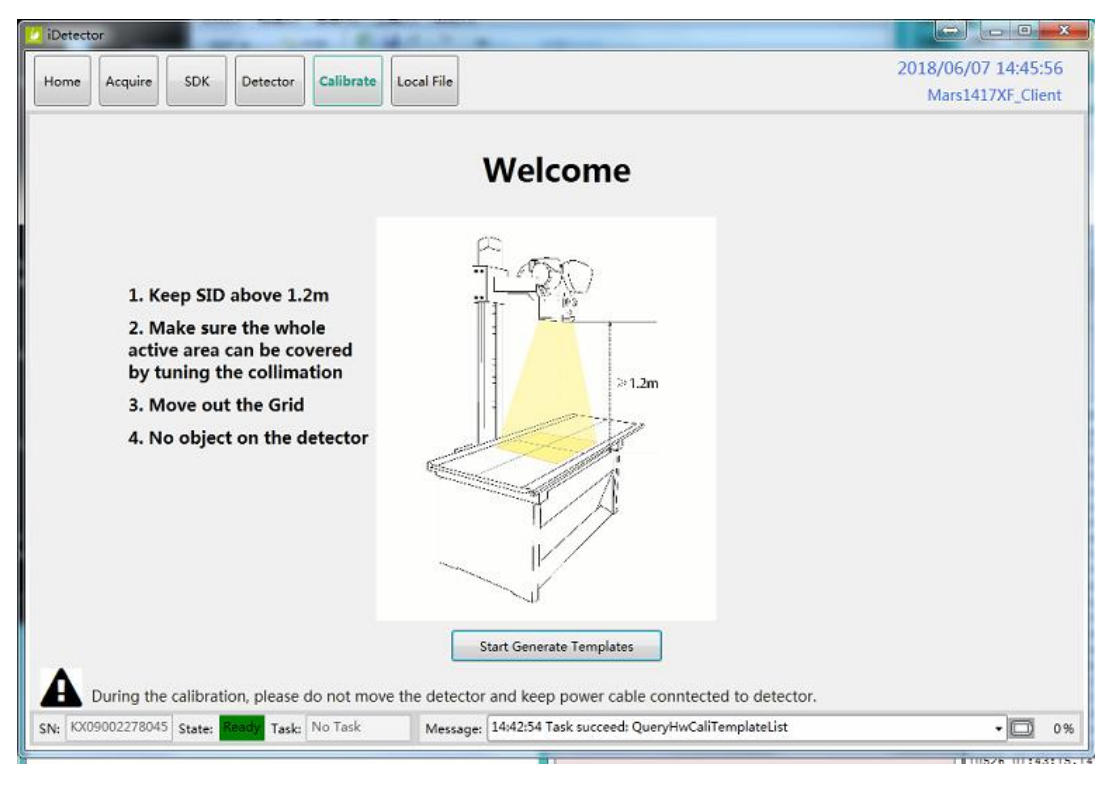

| Function Button             | Description                                       |
|-----------------------------|---------------------------------------------------|
| Start to Generate Templates | Start template generation and template management |

# 4.9.7 Local File Page

This page works for local image check.

| peration  | Image Properties |                               |                                |                                                                                                    |
|-----------|------------------|-------------------------------|--------------------------------|----------------------------------------------------------------------------------------------------|
| Load File | WW: 65535        | (+TII                         |                                |                                                                                                    |
| codd file | WL: 32767        | π                             |                                |                                                                                                    |
|           | PosX: 0          | Correct > Mode1 >             | ▼ 49 搜索 Mode1                  | Q                                                                                                    |
|           | PosY: 0          | 组织 ▼ 新建文件夹                    | III • I                        |                                                                                                    |
|           | Value: 0         | Subversion A 🕫                | 修改日期                           | 举刑                                                                                                    |
|           | Width: 0         | ■ 视频                          | 2016/1/27 10 11                | ÷/4+                                                                                                    |
|           | Height: 0        | ■ 图片 Didark                   | 2010/1/27 18:11                | 文件关                                                                                                    |
|           |                  | ■ 文档 dttlightCor              | 2016/1/27 18:11                | 文件夹<br>文件夹                                                                                                    |
|           | Rotate           | 圖 迅雷下载 ☐ defect_1024x1024.dft | 2016/1/27 18:11                | DFT 文件                                                                                                    |
|           | Reverse          |                               |                                |                                                                                                    |
|           |                  |                               |                                |                                                                                                    |
|           | Mirror No        | 🦉 计算机                         |                                |                                                                                                    |
|           | ROI              | 🚢 win7 (C:)                   |                                |                                                                                                    |
|           |                  | 2 (D:)                        |                                |                                                                                                    |
|           |                  | 🖙 data (F:) 👻 🕐 📶             |                                | 1. Contraction of the second second s |
|           |                  | 文件名(N):                       | ▼ Data file(*.raw;*.tif;*.dft) | -                                                                                                    |
|           |                  |                               |                                | 7544                                                                                                    |
|           |                  |                               | 111/(0)                        | una                                                                                                    |
|           |                  | <u></u>                       |                                |                                                                                                    |
|           |                  |                               |                                |                                                                                                    |
|           |                  |                               |                                |                                                                                                    |

| Function Button | Description                                             |
|-----------------|---------------------------------------------------------|
| Rotate          | Rotate image 90 degrees in a clockwise direction        |
| Reverse         | Rotate image 90 degrees in a counterclockwise direction |
| Mirror          | Mirror image horizontally                               |
| ROI             | Region of interest image statistic such as AVG and SV   |
|                 | Right press mouse, draw a box                           |

# 4.10 IT-network

#### 4.10.1 Purpose for IT-network

Transmission between the detector and the workstation(FDR SE Console or iDetector) is image data and command/status communication.

#### 4.10.2 Required characteristics

Wireless communication follows IEEE 802.11a/b/g/n protocol. It works on 2.4GHz and 5GHz.

It supports at least 2 routers.

## 4.10.3 Required configuration

The wireless card and the detector must work on the same IP segment such as 192.168.100.XXX

They must support IEEE 802.11.a/b/g/n.

#### 4.10.4 Technical specifications(Only for CE)

| Image Transfer           | Wireless: IEEE802.11a/b/g/n                |
|--------------------------|--------------------------------------------|
| Wireless frequency range | 2.412~2.472GHz, 5.18~5.22GHz;5.745~5.85GHz |
| Data Transmission Power  | 13dBm (Typ.) @802.11a                      |
|                          | 16dBm (Typ.) @802.11b                      |
|                          | 14dBm (Typ.) @802.11g                      |
|                          | 13dBm (Typ.) @802.11n HT20                 |
|                          | 11dBm (Typ.) @802.11n HT40                 |

| -                   | 16dBm@2.4GHz                            |
|---------------------|-----------------------------------------|
|                     | 13dBm@5.8GHz                            |
| Wireless Modulation | 11b: DSSS (DBPSK, DQPSK and CCK)        |
|                     | 11a/g/n: OFDM (BPSK, QPSK,16QAM, 64QAM) |
| Wireless Band       | 2.4GHz≤40MHz                            |
|                     | 5.19GHz≤40MHz                           |
|                     | 5.8GHz≤40MHz                            |

#### 4.10.5 Intended information flow

The detector sends image data acquired to the workstation (FDR SE Console or iDetector). The workstation(FDR SE Console or iDetector) sends users' commands to the detector.

#### 4.10.6 Hazardous Situations Resulting from Failure of the IT Network

- Failure of completing essential performance
- Failure of finishing configuration of product
- Operating system is not compatible
- Change or update software failed
- Compatibility of interface
- Data transfer protocol error
- Inconsistency of interface or format leads to data distortion;
- Data output failed;

#### 4.10.7 Warning

Connection of the main unit to an IT-network that includes other equipment can result in

previously unidentified risks.

The manufacturer of the X-ray machine should identify, analyze, evaluate and control these risks.

Subsequent changes to the IT-network can introduce new risks and require additional

analysis.

# 4.10.8 Changes to IT Network Include:

- changes in IT network configuration;
- connection of additional items to IT network;
- disconnecting items from IT network;
- update of equipment connected to IT network.
# **5** Charger Installation

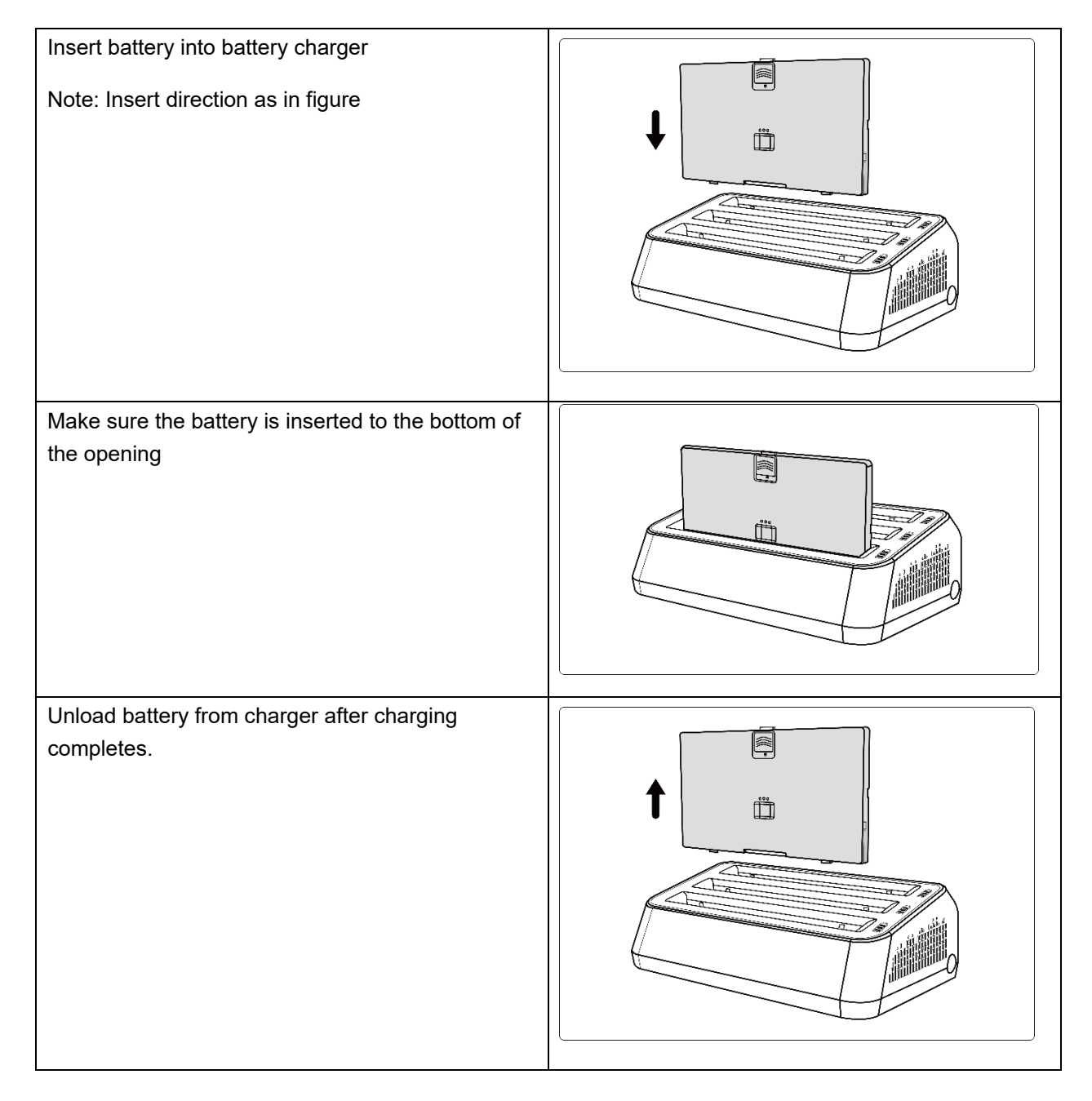

## **6** Regulatory Information

Product safety regulatory information includes safety of the detector, charger and other accessories.

### 6.1 Manufacturer's Information

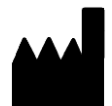

COMPANY: iRay Technology Co., Ltd

ADDRESS: Rm. 202, Building 7, No. 590, Ruiqing Rd., Zhangjiang East, Pudong, Shanghai, China

**ZIP CODE: 201201** 

**TELEPHONE:** +86-21-50720560

## **European Representative**

**COMPANY:** iRay Europe GmbH

ADDRESS: In den Dorfwiesen 14, 71720 Oberstenfeld Germany

www.irayeurope.com

TEL: +49-7062-977 88 00

#### FAX: +49-7062-976 05 71

Email: S.feng@iraychina.com

## 6.2 Medical Equipment Safety Standards

Medical equipment classification

| Protection type against electrical shock   | Class I equipment, using medically approved adaptor<br>supply<br>Internally powered equipment, using battery power supply |
|--------------------------------------------|----------------------------------------------------------------------------------------------------|
| Protection degree against electrical shock | B Type <sup>Note1</sup>                                                                                                   |
| Protection degree against water            | IPX4 (Detector)                                                                                                    |
| penetration                                | IPX0 (Charger-KX)                                                                                                    |

| Mode of operation     | Continuous operation                                                                                                    |
|-----------------------|----------------------------------------------------------------------------------------------------|
| Flammable anesthetics | Not suitable for use in situation with flammable anesthetic<br>mixture with air, oxygen or nitrous oxide<br>Not suitable for use in oxygen-rich situation |

The detector has two power supply modes (power adaptor and battery pack) and a single way for signal transmission (wireless)

Note 1. When connected to patient, it was only allowed be powered by battery and shall disconnect adapter cord

#### Safety standards reference

Wireless detector safety standards cover the detector, charger, battery pack and other accessories.

| MDD (93/42/EEC)                                                                            | Medical Device Directive                                                                               |
|--------------------------------------------------------------------------------------------|----------------------------------------------------------------------------------------------------|
| Directive 2011/65/EU                                                                       | Restriction of the use of certain hazardous substances (RoHS)                                          |
| EN ISO 13485:2016                                                                          | Medical devices– Quality management systems– Requirements for regulatory purposes                      |
| EN ISO14971: 2012                                                                          | Medical device – Application of risk<br>management to medical devices                                  |
| <u>IEC 60601 1: 2005 + CORR. 1 (2006) + CORR. 2 (2007) + AM1</u><br>(2012)                 | Medical electrical equipment –Part 1: General requirements for basic safety and essential performance  |
| EN 60601-1:2006+A11:2011+A1:2013+A12:2014                                                  | Medical electrical equipment – Part 1: General requirements for basic safety and essential performance |
| BS EN 60601-1:2006+A11:2011                                                                | Medical electrical equipment –Part 1: General requirements for basic safety and essential performance  |
| <u>ANSI/AAMI ES60601-</u><br><u>1:2005/(R)2012+A1:2012+C1:2009/(R)2012+A2:2010/(R)2012</u> | Medical electrical equipment – Part 1: General requirements for basic safety and essential performance |
| <u>CAN/CSA-C22.2 No.60601-1:14</u>                                                         | Medical electrical equipment –Part 1: General requirements for basic safety and essential performance  |

| <u>KS C IEC 60601-1</u>                               | Medical electrical equipment –Part 1: General requirements for basic safety and essential performance                                                                      |
|-------------------------------------------------------|----------------------------------------------------------------------------------------------------|
| <u>JIS T0601-1:2012</u>                               | Medical electrical equipment– Part 1: General requirements for basic safety and essential performance                                                                      |
| SS-EN 60601-1:2006+A11:2011+A1:2013+AC1:2014+A12:2014 | Medical electrical equipment – Part 1: General requirements for basic safety and essential performance                                                                     |
| IEC 60601-2-54:2009+A1:2015                           | Medical electrical equipment –Part 2-54:<br>Particular requirements for the basic safety and<br>essential performance of X-ray equipment for<br>radiography and radioscopy |
| <u>CAN/CSA-C22.2 NO. 60601-2-54:11</u>                | Medical electrical equipment –Part 2-54:<br>Particular requirements for the basic safety and<br>essential performance of X-ray equipment for<br>radiography and radioscopy |
| <u>KS C IEC 60601-2-54:2012</u>                       | Medical electrical equipment –Part 2-54:<br>Particular requirements for the basic safety and<br>essential performance of X-ray equipment for<br>radiography and radioscopy |
| SS-EN 60601-2-54:2010+A1:2015                         | Medical electrical equipment –Part 2-54:<br>Particular requirements for the basic safety and<br>essential performance of X-ray equipment for<br>radiography and radioscopy |
| IEC 60601-1-6:2010+A1:2013                            | Medical electrical equipment Part 1-6: General requirements for basic safety and essential performance — Collateral standard: Usability                                    |
| <u>CAN/CSA-C22.2 NO. 60601-1-6:11+A1:2015</u>         | Medical electrical equipment Part 1-6: General requirements for basic safety and essential performance — Collateral standard: Usability                                    |
| <u>KS C IEC 60601-1-6:2011</u>                        | Medical electrical equipment Part 1-6: General requirements for basic safety and essential performance — Collateral standard: Usability                                    |
| EN 60601-1-6:2010+A1:2015                             | Medical electrical equipment Part 1-6: General requirements for basic safety and essential                                                                                 |

|                                                              | performance — Collateral standard: Usability                                                                                                    |
|--------------------------------------------------------------|----------------------------------------------------------------------------------------------------|
| EN 60601-1-2:2015                                            | Medical electrical equipment – Part 1-2: General<br>requirements for basic safety and essential<br>performance– Collateral standard:<br>Electromagnetic disturbances– Requirements<br>and tests                            |
| IEC 62133:2012                                               | Secondary cells and batteries containing<br>alkaline or other non-acid electrolytes –<br>Safety requirements for portable sealed<br>secondary cells, and for batteries made<br>from them, for use in portable applications |
| EN 62220-1:2004                                              | Medical electrical equipment – Characteristics of<br>digital X-ray imaging devices–Part 1:<br>Determination of the detective quantum<br>efficiency                                                                         |
| EN 62304:2006/AC:2008                                        | Medical device software – Software life-cycle processes                                                                                                    |
| EN 62366:2008                                                | Medical devices – Application of usability<br>engineering to medical devices                                                                                                    |
| ANSI/AAMI ES60601-1:2005+ Amendment 1:2012+ Amendment 2:2010 | Medical Electrical Equipment – Part 1: General requirements for safety and essential performance                                                                                                    |
| CAN/CSA C22.2 No. 60601-1-14                                 | Medical Electrical Equipment – Part 1: General requirements for safety and essential performance                                                                                                    |
| ISO 15223-1:2016                                             | Medical devices-symbols to be used with<br>medical device labels, labeling and information<br>to be supplied–Part1:General requirements                                                                                    |

## 6.3 Guidance and manufacture's declaration for EMC

### 6.3.1 EMI Compliance Table

#### Emissions

| Phenomenon          | Compliance                   | Electromagnetic environment                  |
|---------------------|------------------------------|----------------------------------------------|
| RF emissions        | CISPR 11<br>Group 1, Class B | Professional healthcare facility environment |
| Harmonic distortion | IEC 61000-3-2                | Professional healthcare facility environment |

|                                     | Class A       |                                              |
|-------------------------------------|---------------|----------------------------------------------|
| Voltage fluctuations<br>and flicker | IEC 61000-3-3 | Professional healthcare facility environment |
|                                     | Compliance    |                                              |

## 6.3.2 EMS Compliance Table

#### Enclosure Port

| Phenomenon                        | Basic EMC standard | Immunity test levels                               |  |
|-----------------------------------|--------------------|----------------------------------------------------|--|
|                                   |                    | Professional healthcare facility environment       |  |
| Electrostatic                     | IEC 61000-4-2      | ±8 kV contact                                      |  |
| Discharge                         |                    | $\pm 2kV$ , $\pm 4kV$ , $\pm 8kV$ , $\pm 15kV$ air |  |
| Radiated RF EM field              | IEC 61000-4-3      | 3V/m                                               |  |
|                                   |                    | 80MHz-2.7GHz                                       |  |
|                                   |                    | 80% AM at 1kHz                                     |  |
| Near fields from RF               | IEC 61000-4-3      | Refer to table "Near fields from RF wireless       |  |
| communications                    |                    | communications equipment                           |  |
| equipment                         |                    |                                                    |  |
| Rated power<br>frequency magnetic | IEC 61000-4-8      | 30A/m                                              |  |
| fields                            |                    | 50Hz or 60Hz                                       |  |

### • Near fields from RF wireless communications equipment

| Test frequency | Band    | Immunity test levels                         |
|----------------|---------|----------------------------------------------|
| (MHz)          | (MHz)   | Professional healthcare facility environment |
| 385            | 380-390 | Pulse modulation 18Hz, 27V/m                 |
| 450            | 430-470 | FM, $\pm$ 5kHz deviation, 1kHz sine, 28V/m   |
| 710            | 704-787 | Pulse modulation 217Hz, 9V/m                 |
| 745            |         |                                              |
| 780            |         |                                              |
| 810            | 800-960 | Pulse modulation 18Hz, 28V/m                 |
| 870            |         |                                              |
| 930            |         |                                              |

| 1720 | 1700-1990 | Pulse modulation 217Hz, 28V/m |
|------|-----------|-------------------------------|
| 1845 |           |                               |
| 1970 |           |                               |
| 2450 | 2400-2570 | Pulse modulation 217Hz, 28V/m |
| 5240 | 5100-5800 | Pulse modulation 217Hz, 9V/m  |
| 5500 |           |                               |
| 5785 |           |                               |

#### Input a.c. power port

| Phenomenon                           | Basic EMC      | Immunity test levels                                                                                                    |  |
|--------------------------------------|----------------|----------------------------------------------------------------------------------------------------|--|
|                                      | standard       | Professional healthcare facility environment                                                                                   |  |
| Electrical fast                      | IEC 61000-4-4  | $\pm 2 \text{ kV}$                                                                                                    |  |
| transients/burst                     |                | 100kHz repetition frequency                                                                                                    |  |
| Surges                               | IEC 61000-4-5  | $+0.5 \mathrm{kV} + 1 \mathrm{kV}$                                                                                             |  |
| Line-to-line                         |                | ±0.5 k V, ±1 k V                                                                                                    |  |
| Surges                               | IEC 61000-4-5  | ±0.5 kV. ±1 kV. ±2 kV                                                                                                    |  |
| Line-to-ground                       |                |                                                                                                    |  |
| Conducted                            |                | 3V, 0.15MHz-80MHz                                                                                                    |  |
| disturbances induced<br>by RF fields | IEC 61000-4-6  | 6V in ISM bands between 0.15MHz and 80MHz                                                                                      |  |
|                                      |                | 80%AM at 1kHz                                                                                                    |  |
|                                      |                | 0% U <sub>T</sub> ; 0.5 cycle                                                                                                  |  |
|                                      |                | At $0^{\circ}$ , $45^{\circ}$ , $90^{\circ}$ , $135^{\circ}$ , $180^{\circ}$ , $225^{\circ}$ , $270^{\circ}$ and $315^{\circ}$ |  |
| Voltage dins                         | IEC 61000-4-11 | 0% U <sub>T</sub> ; 1 cycle                                                                                                    |  |
| vonage uips                          |                | and                                                                                                    |  |
|                                      |                | 70% U <sub>T</sub> ; 25/30 cycles                                                                                              |  |
|                                      |                | Single phase: at 0°                                                                                                    |  |
| Voltage interruptions                | IEC 61000-4-11 | 0% U <sub>T</sub> ; 250/300 cycles                                                                                             |  |

#### Recommended separation distances between portable or mobile RF communication device and detector:

Portable RF communications equipment, including antennas, can effect medical electrical equipment. The warning should include a use distance such as "be used no closer than 30 cm (12 inches) to any part of the [ME EQUIPMENT or ME SYSTEM], including cables specified by the manufacturer".

#### • Cable provided for EMC

| Cable          | Recommended length | Shield/Unshielded | Number  | Cable classification |
|----------------|--------------------|-------------------|---------|----------------------|
| AC power cable | 1.8m               | Unshielded        | 1 piece | AC power             |
| DC power cable | 3m                 | Unshielded        | 1 piece | DC power             |

#### Electromagnetic Compatibility (EMC)

The Mars1717XF series wireless flat panel detector needs special precautions regarding EMC, and should be installed by authorized personnel and follow EMC guidance in the user manual. The Mars1717XF series product when in use may interfere with portable and mobile RF communication devices such as mobile (cellular) telephones. Electromagnetic interference may result in incorrect operation of the system and a potentially dangerous situation.

The Mars1717XF series wireless flat panel detector should not be stacked with or adjacent to other devices. If inevitable, verify the detector.

The Mars1717XF series wireless flat panel detector conforms to this EN60601-1-2:2007 standard on both immunity and emissions.

Accessories, transmitters and cables other than those specified by the user manual or sold together with product may result in increased emissions or decreased immunity of the detector.

| Country        | Item                                        |
|----------------|---------------------------------------------|
| U.S.A.         | KDB 865664 D01                              |
|                | 47 CFR part 15, subpart B                   |
|                | 47 CFR part 15, subpart C 15.247            |
|                | 47 CFR part 15, subpart C 15.407            |
|                | 47 CFR §2.1091                              |
|                | KDB447498 D01 General Exposure Guidance v06 |
| European Union | EN 301 489-1 V 2.1.1                        |
|                | EN 301 489-17 V 3.1.1                       |
|                | EN 300 440 V 2.1.1                          |

### 6.4 Radio Frequency Compliance Information

| EN 300 328 V 2.1.1; |
|---------------------|
| EN 301 893 V 2.1.1  |
| EN 62311:2008       |
| EN 62209-2:2010     |
| EN 50566:2017       |
| EN 62476:2010       |
| EN 55032:2015       |
| EN 61000-3-2:2014   |
| EN 61000-3-3:2013   |

# 6.5 Battery Safety Standards

| Standards          | Description                                                                                                    |  |
|--------------------|----------------------------------------------------------------------------------------------------|--|
| UL1642             | Component recognition on secondary Li-ion cells                                                                                      |  |
| UL 2054:2004 R9.11 | Household and commercial batteries                                                                                                   |  |
| IEC 62133:2012     | Secondary cells and batteries containing alkaline or other non-<br>acid electrolytes                                                 |  |
| UN38.3             | United Nations Recommendations on the Transport of dangerous goods Manual of tests and Criteria ST/SG/AC.10/11/Rev.5/Amend.1&Amend.2 |  |

## 6.6 Product Label

Mars1717XF-GSI Detector Label

| Wireless Digital Flat Panel Detector                                                                                                    |                                                                                |                                             |                 |  |
|----------------------------------------------------------------------------------------------------|--------------------------------------------------------------------------------|---------------------------------------------|-----------------|--|
| Model:                                                                                                    | Mars1717XF-GSI                                                                 |                                             |                 |  |
| Power:                                                                                                    | Adapter Port Input 24V=== 1.25A                                                |                                             |                 |  |
|                                                                                                    | Battery Port Input BATTERY-X/7.6V ===3500mAh                                   | $\left  \left( ((\bullet)) \right) \right $ |                 |  |
|                                                                                                    | iRay Technology Taicang Ltd.<br>No.33 Xinggang Road, Taicang Port Economic and |                                             |                 |  |
|                                                                                                    | Technological Development Zone, Jiangsu, China<br>www. iraygroup. com xxxx-xx  |                                             |                 |  |
| EC RE                                                                                                    | P iRay Europe GmbH<br>In den Dorfwiesen 14, 71720 Oberstenfeld Germany         |                                             |                 |  |
| F©                                                                                                    | Contains FCC ID: 2ACHK-01070189                                                | ΙΡγ                                         | <b>( F</b> 0197 |  |
| This device complies with Part 15 of the FCC Rules. Operation is                                                                                                    |                                                                                |                                             |                 |  |
| subject to the following two conditions:(1) this device may not cause<br>hamful interference, and(2) this device must accept any interference<br>received,including interference that may cause undesired operation |                                                                                | Rx only                                     |                 |  |
| SN                                                                                                    |                                                                                |                                             | c Us            |  |
| SN                                                                                                    |                                                                                |                                             |                 |  |

#### Mars1717XF CSI Detector Label

| less Digital Flat Panel Detect                                                                                       | tor                                                                                                    |                                                                                                    |
|----------------------------------------------------------------------------------------------------|----------------------------------------------------------------------------------------------------|----------------------------------------------------------------------------------------------------|
| Mars1717XF-CSI                                                                                                    |                                                                                                    |                                                                                                    |
| Adapter Port Input 24V === 1.25A                                                                                     | ſ                                                                                                    |                                                                                                    |
| Battery Port Input BATTERY-X/7.6V === 3500mAh                                                                        | (())                                                                                                    | <del>کر</del>                                                                                                    |
| iRay Technology Taicang Ltd.                                                                                         |                                                                                                    | X                                                                                                    |
| No.33 Xinggang Road, Taicang Port Economic and                                                                       |                                                                                                    |                                                                                                    |
| Technological Development Zone, Jiangsu, China                                                                       |                                                                                                    |                                                                                                    |
| IRay Europe OmbH                                                                                                    |                                                                                                    | Ĩ                                                                                                    |
| in den Dorfwiesen 14, 71720 Oberstenfeld Germany                                                                     |                                                                                                    | $\sim$                                                                                                    |
| Contains FCC ID: 2ACHK-01070189                                                                                      |                                                                                                    |                                                                                                    |
|                                                                                                    | IPX4                                                                                                    | <€ 0197                                                                                                    |
| e compiles with Part 15 of the FCC Rules. Operation is<br>the following two conditions:(1) this device may not cause |                                                                                                    |                                                                                                    |
| erference, and(2) this device must accept any interference                                                           |                                                                                                    |                                                                                                    |
| ncluding interference that may cause undesired operation                                                             | Rx only                                                                                                    | ( A                                                                                                    |
|                                                                                                    |                                                                                                    | $\sim$                                                                                                    |
| ******                                                                                                    |                                                                                                    |                                                                                                    |
|                                                                                                    | Adapter Port Input 24V == 1.25A<br>Battery Port Input 24V == 1.25A<br>Battery Port Input BATTERY-X/7.6V == 3500mAh<br>iRay Technology Taicang Ltd.<br>No.33 Xinggang Road, Taicang Port Economic and<br>Technological Development Zone, Jiangsu, China<br>www. Iraygroup. com x000-x02<br>Ray Europe GmbH<br>In den Dorfwiesen 14, 71720 Oberstenfeld Germany<br>Contains FCC ID: 2ACHK-01070189<br>e complies with Part 15 of the FCC Rules. Operation is<br>the following two conditions:(1) this device may not cause<br>efference, and(2) this device must accept any Interference<br>including interference that may cause undesired operation | Wars1717XF-CSI   Adapter Port Input 24V == 1.25A   Battery Port Input BATTERY-X/7.6V ==3500mAh   iRay Technology Taicang Lid.   No.33 Xinggang Road, Taicang Port Economic and   Technological Development Zone, Jiangsu, China   www. Iraygroup. com xxxx.   IRay Europe GrnbH   In den Dorfwiesen 14, 71720 Oberstenfeld Germany   Contains FCC ID: 2ACHK-01070189   e complies with Part 15 of the FCC Rules. Operation is   the following two conditions:(1) this device may not cause   erference, and(2) this device must accept any interference   induding interference that may cause undesired operation   Mathematical Contrains FCC ID: 2ACHK-01070189   externe contrains for the formula the formula the following two conditions:(1) this device may not cause   induding interference that may cause undesired operation   induding interference that may cause undesired operation |

**Battery Charger Label** 

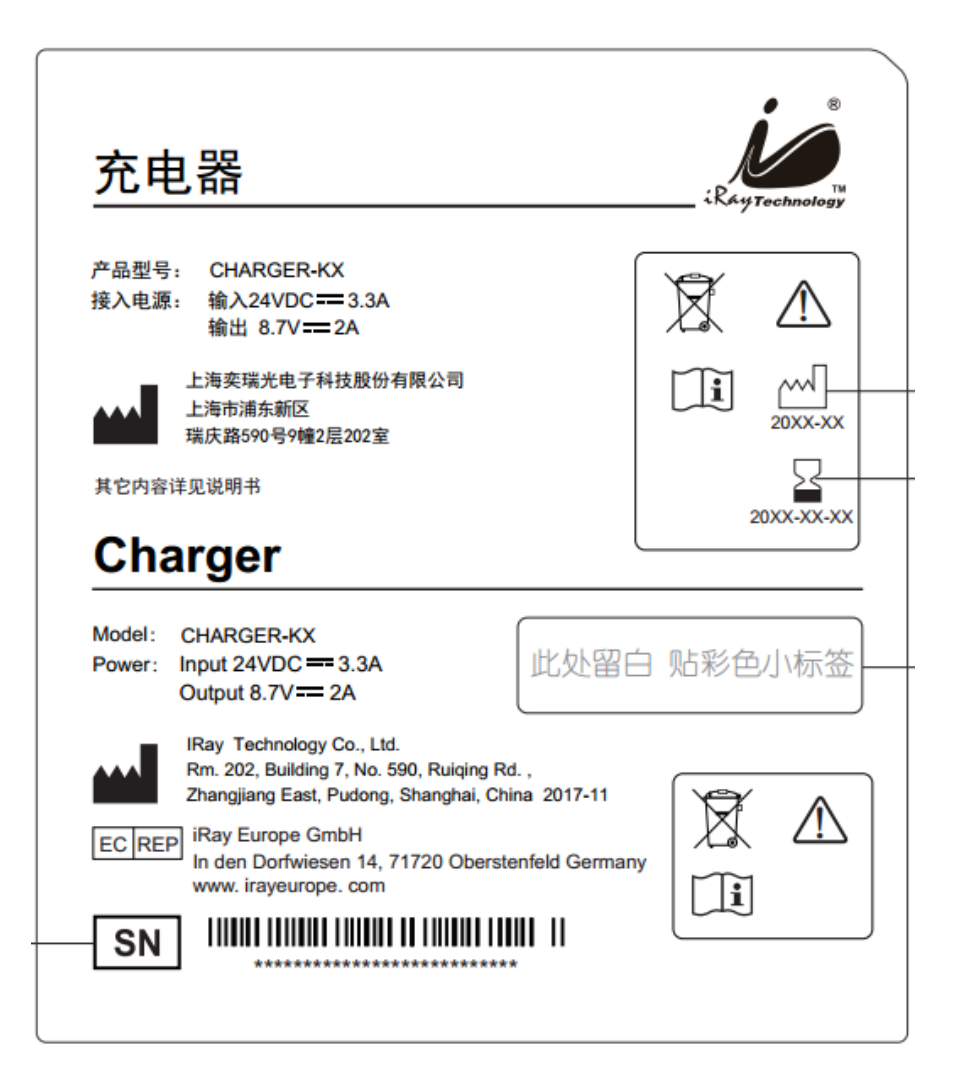

**Battery Label** 

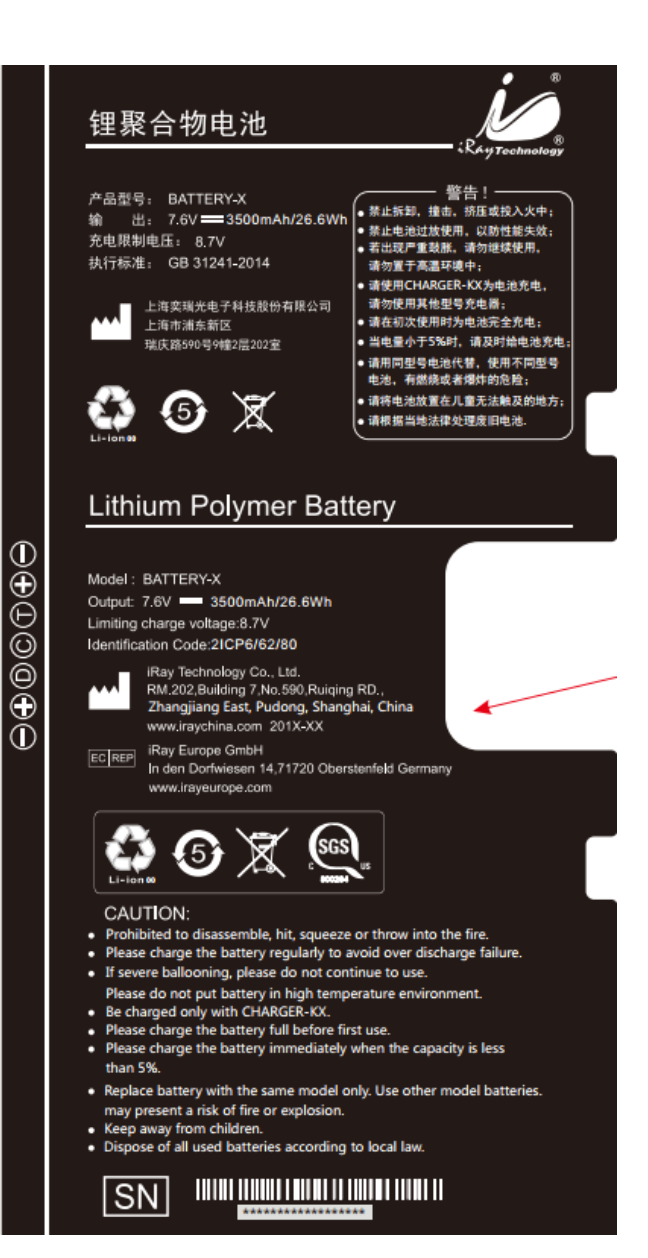

# 7 Troubleshooting

Please refer to the service manual. If the problem remains unsolved, turn off the detector and contact the Fujifilm service department. We will provide the best service possible.

## 8 **Product Maintenance**

#### 8.1 Expected Service Life

Estimated product lifetime is 7 years with regular inspection and maintenance.

## 8.2 Regular Inspection and Maintenance

The detector needs regular inspection at least once a year not only for the safety of patients, the operator and third parties, but also for performance and reliability. If necessary, contact Fujifilm service office or local dealer for regular inspection or maintenance.

There is a lithium battery in the detector whose lifetime is more than 5 years; the battery needs to be replaced when it finishes. Contact Fujifilm after-sales service departments or authorized product distributors.

#### 8.3 Repair

If a problem cannot be solved, contact your sales representative or local dealer. Please provide the following information:

Product Name:

Series Number:

Description of Problem: as clearly as possible.